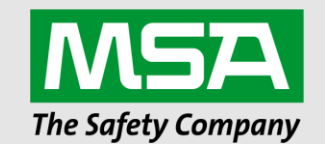

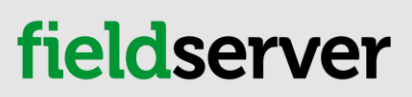

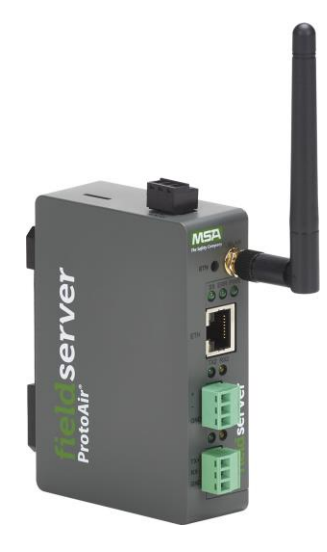

## Operating Manual ProtoAir FPA-W44 for Interfacing Bryan Steam & Thermal Solutions Products

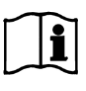

Revision: 13 Document No.:106417-02 Print Spec: 10000005389 (F)

MSAsafety.com

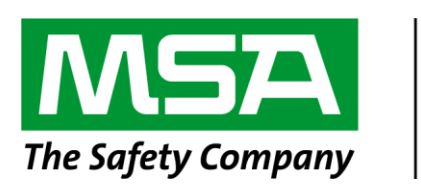

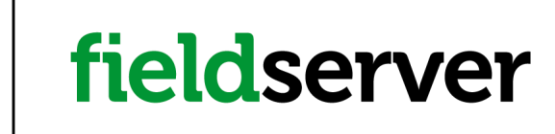

MSA Safety 1991 Tarob Court Milpitas, CA 95035 U.S. Support Information: +1 408 964-4443 +1 800 727-4377 Email: <u>smc-support@msasafety.com</u> EMEA Support Information: +31 33 808 0590 Email: <u>smc-support.emea@msasafety.com</u>

For your local MSA contacts, please go to our website www.MSAsafety.com

## **Technical Support**

Thank you for purchasing the ProtoAir for Bryan Steam & Thermal Solutions.

Please call Bryan Steam or Thermal Solutions for technical support of the ProtoAir product.

MSA Safety does not provide direct support. If B.S. or T.S. needs to escalate the concern, they will contact MSA Safety for assistance.

Support Contact Information:

| Bryan Steam LLC               | Thermal Solutions LLC             |
|-------------------------------|-----------------------------------|
| 783 North Chili Avenue        | 1175 Manheim Pike                 |
| Peru, IN 46970                | Lancaster, PA 17601               |
| Customer Service:             | Customer Service:                 |
| (765) 473-6651                | (717) 239-7642                    |
| Email: inquiry@bryansteam.com | Website: www.thermalsolutions.com |
| Website: www.brvanboilers.com |                                   |

## **Quick Start Guide**

- 1. Methods of Configuration: (Section 1.2 Methods of Configuration)
  - Auto-Discovery: See the table of devices that support automatic configuration.
  - Web Configurator: For devices that cannot be automatically configured, use a web browser to access the Web Configurator page.
- 2. Record the information about the unit. (Section 2.1 Record Identification Data)
- 3. Check that the ProtoAir and customer device COM settings match. (Section 2.3 Configuring Device Communications)
- Connect the ProtoAir 3 pin RS-485 R1 port to the RS-485 network connected to each of the devices. (Section 3.1 Device Connections to ProtoAir)
- 5. Connect the ProtoAir 3 pin RS-485 R2 port to the field protocol cabling. (Section 3.2 Wiring Field Port to RS-485 Serial Network)
- 6. Connect power to ProtoAir 3 pin power port. (Section 4 Power up the Gateway)
- 7. Connect a PC to the ProtoAir via Ethernet cable. (Section 5 Connect the PC to the Gateway)
- 8. Setup Web Server Security and login via web browser. (Section 6 Setup Web Server Security)
- 9. Configure the ProtoAir to connect to the local network. (Section 7 Setup Network)
- 10. Integrate the ProtoAir with the FieldServer Manager or opt out. (Section 8.1 Choose Whether to Integrate the FieldServer Manager)
- 11. Use a web browser to access the ProtoAir Web Configurator page to set configuration parameters and setup connected devices using one of the methods below:
  - Auto-Discovery Devices: Click the Discovery Mode button at the bottom of the screen. It may take around 3 minutes for all the devices to be discovered and the configuration file to be built. Skip this step if Auto-Discovery was accomplished with DIP switches. (Section 9.3.1 Use Discovery Mode)
  - Web Configurator Devices: Select the profiles of the devices attached to the ProtoAir and enter any necessary device information. Once the devices are selected, the ProtoAir automatically builds and loads the appropriate configuration. (Section 9.3.2 Setting Active Profiles)

## Contents

| 1 | Introd | luction                                                                                           | 7  |
|---|--------|---------------------------------------------------------------------------------------------------|----|
|   | 1.1    | ProtoAir Gateway                                                                                  | 7  |
|   | 1.2    | Methods of Configuration                                                                          | 8  |
| 2 | Setup  | o for ProtoAir                                                                                    | 9  |
|   | 2.1    | Record Identification Data                                                                        | 9  |
|   | 2.2    | Point Count Capacity and Registers per Device                                                     | 9  |
|   | 2.3    | Configuring Device Communications                                                                 | 10 |
|   | 2.3.1  | Confirm the Device and ProtoAir COM Settings Match                                                | 10 |
|   | 2.3.2  | Set Node-ID for Any Device Attached to the ProtoAir                                               | 10 |
|   | 2.4    | Attaching the Antenna                                                                             | 10 |
| 3 | Interf | acing ProtoAir to Devices                                                                         | 11 |
|   | 3.1    | Device Connections to ProtoAir                                                                    | 11 |
|   | 3.1.1  | Wiring the Sola to the ProtoAir without Display – Single Sola Controller                          | 12 |
|   | 3.1.2  | Wiring the Sola to the ProtoAir Using Display                                                     | 13 |
|   | 3.1.3  | Wiring the RWF40 to the ProtoAir                                                                  | 13 |
|   | 3.1.4  | Wiring RM7800 Series to the ProtoAir                                                              | 14 |
|   | 3.2    | Wiring Field Port to RS-485 Serial Network                                                        | 15 |
|   | 3.2.1  | Bias Resistors                                                                                    | 16 |
|   | 3.2.2  | Termination Resistor                                                                              | 17 |
| 4 | Powe   | r up the Gateway                                                                                  | 18 |
| 5 | Conn   | ect the PC to the Gateway                                                                         | 19 |
|   | 5.1    | Connecting to the Gateway via Ethernet                                                            | 19 |
|   | 5.1.1  | Changing the Subnet of the Connected PC                                                           | 19 |
|   | 5.2    | Navigate to the Login Page                                                                        | 19 |
| 6 | Setup  | Web Server Security                                                                               | 20 |
|   | 6.1    | Login to the FieldServer                                                                          | 20 |
|   | 6.2    | Select the Security Mode                                                                          | 22 |
|   | 6.2.1  | HTTPS with Own Trusted TLS Certificate                                                            | 23 |
|   | 6.2.2  | HTTPS with Default Untrusted Self-Signed TLS Certificate or HTTP with Built-in Payload Encryption | 23 |
| 7 | Setup  | Network                                                                                           | 24 |
|   | 7.1    | Navigate to the Network Settings                                                                  | 24 |
|   | 7.2    | Change the ProtoAir IP Address                                                                    | 25 |
|   | 7.2.1  | Routing Settings                                                                                  | 25 |
|   | 7.2.2  | Ethernet 1                                                                                        | 26 |
|   | 7.2.3  | Wi-Fi Client Settings                                                                             | 27 |
|   | 7.2.4  | Wi-Fi Access Point Settings                                                                       | 28 |
| 8 | MSA    | Grid - FieldSever Manager Setup                                                                   | 29 |
|   | 8.1    | Choose Whether to Integrate the FieldServer Manager                                               | 29 |
|   | 8.2    | User Setup                                                                                        | 30 |
|   | 8.3    | Registration Process                                                                              | 32 |
|   | 8.4    | Login to the FieldServer Manager                                                                  |    |

| 9  | Configure the ProtoAir                                                       | 38 |
|----|------------------------------------------------------------------------------|----|
|    | 9.1 Navigate to the ProtoAir Web Configurator                                | 38 |
|    | 9.2 Select Field Protocol and Set Configuration Parameters                   | 39 |
|    | 9.3 Configure Devices Connected to the Gateway                               | 40 |
|    | 9.3.1 Use Discovery Mode                                                     | 40 |
|    | 9.3.2 Setting Active Profiles                                                | 41 |
|    | 9.4 Verify Device Communications                                             | 42 |
|    | 9.5 BACnet: Setting Node_Offset to Assign Specific Device Instances          | 43 |
|    | 9.6 How to Start the Installation Over: Clearing Profiles                    | 44 |
| 10 | Troubleshooting                                                              | 45 |
|    | 10.1 Lost or Incorrect IP Address                                            | 45 |
|    | 10.2 Viewing Diagnostic Information                                          | 46 |
|    | 10.3 Checking Wiring and Settings                                            | 47 |
|    | 10.4 LED Functions                                                           | 48 |
|    | 10.5 Taking a FieldServer Diagnostic Capture                                 | 49 |
|    | 10.6 Wi-Fi Signal Strength                                                   | 50 |
|    | 10.7 Factory Reset Instructions                                              | 50 |
|    | 10.8 Internet Browser Software Support                                       | 50 |
| 11 | Additional Information                                                       | 51 |
|    | 11.1 Update Firmware                                                         | 51 |
|    | 11.2 BACnet: Setting Network_Number for More Than One ProtoAir on the Subnet | 51 |
|    | 11.3 Mounting                                                                | 52 |
|    | 11.4 Certification                                                           | 52 |
|    | 11.5 Physical Dimensions                                                     | 53 |
|    | 11.6 Change Web Server Security Settings After Initial Setup                 | 54 |
|    | 11.6.1 Change Security Mode                                                  | 55 |
|    | 11.6.2 Edit the Certificate Loaded onto the FieldServer                      | 56 |
|    | 11.7 Change User Management Settings                                         | 57 |
|    | 11.7.1 Create Users                                                          | 58 |
|    | 11.7.2 Edit Users                                                            | 59 |
|    | 11.7.3 Delete Users                                                          | 60 |
|    | 11.7.4 Change FieldServer Password                                           | 61 |
|    | 11.8 FieldServer Manager Connection Warning Message                          |    |
|    | 11.9 System Status Button                                                    | 63 |
| 12 | Vendor Information – Bryan Steam                                             | 64 |
| 13 | Specifications                                                               |    |
|    | 13.1 Compliance with UL Regulations                                          |    |
| 14 | Limited 2 Year Warranty                                                      | 66 |

### 1 Introduction

#### 1.1 ProtoAir Gateway

The ProtoAir wireless gateway is an external, high performance building automation multi-protocol gateway that is preconfigured to automatically communicate between Bryan Steam devices (hereafter simply called "device") connected to the ProtoAir and automatically configures them for BACnet/IP, BACnet MS/TP, Modbus TCP/IP and Metasys<sup>®</sup>N2 by JCI.

It is not necessary to download any configuration files to support the required applications. The ProtoAir is pre-loaded with tested profiles/configurations for the supported devices.

#### FPA-W44 Connectivity Diagram:

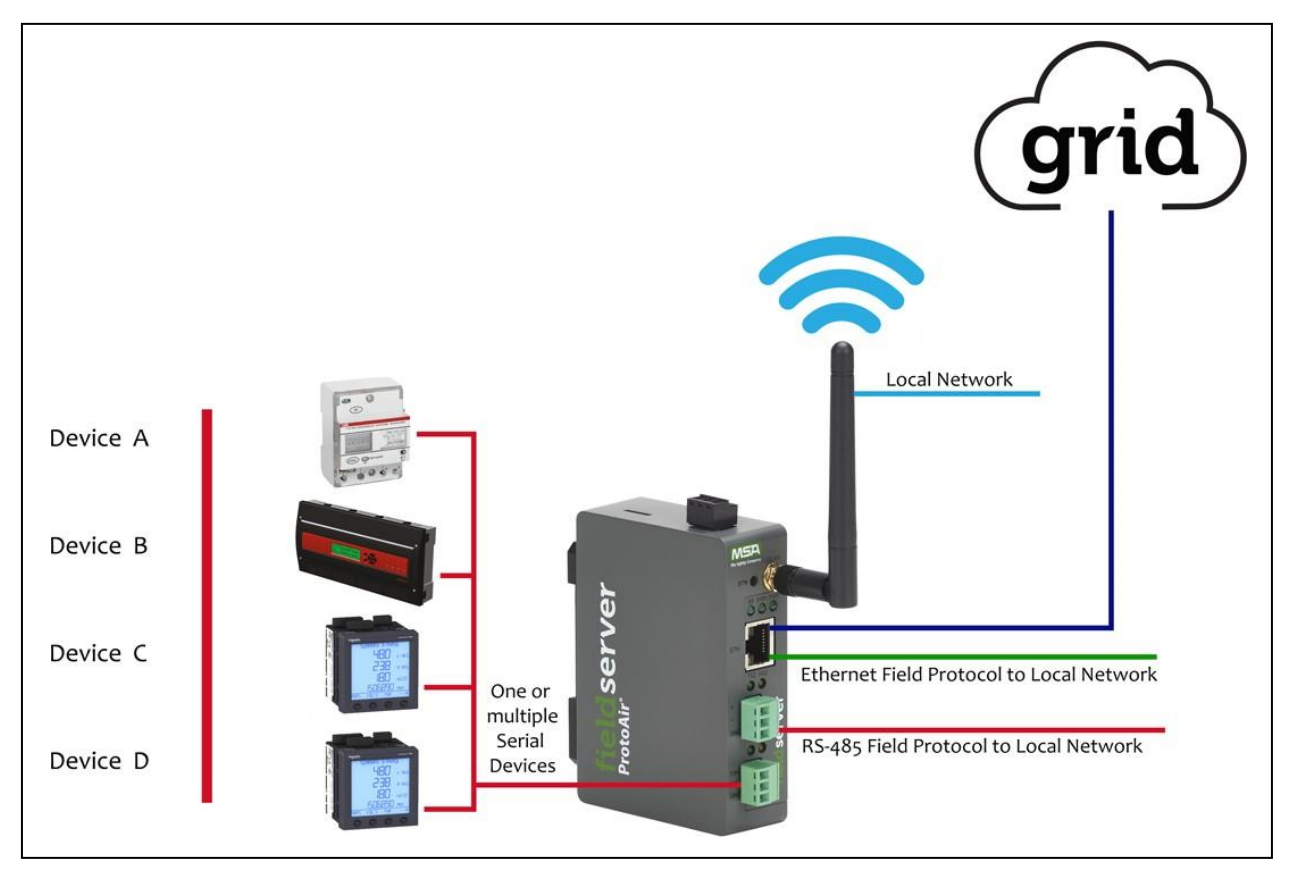

The ProtoAir can connect with the MSA Grid – FieldServer Manager. The FieldServer Manager allows technicians, the OEM's support team and MSA Safety's support team to remotely connect to the ProtoAir. The FieldServer Manager provides the following capabilities for any registered devices in the field:

- Remotely monitor and control devices.
- Collect device data and view it on the Dashboard and the MSA Smart Phone App.
- · Create user defined device notifications (alarm, trouble and warning) via SMS and/or Email.
- · Generate diagnostic captures (as needed for troubleshooting) without going to the site.

For more information on the FieldServer Manager, see the MSA Grid - FieldServer Manager Start-up Guide.

#### 1.2 Methods of Configuration

The ProtoAir offers two methods of configuration:

- Auto-Discovery: Supported RS-485 devices can be automatically detected and identified for addition to the ProtoAir's configuration via the ProtoAir's Web Configurator. (Section 9.3.1 Use Discovery Mode)
- Web Configurator: Devices that cannot be identified by Auto-Discovery must be configured to the gateway by selecting profiles on the ProtoAir's Web Configurator. The Web Configurator shows all the stored profiles/devices on the ProtoAir. It will also show all the devices that were previously discovered or selected. To configure, select a device and enter the Modbus Node-ID. Once all required device profiles are saved, the ProtoAir automatically builds and downloads the configuration for the desired protocol. (Section 9.3.2 Setting Active Profiles)

| Devices         | Type of Communication | Type of Configuration |
|-----------------|-----------------------|-----------------------|
| Sola            | Modbus RTU            | Web-Configurator      |
| RWF40           | Modbus RTU            | Web-Configurator      |
| LMV52           | Modbus RTU            | Web-Configurator      |
| RM7800          | Modbus RTU            | Web-Configurator      |
| LMV36           | Modbus RTU            | Web-Configurator      |
| PD765           | Modbus RTU            | Web-Configurator      |
| RWF55           | Modbus RTU            | Web-Configurator      |
| 4109 (Sage 2.1) | Modbus RTU            | Auto-Discovery        |
| TSBC            | Modbus RTU            | Auto-Discovery        |
| 4716 (Sage 2.2) | Modbus RTU            | Auto-Discovery        |
| Conductor EMS   | Modbus RTU            | Web-Configurator      |
| LMV2_3          | Modbus RTU            | Web-Configurator      |
| YB110           | Modbus RTU            | Web-Configurator      |

## 2 Setup for ProtoAir

#### 2.1 Record Identification Data

Each ProtoAir has a unique part number located on the side or the back of the unit. This number should be recorded, as it may be required for technical support. The numbers are as follows:

| Model    | Part Number  |
|----------|--------------|
| ProtoAir | FPA-W44-1744 |

• FPA-W44 units have the following 4 ports: Ethernet + Wi-Fi + RS-485 + RS-485/RS-232

#### 2.2 Point Count Capacity and Registers per Device

The total number of registers presented the device(s) attached to the ProtoAir cannot exceed:

|      | Part numb    | ber | Total Registers     |    |
|------|--------------|-----|---------------------|----|
|      | FPA-W44-1744 |     | 1,500               |    |
|      |              |     |                     |    |
|      | Devices      | Po  | oint Count Per Devi | се |
| Sola | l            |     | 28                  |    |
| RWI  | F40          |     | 15                  |    |
| LM∖  | /52          |     | 32                  |    |
| RM7  | 7800         |     | 37                  |    |
| LMV  | /36          | 9   |                     |    |
| PD7  | 65           |     | 32                  |    |
| RWI  | F55          |     | 46                  |    |
| 410  | 9 (Sage 2.1) |     | 29                  |    |
| TSB  | С            |     | 59                  |    |
| 471  | 6 (Sage 2.2) |     | 46                  |    |
| Con  | ductor EMS   |     | 214                 |    |
| LMV  | /2_3         |     | 80                  |    |
| YB1  | 10           |     | 97                  |    |

#### 2.3 Configuring Device Communications

#### 2.3.1 Confirm the Device and ProtoAir COM Settings Match

- Any connected serial devices MUST have the same baud rate, data bits, stop bits, and parity settings as the ProtoAir.
- The table below specifies the device serial port settings required to communicate with the ProtoAir.

| Port Setting | Sola, 4109, TSBC,<br>4716 & Conductor EMS | Other Devices |
|--------------|-------------------------------------------|---------------|
| Protocol     | Modbus RTU                                | Modbus RTU    |
| Baud Rate    | 38400                                     | 9600          |
| Parity       | None                                      | None          |
| Data Bits    | 8                                         | 8             |
| Stop Bits    | 1                                         | 1             |

#### 2.3.2 Set Node-ID for Any Device Attached to the ProtoAir

- Set Node-ID for any device attached to ProtoAir. The Node-ID needs to be uniquely assigned between 1 and 255.
- Document the Node-ID that is assigned. The Node-ID assigned is used for deriving the Device Instance for BACnet/IP and BACnet MS/TP. (Section 9.5 BACnet: Setting Node\_Offset to Assign Specific Device Instances)
- NOTE: The Metasys N2 and Modbus TCP/IP field protocol Node-ID is automatically set to be the same value as the Node-ID of the device.

#### 2.4 Attaching the Antenna

Wi-Fi Antenna:

Screw in the Wi-Fi antenna to the front of the unit as shown in Section 11.5 Physical Dimensions.

NOTE: Using an external antenna is also an option. An external antenna can be plugged into the SMA connector. The best antenna for the job depends on the range, topography and obstacles between the two radios.

## 3 Interfacing ProtoAir to Devices

#### 3.1 Device Connections to ProtoAir

The ProtoAir has a 3-pin Phoenix connector for connecting RS-485 devices on the R1 port.

## NOTE: Use standard grounding principles for RS-485 GND.

| RS-485 +         TX +         RS-485 +           RS-485 -         RX -         RS-485 -           RS-485 GND         GND         RS-485 GND |
|----------------------------------------------------------------------------------------------------|
| RS-485 -         RX -         RS-485 -           RS-485 GND         GND         RS-485 GND                                                  |
| RS-485 GND GND RS-485 GND                                                                                                    |
|                                                                                                    |

#### 3.1.1 Wiring the Sola to the ProtoAir without Display - Single Sola Controller

- Connect MB2's terminal A (RS-485+) to Pin 1 (RS-485+) on the ProtoAir 3-pin Phoenix connector.
- Connect MB2's terminal B (RS-485-) to Pin 2 (RS-485-) on the ProtoAir 3-pin Phoenix connector.
- MB2's terminal C (Ground) does not need to be grounded to the ProtoAir.

#### NOTE: Do not connect the Sola's Enviracom port to the ProtoAir. It will fry the ProtoAir.

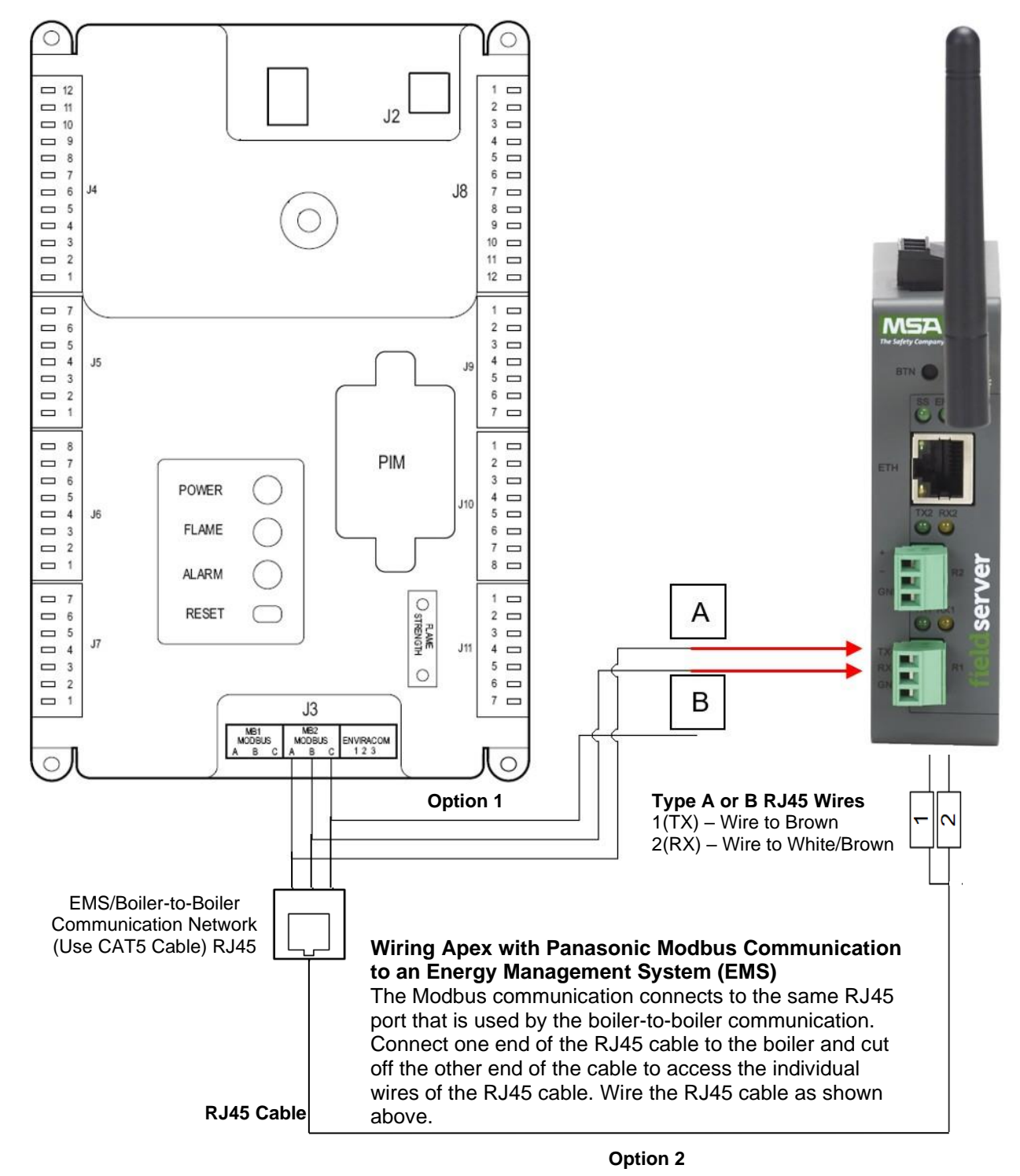

#### 3.1.2 Wiring the Sola to the ProtoAir on Apex & AMP/BFIT 400-1000L with Concert Display

- There are two options for wiring the ProtoAir to an Apex or AMP/BFIT 400-1000L with Concert Display:
  - Connect one end of an RJ45 cable to the boiler PCB and cut off the other end of the cable to access the individual wires of the RJ45 cable. Wire the RJ45 cable as shown below.
  - · Wire the ProtoAir to the PCB using the EMS (Delta Only) terminals
- Terminal C (Ground) does not need to be grounded to the ProtoAir.

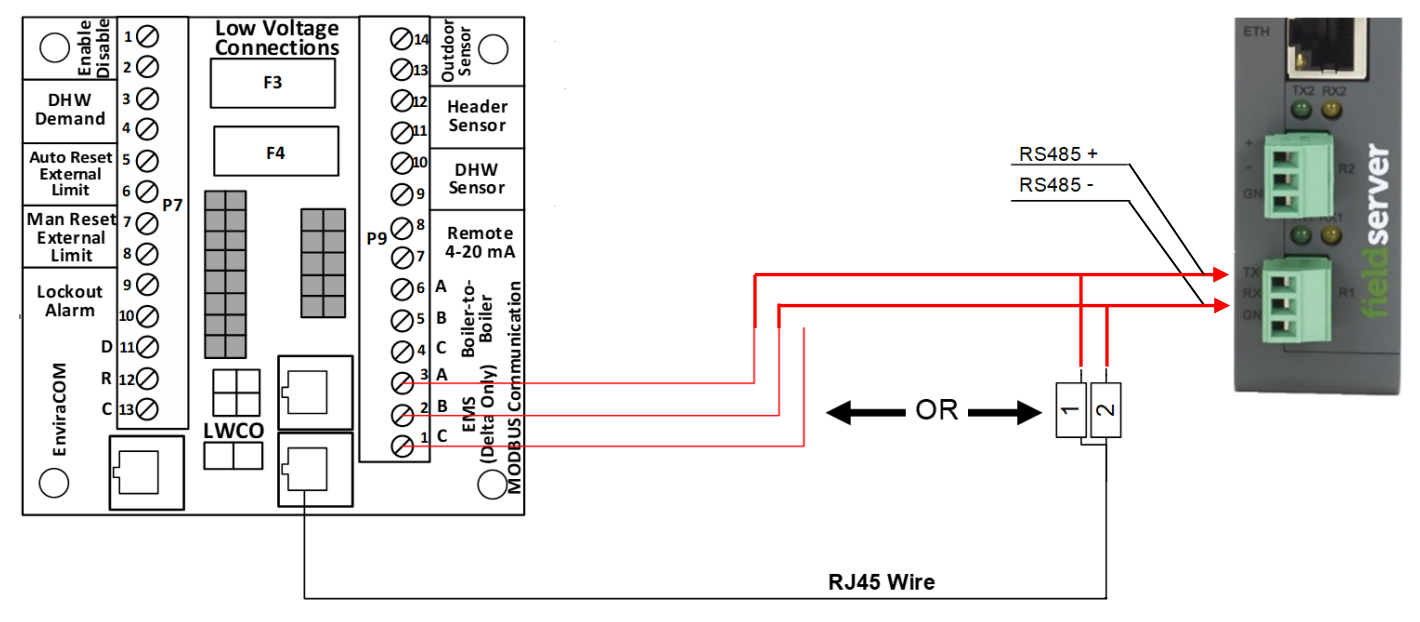

#### 3.1.3 Wiring the Sola to the ProtoAir on Arctic/FreeFlex 1000

- Arctic/FreeFlex with Concert Display is able to do both Lead Lag (Sequencer) and EMS communication at the same time.
- Connect terminal J3-7 to Pin 1 (RS-485+) on the ProtoAir 3-pin connector.
- Connect terminal J3-8 to Pin 2 (RS-485-) on the ProtoAir 3-pin connector.
- Terminal J3-6 (Ground) does not need to be grounded to the ProtoAir.

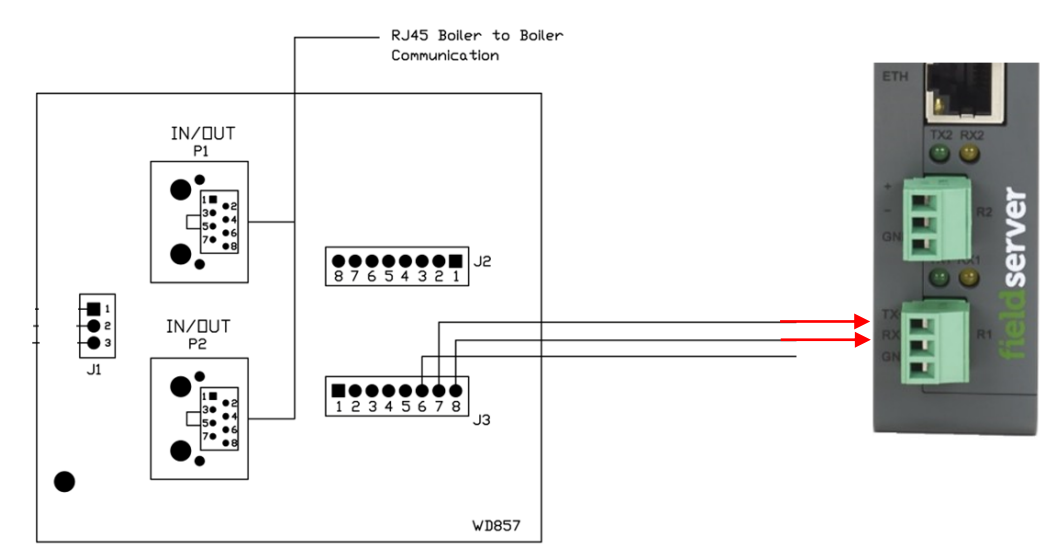

#### 3.1.4 Wiring the Sola to the ProtoAir on Arctic/FreeFlex 1500-6000 & AMP/BFIT 1000-4000

- Arctic/FreeFlex & AMP/BFIT 1000-4000 with Concert Displays are able to do both Lead Lag (Sequencer) and EMS communication at the same time.
- These boilers are equipped with a wire harness which connects the Sola, Communications Board (PCB-06), and ProtoAir.

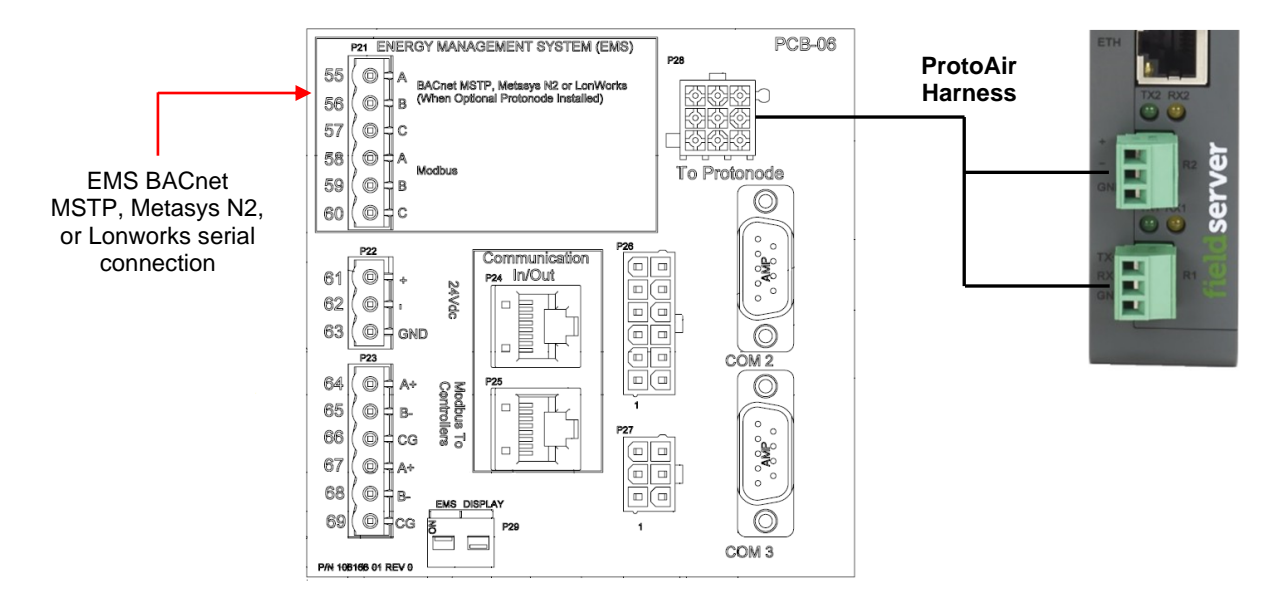

#### 3.1.5 Wiring the RWF40 or RWF55 to the ProtoAir

- Connect terminal CA (RWF40) or R+ (RWF55) to Pin 1 (RS-485+) on the ProtoAir 3-pin Phoenix connector.
- Connect terminal CB (RWF40) or R- (RWF55) to Pin 2 (RS-485-) on the ProtoAir 3-pin connector.
- CG (Ground) terminal does not need to be grounded to the RS-485 Ground port of ProtoAir.

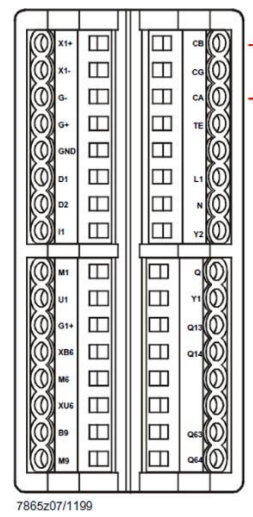

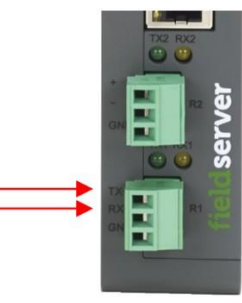

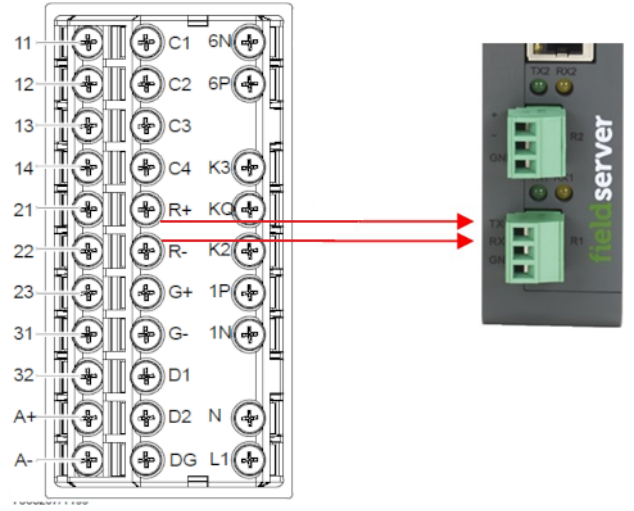

**RWF40 Wiring** 

**RWF55 Wiring** 

#### 3.1.6 Wiring RM7800 Series to the ProtoAir

- On the RM7800 Series; connect terminal A (RS-485+) to Pin 1 (RS-485+) on the ProtoAir 3-pin Phoenix connector.
- Connect terminal CB RxD / TxD- (RS-485-) to Pin 2 (RS-485-) on the ProtoAir 3-pin Phoenix connector.
- CG Ground terminal does not need to be grounded to the RS-485 Ground port of ProtoAir.

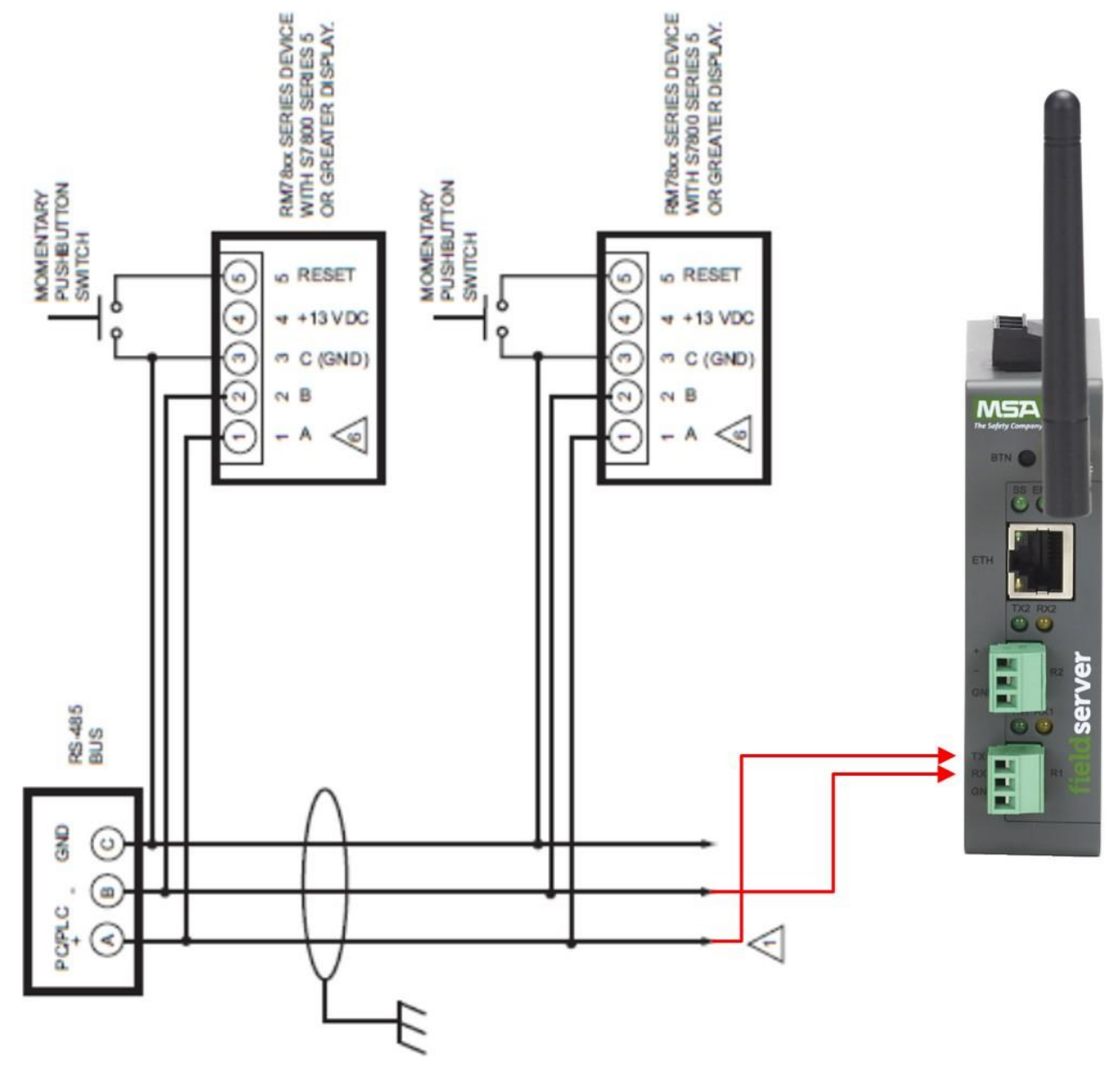

#### 3.1.7 Wiring TSBC to the ProtoAir

- The Modbus communication connects to the same RJ11 port that is used by the boiler-to-boiler communication.
- Connect one end of the RJ11 cable to the TSBC and cut off the other end of the cable to access the individual wires of the RJ11 cable. Wire the RJ11 cable as shown below.

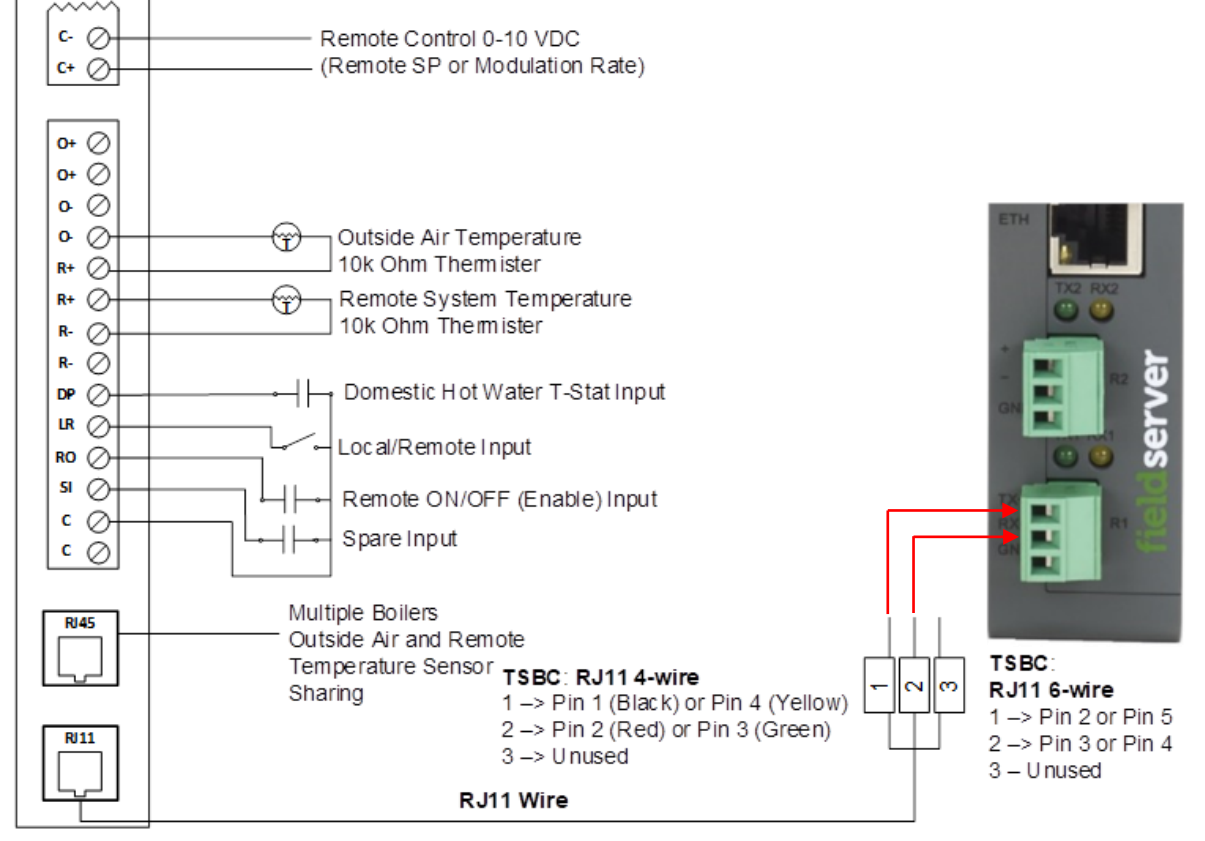

RJ11 connection, from the back, on right-hand side of TSBC Control

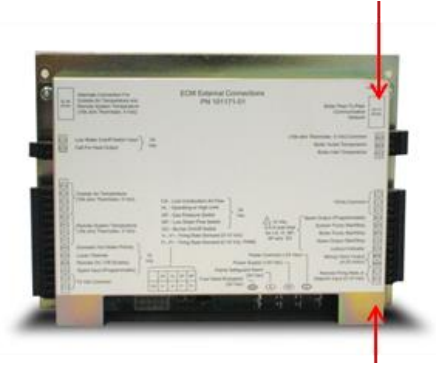

Jumper LR to C if you are writing to the boiler controls.

#### 3.2 Wiring Field Port to RS-485 Serial Network

- Connect the RS-485 network wires to the 3-pin RS-485 connector on the R2 port.
  - Use standard grounding principles for RS-485 GND
- See Section 5.1 Connecting to the Gateway via Ethernet for information on connecting to an Ethernet network.

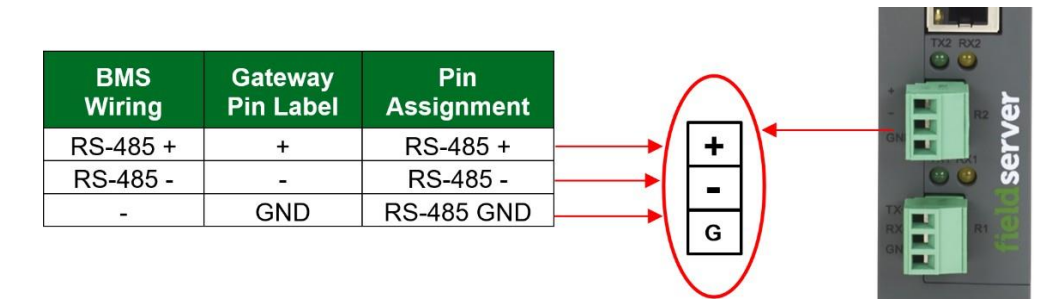

#### 3.2.1 Bias Resistors

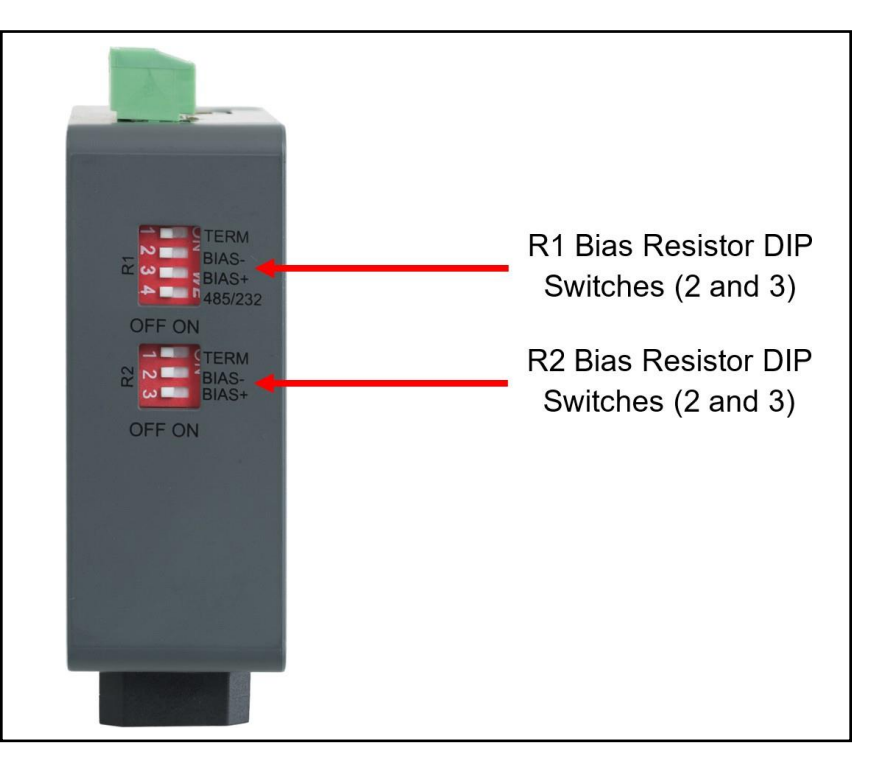

# To enable Bias Resistors, move both the BIAS- and BIAS+ dip switches to the right in the orientation shown above.

The bias resistors are used to keep the RS-485 bus to a known state, when there is no transmission on the line (bus is idling), to help prevent false bits of data from being detected. The bias resistors typically pull one line high and the other low - far away from the decision point of the logic.

The bias resistor is 510 ohms which is in line with the BACnet spec. It should only be enabled at one point on the bus (for example, on the field port were there are very weak bias resistors of 100k). Since there are no jumpers, many ProtoAirs can be put on the network without running into the bias resistor limit which is < 500 ohms.

- NOTE: See the <u>Termination and Bias Resistance Enote</u> for additional information.
- NOTE: The R1 and R2 DIP Switches apply settings to the respective serial port.
- NOTE: If the gateway is already powered on, DIP switch settings will not take effect unless the unit is power cycled.

#### 3.2.2 Termination Resistor

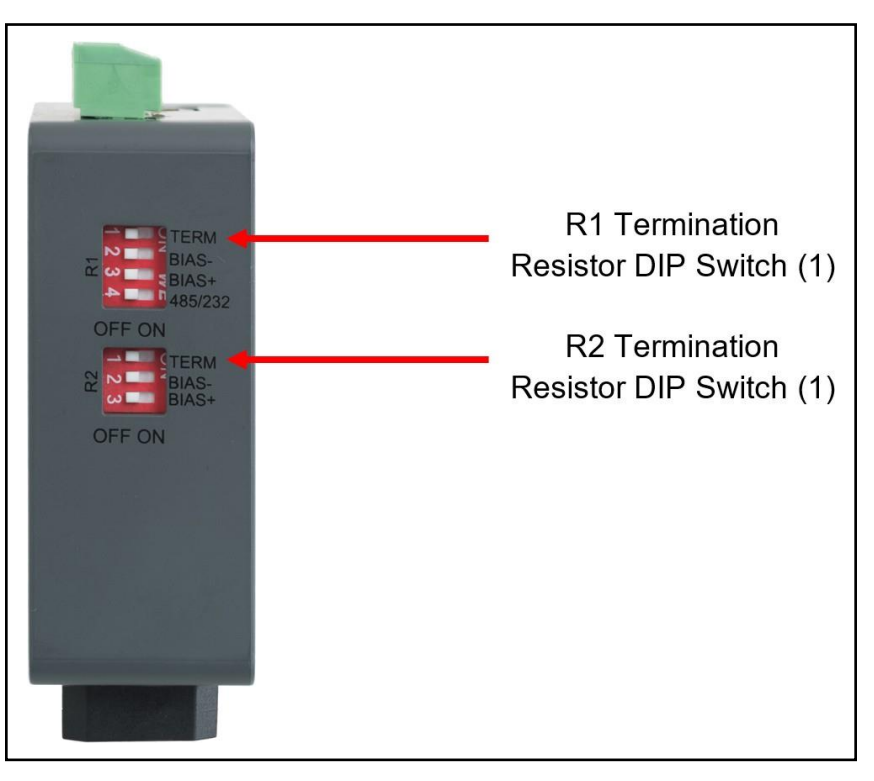

If the gateway is the last device on the serial trunk, then the End-Of-Line Termination Switch needs to be enabled. **To** enable the Termination Resistor, move the TERM dip switch to the right in the orientation shown in above.

Termination resistor is also used to reduce noise. It pulls the two lines of an idle bus together. However, the resistor would override the effect of any bias resistors if connected.

NOTE: The R1 and R2 DIP Switches apply settings to the respective serial port.

NOTE: If the gateway is already powered on, DIP switch settings will not take effect unless the unit is power cycled.

### 4 Power up the Gateway

Check power requirements in the table below:

| Power Requirement for ProtoAir External Gateway |                   |          |  |
|-------------------------------------------------|-------------------|----------|--|
|                                                 | Current Draw Type |          |  |
| ProtoAir Family                                 | 12VDC             | 24VDC/AC |  |
| FPA –W44 (Typical)                              | 250mA             | 125mA    |  |

NOTE: These values are 'nominal' and a safety margin should be added to the power supply of the host system. A safety margin of 25% is recommended.

Apply power to the ProtoAir as shown below. Ensure that the power supply used complies with the specifications provided **Section 13 Specifications**.

- The gateway accepts 9-30VDC or 24VAC on pins L+ and N-.
- Frame GND should be connected.

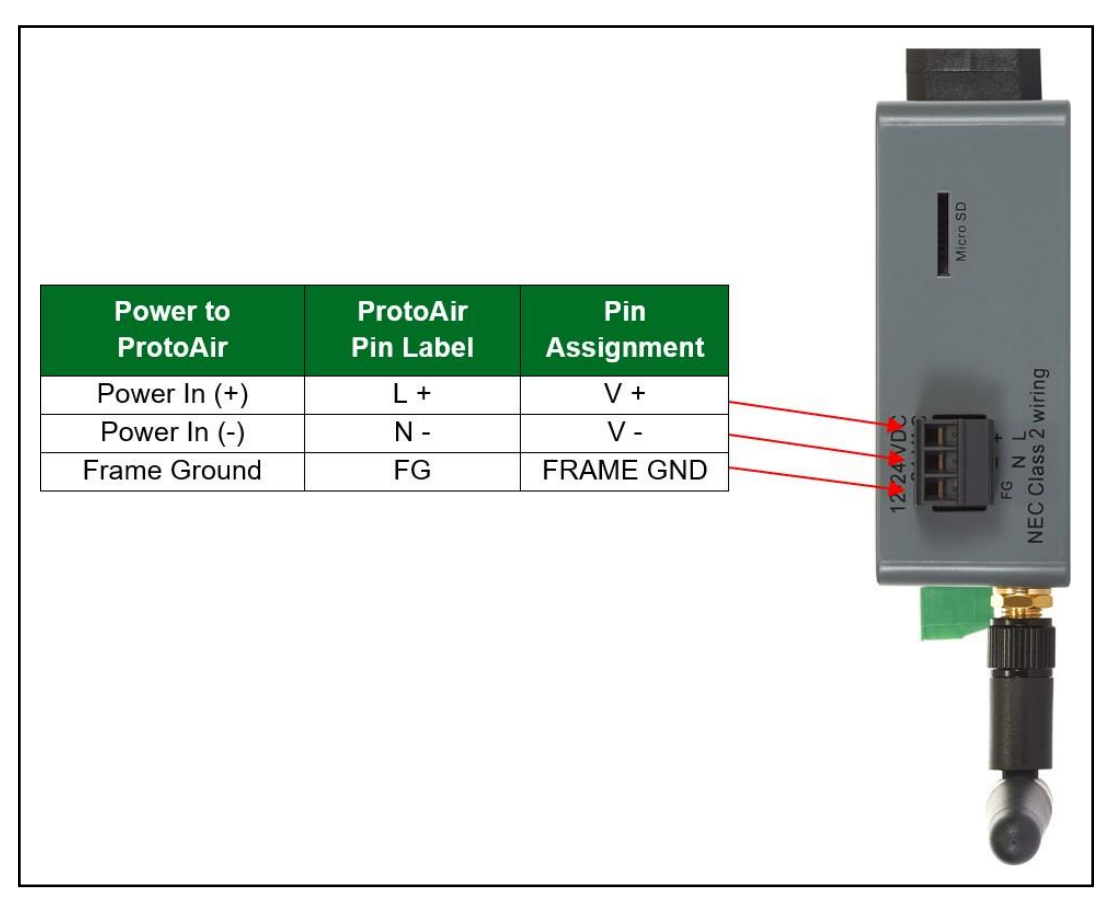

### 5 Connect the PC to the Gateway

#### 5.1 Connecting to the Gateway via Ethernet

Connect a Cat-5 Ethernet cable (straight through or cross-over) between the local PC and ProtoAir .

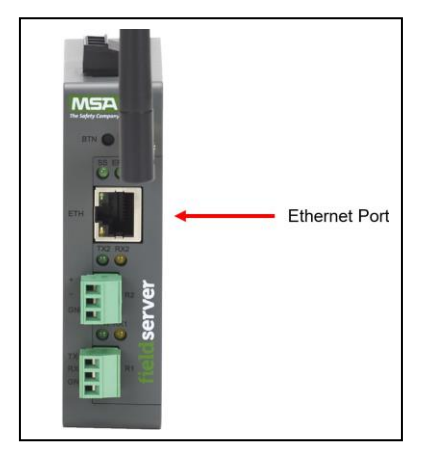

#### 5.1.1 Changing the Subnet of the Connected PC

The default IP Address for the ProtoAir is **192.168.1.24**, Subnet Mask is **255.255.255.0**. If the PC and ProtoAir are on different IP networks, assign a static IP Address to the PC on the 192.168.1.xxx network.

For Windows 10:

- Use the search field in the local computer's taskbar (to the right of the windows icon 4) and type in "Control Panel".
- Click "Control Panel", click "Network and Internet" and then click "Network and Sharing Center".
- Click "Change adapter settings" on the left side of the window.
- Right-click on "Local Area Connection" and select "Properties" from the dropdown menu.
- Highlight 🗹 📥 Internet Protocol Version 4 (TCP/IPv4) and then click the Properties button.
- Select and enter a static IP Address on the same subnet. For example:

| O Use the following IP address: − |                     |
|-----------------------------------|---------------------|
| IP address:                       | 192.168.1.11        |
| S <u>u</u> bnet mask:             | 255 . 255 . 255 . 0 |
| Default gateway:                  |                     |

• Click the Okay button to close the Internet Protocol window and the Close button to exit the Ethernet Properties window.

#### 5.2 Navigate to the Login Page

 Open a web browser and connect to the FieldServer's default IP Address. The default IP Address of the FieldServer is 192.168.1.24, Subnet Mask is 255.255.255.0.

# NOTE: If the IP Address of theProtoAir has been changed, the IP Address can be discovered using the FS Toolbox utility. See Section 10.1 Lost or Incorrect IP Address for instructions.

## 6 Setup Web Server Security

#### 6.1 Login to the FieldServer

The first time the FieldServer GUI is opened in a browser, the IP Address for the gateway will appear as untrusted. This will cause the following pop-up windows to appear.

• When the Web Server Security Unconfigured window appears, read the text and choose whether to move forward with HTTPS or HTTP.

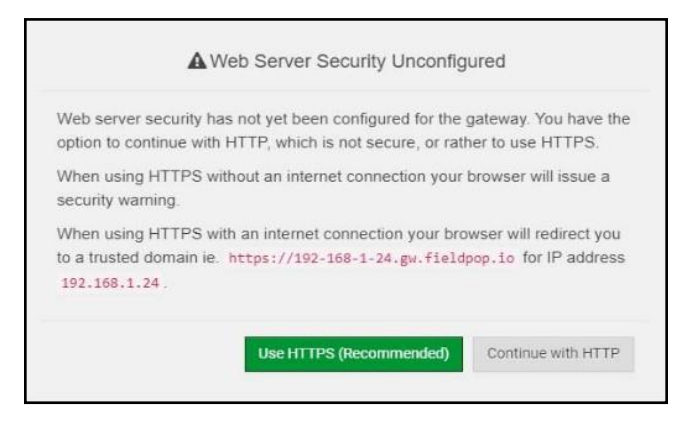

• When the warning that "Your connection is not private" appears, click the advanced button on the bottom left corner of the screen.

| Your connection is not private                                                                                                    |                         |
|----------------------------------------------------------------------------------------------------|-------------------------|
| Attackers might be trying to steal your information from <b>10.40.50.94</b> (for passwords, messages, or credit cards). <u>Learn more</u> | example,                |
| NET::ERR_CERT_AUTHORITY_INVALID                                                                                                    |                         |
| Help improve Safe Browsing by sending some <u>system information and page cor</u><br>Privacy_policy                                       | <u>ntent</u> to Google. |
| Advanced                                                                                                    | Back to safety          |

Additional text will expand below the warning, click the underlined text to go to the IP Address. In the example below this
text is "Proceed to 10.40.50.94 (unsafe)".

| — Help improve sale browsing by sending some system into           | mation and page content to doogle.    |
|--------------------------------------------------------------------|---------------------------------------|
| Privacy policy                                                     |                                       |
|                                                                    |                                       |
|                                                                    |                                       |
|                                                                    |                                       |
| Hide advanced                                                      | Back to safety                        |
|                                                                    |                                       |
|                                                                    |                                       |
| This server could not prove that it is <b>10 40 50 94</b> ; its se | ocurity certificate is not trusted by |
|                                                                    | curity certificate is not indiced by  |
| your computer's operating system. This may be caused               | by a misconfiguration or an           |
| attacker intercepting your connection.                             |                                       |
|                                                                    |                                       |
| Proceed to 10.40.50.94 (upcafe)                                    |                                       |
| <u>[[]]]] []]] []]] []]] []] []] []] []] [</u>                     |                                       |

- When the login screen appears, put in the Username (default is "admin") and the Password (found on the label of the FieldServer).
- NOTE: There is also a QR code in the top right corner of the FieldServer label that shows the default unique password when scanned.

| BRYAN |                  |  |
|-------|------------------|--|
|       | Log In           |  |
|       | Username         |  |
|       | Password         |  |
|       | Log In           |  |
|       | Forgot Password? |  |
|       |                  |  |

- NOTE: A user has 5 attempts to login then there will be a 10-minute lockout. There is no timeout on the FieldServer to enter a password.
- NOTE: To create individual user logins, go to Section 11.7 Change User Management Settings.

#### 6.2 Select the Security Mode

On the first login to the FieldServer, the following screen will appear that allows the user to select which mode the FieldServer should use.

|                                           | Web server security is not configured<br>Please select the web security profile from the options below.<br>Note that browsers will issue a security warning when browsing to a HTTPS server with an<br>untrusted self-signed certificate. |
|-------------------------------------------|----------------------------------------------------------------------------------------------------|
| Mode<br>HTTPS wi<br>HTTPS wi<br>HTTP (not | th default trusted TLS certificate (requires internet connection to be trusted)<br>th own trusted TLS certificate<br>t secure, vulnerable to man-in-the-middle attacks)                                                                   |
| Save                                      |                                                                                                    |

- NOTE: Cookies are used for authentication.
- NOTE: To change the web server security mode after initial setup, go to Section 11.6 Change Web Server Security Settings After Initial Setup.

The sections that follow include instructions for assigning the different security modes.

#### 6.2.1 HTTPS with Own Trusted TLS Certificate

This is the recommended selection and the most secure. Please contact your IT department to find out if you can obtain a TLS certificate from your company before proceeding with the Own Trusted TLS Certificate option.

 Once this option is selected, the Certificate, Private Key and Private Key Passphrase fields will appear under the mode selection.

| AAIBAOBEM+IDVOv2T/47V/EmaiXaE2bv2zEuBEI6pW/DIw7LHf2r27oHw+Qvb+aNMLL      |   |
|--------------------------------------------------------------------------|---|
| A HDAGDENI TE YOX31/4/ YETHAIXQE30X32E0DF30DYVETW/ETH2122201W-3XD-AININO |   |
| dVyAelhBMTMsni2ERvQVp0xj3psSv2EJyKXS1bOYNRLsq7UzpwuAdT/Wy3o6vUM5         | Î |
| K+Cwf9qEoQ0LuxDZTIECt67MkcHMiuFi5pk7TRicHnQF/sfOAYOulduHOy9exlk9         |   |
| FmHFVDIZt/cJUaF+e74EuSph+gEr0IQo2wvmhyc7L22UXse1NoOfU2Zg0Eu1VVtu         |   |
| JRryaMWiRFEWuuzMGZtKFWVC+8q2JQsVcgiRWM7naoblLEhOCMH+sKHJMCxDoXGt         |   |
| vtZjpZUoAL51YXxWSVcyZdGiAP5e                                             |   |
| END CERTIFICATE                                                          |   |
|                                                                          |   |
| insta Vara                                                               |   |
| rivate Key                                                               |   |
|                                                                          |   |
| aKOo HELIONKObdy 7f0 ImedaDK2W/DmDEk (ULIDE)EN/AugineB07MOaVotzaft       |   |
|                                                                          |   |
| ITTID/gJTTSIK017K04ODKTITTSIOLKTUJ4JSVTIDEEZTUTTJJJSOKTAZIVIVUJJUdGu     |   |
| J4DIVIIIIDEVXRF4UK41ZDIVICVUIDECBKUVVID1a/3AAIIDIIVIZK9XYZZWZ6996D0VVK40 |   |
| +/aUFY9F+/jpijininkuS3GYtwCyHpiP+mPPTKoknulDuT9wVVGPD4dtvRtindueF        |   |
|                                                                          |   |
| UUIZAUESIIZZINKIIN/TAASIm5NB/VQ2U2CV9IAYINUUJS3AALI5UGBeekA620TMXIZX     |   |
| END RSA PRIVALE KEY                                                      |   |

- Copy and paste the Certificate and Private Key text into their respective fields. If the Private Key is encrypted type in the associated Passphrase.
- Click Save.
- A "Redirecting" message will appear. After a short time, the FieldServer GUI will open.

#### 6.2.2 HTTPS with Default Untrusted Self-Signed TLS Certificate or HTTP with Built-in Payload Encryption

- Select one of these options and click the Save button.
- A "Redirecting" message will appear. After a short time, the FieldServer GUI will open.

### 7 Setup Network

#### 7.1 Navigate to the Network Settings

• From the Web App landing page, click the Settings tab on the left side of the screen.

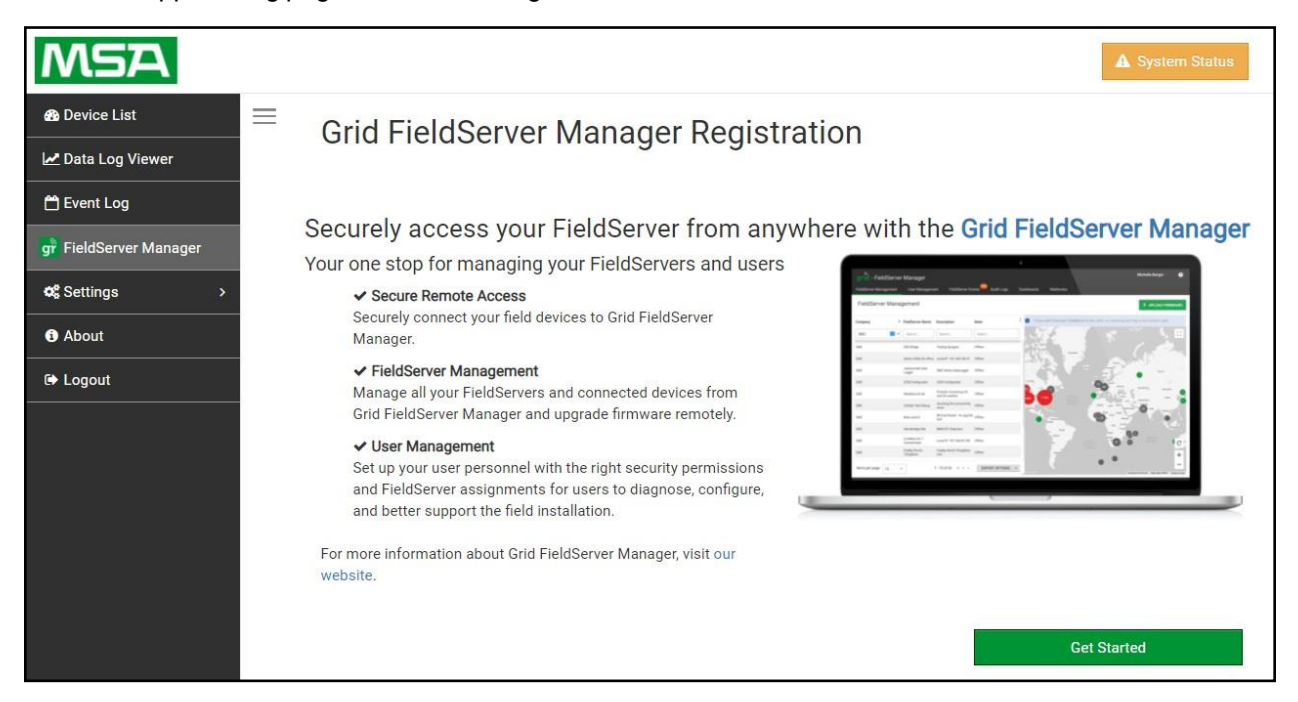

• Click the Network tab that appears to open the Network Settings page.

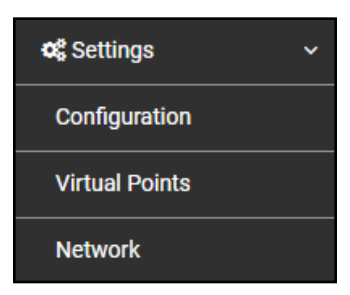

 A warning message will appear when performing the first-time setup, click the Exit Registration button to continue to the Settings page.

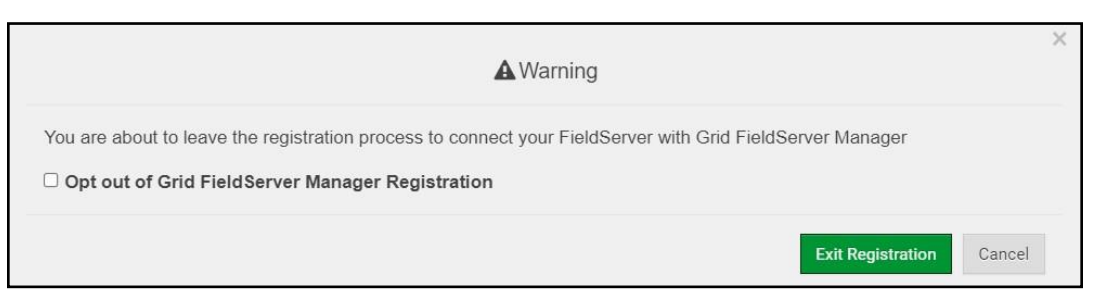

#### 7.2 Change the ProtoAir IP Address

Configure the IP settings of the ProtoAir using the following sections of the Network page:

- If using the Ethernet port to connect to the local network, scroll to "ETH 1" (Section 7.2.2 Ethernet 1).
- If connecting the ProtoAir to a local wireless network, scroll to "WiFi Client Settings" (Section 7.2.3 Wi-Fi Client Settings).
- If updating Wi-Fi Access Point settings, scroll to "WiFi Access Point Settings" (Section 7.2.4 Wi-Fi Access Point Settings).

#### 7.2.1 Routing Settings

The Routing settings make it possible to set up the IP routing rules for the FieldServer's internet and network connections.

- Click the Add Rule button to add a new row and set a new Destination Network, Netmask and Gateway IP Address as needed.
- Set the Priority for each connection (1-255 with 1 as the highest priority and 255 as the lowest).
- · Click the Save button to activate the new settings.

#### NOTE: If using Wi-Fi Client and not Ethernet, make the top priority rule a Wi-Fi Client connection.

| ETH 1 WiFi Clie                                               | nt WiFi Access Point                                           | Routing                                                                           |                                                    |                         |
|---------------------------------------------------------------|----------------------------------------------------------------|-----------------------------------------------------------------------------------|----------------------------------------------------|-------------------------|
| Set up the IP routing<br>If you want to reach a<br>routed to. | rules of your FieldServer for<br>another device that is not co | r internet access and access to other r<br>onnected to the local network, you can | networks.<br>add a rule to determine on which gate | eway the device must be |
| Interface                                                     | Destination Network                                            | Netmask                                                                           | Gateway IP Address                                 | Priority ⑦              |
| WiFi Client ~                                                 | Default                                                        | -                                                                                 | 10.40.50.1                                         | 255                     |
| ETH 1 ~                                                       | 10.40.50.10                                                    | 255.255.255.255                                                                   | 10.40.50.1                                         | 100 🛍                   |
| + Add Rule                                                    |                                                                |                                                                                   |                                                    |                         |
| Cancel Save                                                   |                                                                |                                                                                   |                                                    |                         |

#### 7.2.2 Ethernet 1

The ETH 1 section contains the wired network settings. To change the IP Settings, follow these instructions:

• Enable DHCP to automatically assign IP Settings or modify the IP Settings manually as needed, via these fields: IP Address, Netmask, Default Gateway, and Domain Name Server1/2.

## NOTE: If the FieldServer is connected to a router, the IP Gateway of the FieldServer should be set to the same IP Address of the router.

- Click Save to record and activate the new IP Address.
- Connect the FieldServer to the local network or router.

# NOTE: The browser will need to be pointed to the new IP Address of the FieldServer before the settings will be accessible again.

| Enable DHCP                     | Network Status           |                   |
|---------------------------------|--------------------------|-------------------|
| IP Address                      | Connection Status        | Connected         |
| 10.40.50.92                     | MAC Address              | 00:50:4e:60:01:fd |
| Netmack                         | Ethernet Tx Msgs         | 498,827           |
| 255 255 255 0                   | Ethernet Rx Msgs         | 1,384,116         |
| 233.233.233.0                   | Ethernet Tx Msgs Dropped | 0                 |
| Gateway                         | Ethernet Rx Msgs Dropped | 0                 |
| 10.40.50.1                      |                          |                   |
| Domain Name Server 1 (Optional) |                          |                   |
| 10.40.2.24                      |                          |                   |
| Domain Name Server 2 (Optional) |                          |                   |
| 10.15.130.15                    |                          |                   |

#### 7.2.3 Wi-Fi Client Settings

- · Set the Wi-Fi Status to ENABLED for the ProtoAir to communicate with other devices via Wi-Fi.
- Enter the Wi-Fi SSID and Wi-Fi Password for the local wireless access point.
- Enable DHCP to automatically assign all Wi-Fi Client Settings fields or modify the Settings manually, via the fields immediately below the note (IP Address, Network, etc.).

#### NOTE: If connected to a router, set the IP gateway to the same IP Address as the router.

- Click the Save button to activate the new settings.
- Go to Routing (Section 7.2.1 Routing Settings) to set the default connection to Wi-Fi Client.

| 2 Enable                        | Network Status       |                   |
|---------------------------------|----------------------|-------------------|
| SSID                            | Connection Status    | Connected         |
| FieldSVR                        | MAC Address          | A0:CC:2B:FF:AB:59 |
| Password (Ontional)             | WiFi BSSID           | 78:BC:1A:52:C8:42 |
| Password (optional)             | WiFi Channel         | 2,462             |
| ٢                               | WiFi Tx Msgs         | 1,484             |
| Enable DHCP                     | WiFi Rx Msgs         | 1,799             |
| IP Address                      | WiFi Tx Msgs Dropped | 0                 |
| 10.40.50.37                     | WiFi Rx Msgs Dropped | 16                |
|                                 | WiFi Pairwise Cipher | CCMP              |
| Netmask                         | WiFi Group Cipher    | CCMP              |
| 255.255.255.0                   | WiFi Key Mgmt        | WPA2-PSK          |
| Gateway                         | WiFi Link            | 19.5 MBit/s MCS 2 |
| 10.40.50.1                      | WiFi Signal Level    | -86 dBm           |
| Domain Name Server 1 (Optional) |                      |                   |
| 10.5.4.77                       |                      |                   |
| Domain Name Server 2 (Optional) |                      |                   |
| 10.40.2.24                      |                      |                   |

#### 7.2.4 Wi-Fi Access Point Settings

- · Check the Enable tick box to allow connecting to the ProtoAir via Wi-Fi Access Point.
- Modify the Settings manually as needed, via these fields: SSID, Password, Channel, IP Address, Netmask, IP Pool Address Start, and IP Pool Address End.

#### NOTE: The default channel is 11. The default IP Address is 192.168.50.1.

- · Click the Save button to activate the new settings.
- NOTE: If the webpage was open in a browser via Wi-Fi, the browser will need to be updated with the new Wi-Fi details before the webpage will be accessible again.

| Enable                                                                                                    |   | Network Status               |                   |
|----------------------------------------------------------------------------------------------------|---|------------------------------|-------------------|
| SSID                                                                                                    |   | Connection Status            | O Disabled        |
| ProtoAir-6001FD                                                                                                    |   | Access Point MAC Address     | a0:cc:2b:ff:ab:59 |
| Password (Ontional)                                                                                                    |   | Access Point Tx Msgs         | 0                 |
|                                                                                                    |   | Access Point Rx Msgs         | 0                 |
|                                                                                                    | 9 | Access Point Tx Msgs Dropped | 0                 |
| Channel                                                                                                    |   | Access Point Rx Msgs Dropped | 0                 |
| Allow others to find this network                                                                                                    | • |                              |                   |
| Allow others to find this network Enable hotspot IP Address 192 168 50 1                                                                                | Ť |                              |                   |
| Allow others to find this network Enable hotspot IP Address 192.168.50.1 Netmask                                                                        | ~ |                              |                   |
| Allow others to find this network Enable hotspot IP Address 192.168.50.1 Netmask 255.255.255.0                                                          | ~ |                              |                   |
| Allow others to find this network Enable hotspot IP Address 192.168.50.1 Netmask 255.255.255.0 IP Pool Address Start                                    |   |                              |                   |
| Allow others to find this network  Enable hotspot  IP Address  192.168.50.1  Netmask  255.255.255.0  IP Pool Address Start  192.168.50.120              |   |                              |                   |
| Allow others to find this network Enable hotspot IP Address 192.168.50.1 Netmask 255.255.255.0 IP Pool Address Start 192.168.50.120 IP Pool Address End |   |                              |                   |

### 8 MSA Grid - FieldSever Manager Setup

The MSA Grid is MSA Safety's device cloud solution for IIoT. Integration with the MSA Grid - FieldServer Manager enables the a secure remote connection to field devices through a FieldServer and hosts local applications for device configuration, management, as well as maintenance. For more information about the FieldServer Manager, refer to the MSA Grid - FieldServer Manager Start-up Guide.

#### 8.1 Choose Whether to Integrate the FieldServer Manager

When first logging onto the ProtoAir, the Web App will open on the FieldServer Manager page.

## NOTE: If a warning message appears instead, go to Section 11.8 FieldServer Manager Connection Warning Message to resolve the connection issue.

| MSA                                  | System Status                                                                                                    |
|--------------------------------------|----------------------------------------------------------------------------------------------------|
| B Device List     ☐                  | Grid FieldServer Manager Registration                                                                                                    |
| Event Log     gr FieldServer Manager | Securely access your FieldServer from anywhere with the Grid FieldServer Manager<br>Your one stop for managing your FieldServers and users                                                         |
| About                                | Secure Remote Access Securely connect your field devices to Grid FieldServer Manager.                                                                                                    |
| C+ Logout                            | FieldServer Management Manage all your FieldServers and connected devices from Grid FieldServer Manager and upgrade firmware remotely.                                                             |
|                                      | ✓ User Management<br>Set up your user personnel with the right security permissions<br>and FieldServer assignments for users to diagnose, configure,<br>and better support the field installation. |
|                                      | For more information about Grid FieldServer Manager, visit our website.                                                                                                    |
|                                      | Get Started                                                                                                    |

Either go through the FieldServer Manager setup to integrate cloud functionality to the FieldServer or opt out.

- · For FieldServer Manager setup, continue with instructions in the following sections
- To opt out of the FieldServer Manager, click on a tab other than the Grid FieldServer Manger tab, click the checkbox next to "Opt out of Grid FieldServer Manager Registration" in the Warning window that appears and click the Exit Registration button
- To ignore FieldServer Manager setup until the next time the Web App is opened, click a tab other than Grid FieldServer Manager and then click the Exit Registration button with the "Opt out" checkbox unchecked

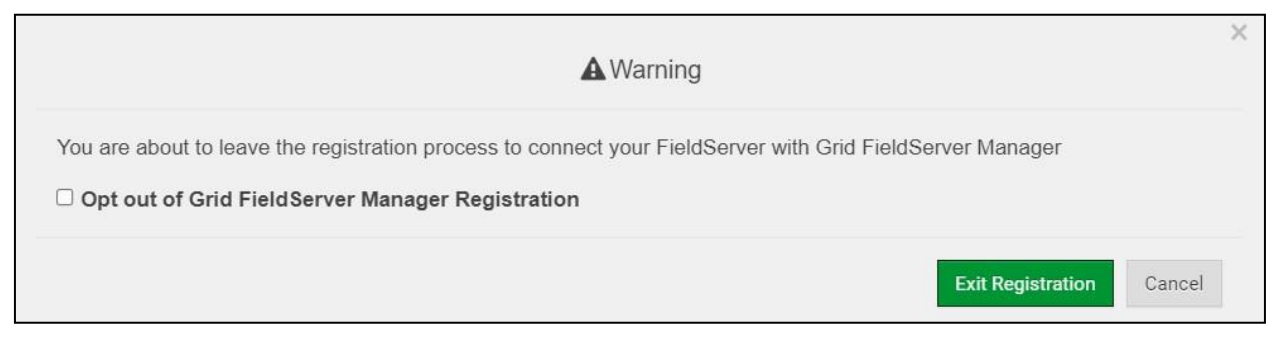

NOTE: If user setup is already complete go to Section 8.3 Registration Process.

#### 8.2 User Setup

Before the gateway can be connected to the FieldServer Manager, a user account must be created. Request an invitation to the FieldServer Manager from the manufacturer's support team. Once an invitation has been requested, follow the instructions below to set up login details:

• The "Welcome to the MSA Grid - FieldServer Manager" email will appear as shown below.

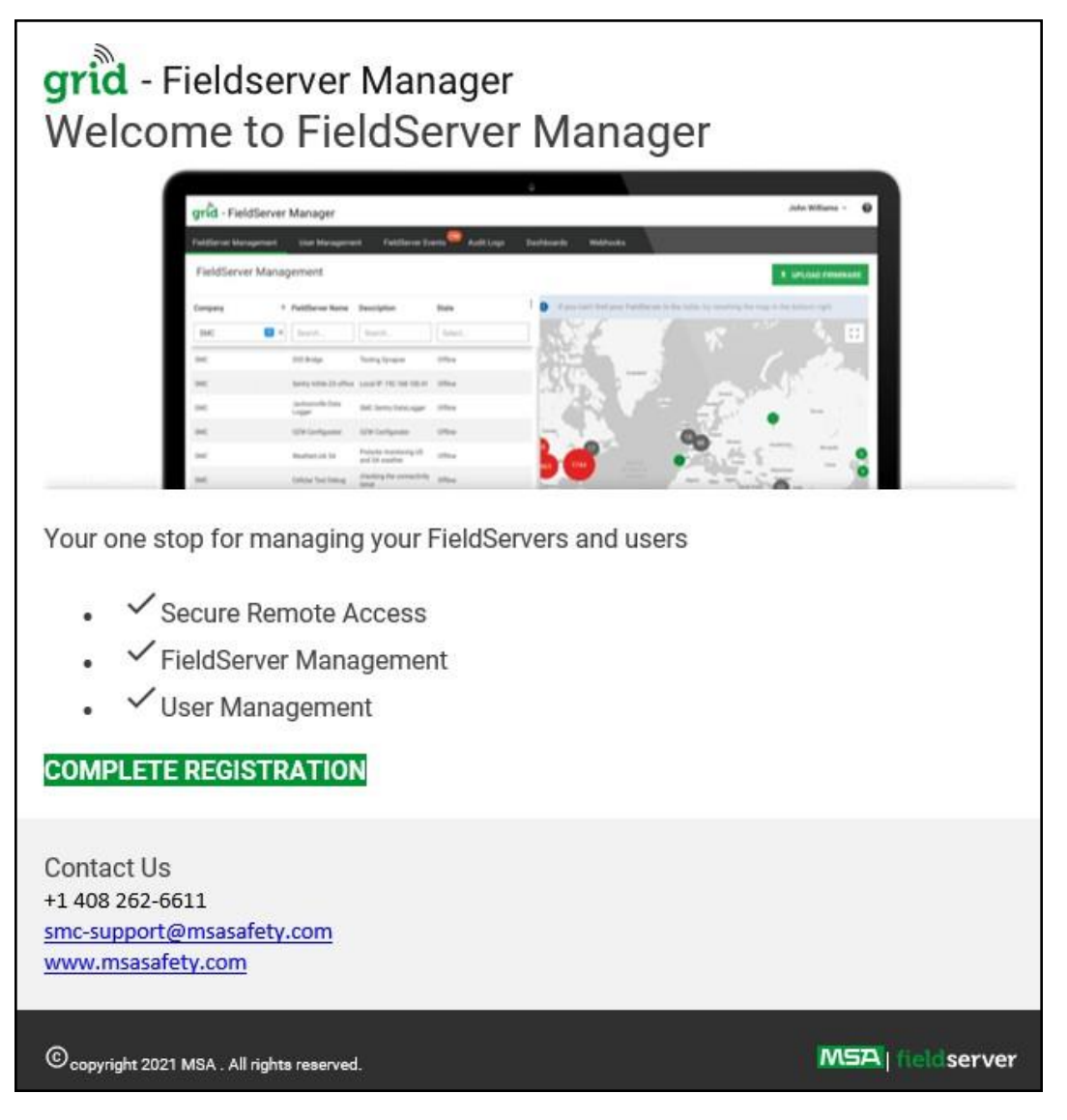

NOTE: If no email was received, check the spam/junk folder for an email from <u>notification@fieldpop.io</u>. Contact the manufacturer's support team if no email is found.

• Click the "Complete Registration" button and fill in user details accordingly.

| Comple | ete Your Registration                                                                                                    |               |
|--------|----------------------------------------------------------------------------------------------------|---------------|
|        | Email Address                                                                                                    | _             |
|        | user@gmail.com                                                                                                    |               |
|        | First Name                                                                                                    |               |
|        | First Name                                                                                                    | *             |
|        | Last Name<br>Last Name                                                                                                    | *             |
|        | Mobile Phone Number                                                                                                    | 14            |
|        |                                                                                                    | *             |
|        | New Password *Invalid Mobile Number                                                                                                    |               |
|        | password 📀                                                                                                    | *             |
|        | * Please enter new password                                                                                                    |               |
|        | password 📀                                                                                                    | *             |
|        | By registering my account with MSA, I understand<br>that I am agreeing to the Field Server Manager Terms<br>of Service and Privacy Policy | *             |
|        | * Man                                                                                                    | datory Fields |
|        | Cancel                                                                                                    | Save          |

• Fill in the name, phone number, password fields and click the checkbox to agree to the privacy policy and terms of service.

#### NOTE: If access to data logs using RESTful API is needed, do not include "#" in the password.

- Click "Save" to save the user details.
- Click "OK" when the Success message appears.
- Record the email account used and password for future use.

#### 8.3 Registration Process

Once the FieldServer Manager user credentials have been generated, the ProtoAir can be registered onto the server.

• Click the FieldServer Manager tab.

NOTE: If a warning message appears instead, go to Section 11.8 FieldServer Manager Connection Warning Message to resolve the connection issue.

| Grid FieldServer Manager Registration                                                                                                    | on                                                                                                    |
|----------------------------------------------------------------------------------------------------|----------------------------------------------------------------------------------------------------|
| Securely access your FieldServer from anywhe                                                                                                    | ere with the Grid FieldServer Manager                                                                                                    |
| ✓ Secure Remote Access<br>Securely connect your field devices to Grid FieldServer Manager.                                                                                                    | Construction of foreigner     Construction of Construction     Construction     Constr |
| ✓ FieldServer Management<br>Manage all your FieldServers and connected devices from Grid<br>FieldServer Manager and upgrade firmware remotely.                                                     | Indi     Indi     Indi     Indi       Indi     Indi     Indi     Indi       Indi     Indi     Indi     Indi       Indi     Indi     Indi     Indi       Indi     Indi     Indi     Indi       Indi     Indi     Indi     Indi       Indi     Indi     Indi     Indi       Indi     Indi     Indi     Indi       Indi     Indix     Indix     Indix       Indi     Indix     Indix     Indix       Indix     Indix     Indix     Indix       Indix     Indix     Indix     Indix       Indix     Indix     Indix     Indix       Indix     Indix     Indix     Indix       Indix     Indix     Indix     Indix       Indix     Indix     Indix     Indix       Indix     Indix     Indix     Indix       Indix     Indix     Indix     Indix       Indix     Indix     Indix     Indix       Indix     Indix     Indix     Indix       Indix     Indix     Indix     Indix       Indix     Indix     Indix     Indix       Indix     Indix     Indix     Indi                                                                                                    |
| ✓ User Management<br>Set up your user personnel with the right security permissions and<br>FieldServer assignments for users to diagnose, configure, and<br>better support the field installation. | Mr     Mr     Setting and the set of the set of the s                               |
| For more information about Grid FieldServer Manager, visit our website.                                                                                                    |                                                                                                    |
|                                                                                                    | Get Started                                                                                                    |

Click Get Started to view the FieldServer Manager registration page.

٠

- To register, fill in the user details, site details, gateway details and FieldServer Manager account credentials.
  - Enter user details and click Next

|                   | 2                 | 3                   | 4               |
|-------------------|-------------------|---------------------|-----------------|
| Installer Details | Installation Site | FieldServer Details | Account Details |
| Installer Details |                   |                     |                 |
| Installer Name    |                   |                     |                 |
| Company           |                   |                     |                 |
| Telephone         |                   |                     |                 |
| Email             |                   |                     |                 |
| Installation Date | 20-September-2021 |                     |                 |
|                   |                   |                     | Cancel Next     |

• Enter the site details by entering the physical address fields or the latitude and longitude then click Next

|                   |                           | 2                |                     | 3                 |                             |                 |
|-------------------|---------------------------|------------------|---------------------|-------------------|-----------------------------|-----------------|
| Installer Details | I                         | nstallation Site | Fie                 | ldServer Details  |                             | Account Details |
| ation Site Det    | ails                      |                  |                     |                   |                             |                 |
| Search            | Search Google Mans        |                  | O <sup>ad</sup> Mon | Cotollito         | (43)                        | (               |
|                   |                           |                  | ~ Wap               | Satellite         | Chaimers                    | Yeoman          |
| Site Name         | Enter a name for this loc | ation            | 18                  |                   | (18) Brookston              | 3               |
| Building          |                           |                  | 52<br>Atkinson      | Round Gro         | 43 43                       | (18) Delphi     |
| Street Address    | Enter street address      |                  | Oxford              | (231)             | GU C                        | Americus        |
| Suburb            |                           |                  |                     | (52)<br>Otterbein | Battle Gro                  | ound (3)        |
|                   |                           |                  | ine Village (       | 26                | 26 Bar Barry<br>(26 Heights |                 |
| City              |                           |                  |                     | Green Hill        | Lafayette                   | 20              |
| State             |                           |                  | (55)                | West Point        | Shadeland                   | Dayton          |
| Country           |                           |                  | mer Inde            | ependence         | South Baub                  | (GS)            |
| Postal Code       |                           |                  | Attica              | (28) Odell        | (28)                        | Stockwell       |
| Latitude          | Enter latitude            |                  | 55                  | (341) (25)        | C Romney                    | Clarks Hill     |
|                   |                           |                  | (41)<br>Norma Di 44 | Newtown           | New<br>chmond Linden        | Colfax          |
| Longitude         | Enter longitude           |                  | Google              | Wingste           | 231                         |                 |

• Enter Name and Description (required) then click Next

|                   | 2                                                                                                    | 3                   | 4               |
|-------------------|----------------------------------------------------------------------------------------------------|---------------------|-----------------|
| Installer Details | Installation Site                                                                                                    | FieldServer Details | Account Details |
| ldServer Detai    | ls                                                                                                    |                     |                 |
| Name              |                                                                                                    |                     |                 |
| Description       |                                                                                                    |                     |                 |
| FieldServer Info  | Optionally specify any other<br>information relating to the FieldServer<br>i.e., calibration, commissioning or other<br>notes |                     |                 |
| Timezone          | (GMT -08:00) America/Los_Angeles 🗸                                                                                            |                     |                 |

 Click the "Create an Grid FieldServer Manager account" button and enter a valid email to send a "Welcome to MSA Grid – FieldServer Manager" invite to the email address entered

| Grid FieldServer Manager Registration                                 |                                          |                         |                                  |  |  |
|-----------------------------------------------------------------------|------------------------------------------|-------------------------|----------------------------------|--|--|
| 0                                                                     | 2                                        | 3                       | 4                                |  |  |
| Installer Details                                                     | Installation Site                        | FieldServer Details     | Account Details                  |  |  |
| New Users                                                             |                                          |                         |                                  |  |  |
| If you do not have Grid FieldServe<br>FieldServer Manager account now | r Manager credentials, you can crea<br>/ | te a new Grid Create an | Grid FieldServer Manager account |  |  |
| Existing Users - Enter Fie                                            | eldServer registration det               | ails                    |                                  |  |  |
| User Credentials                                                      |                                          |                         |                                  |  |  |
| Username                                                              |                                          |                         |                                  |  |  |
| Password                                                              |                                          |                         |                                  |  |  |
|                                                                       |                                          | Cancel                  | Previous Register FieldServer    |  |  |
• Once the device has successfully been registered, a confirmation window will appear. Click the Close button and the following screen will appear listing the device details and additional information auto-populated by the ProtoAir.

| ieldServer Details                      | Installer Details               | Installation Site Details       |
|-----------------------------------------|---------------------------------|---------------------------------|
| lame: Test1                             | Installer Name: Test            | Site Name: Site#1               |
| escription: FS Test                     | Company: MSA Safety             | Building:                       |
| ieldServer Info:                        | Telephone: (408) 444-4444       | Street Address: 1020 Canal Road |
| imezone: America/Los_Angeles            | Email: contactus@msasafety.com  | Suburb:                         |
| IAC Address: 00:50:4E:60:13:FE          | Installation Date: Sep 20, 2021 | City: Lafayette                 |
| unnel Server URL: tunnel.fieldpop.io    |                                 | State: Indiana                  |
| ieldServer ID: treedancer_KrgPKmLRY     |                                 | Country: United States          |
| roduct Name: Core Application - Default |                                 | Postal Code: 47904              |
| Product Version: 5.2.0                  |                                 |                                 |

NOTE: Update these details at any time by going to the FieldServer Manager tab and clicking the Update FieldServer Details button.

#### 8.4 Login to the FieldServer Manager

After the gateway is registered, go to <u>www.smccloud.net</u> and type in the appropriate login information as per registration credentials.

| Sign in                              |        |
|--------------------------------------|--------|
| Email                                |        |
| Enter your email address             |        |
| Password                             | show 🗿 |
| Enter your password                  |        |
| Forgot Password<br>Keep me signed in |        |
|                                      |        |

NOTE: If the login password is lost, see the <u>MSA Grid - FieldServer Manager Start-up Guide</u> for recovery instructions.

NOTE: For additional FieldServer Manager instructions see the MSA Grid - FieldServer Manager Start-up Guide.

| grid - FieldServer                | grid - FieldServer Manager 🥑 🧿 |                                |            |        |            |                                                                                     |  |  |  |
|-----------------------------------|--------------------------------|--------------------------------|------------|--------|------------|-------------------------------------------------------------------------------------|--|--|--|
| FieldServer Management            | User Management                | FieldServer Eve                | ents Audit | Logs ( | Dashboards | Webhooks                                                                            |  |  |  |
| FieldServer Manag                 | jement                         |                                |            |        |            |                                                                                     |  |  |  |
| Company                           | ↑ FieldServer Name             | Description                    | State      | :      | If you can | an't find your FieldServer in the table, try resetting the map in the bottom right. |  |  |  |
| Select                            | Search                         | Search                         | Select     |        |            |                                                                                     |  |  |  |
| Eggers OEM                        | Jens's Brain 31                | 192.168.1.31                   | Offline    |        |            |                                                                                     |  |  |  |
| Eggers OEM                        | Jens MBP Core App              | ~/git/smc-core-<br>application | Offline    |        | 1          | 206                                                                                 |  |  |  |
| Eggers OEM                        | Jens's Dell Profile<br>View    | ~/git/profile-view             | Offline    |        | 3          | 176 226 F<br>173 298                                                                |  |  |  |
| Eggers OEM                        | hd_test_log_to_fpop            | testing_modbus                 | Offline    | ŝ      |            | 105 AFRICA 400                                                                      |  |  |  |
| Eggers OEM                        | Mbus demo                      | testing registration           | Offline    |        | OCEANIA    | 1 15 39 39 m (14) m C                                                               |  |  |  |
| SMC                               | TestWall-PA2port 97            | Testwall pa 2 97               | Offline    |        |            | · · · · · · · · · · · · · · · · · · ·                                               |  |  |  |
| SMC                               | TestWall-Lon152                | Testwall unit                  | Offline    |        |            | -                                                                                   |  |  |  |
|                                   |                                |                                |            |        | Google     | Keyboard shortouts Map data @2021 Terms of Use                                      |  |  |  |
| © 2021 MSA . All rights reserved. |                                |                                |            |        |            | MSA   fieldserver                                                                   |  |  |  |

## 9 Configure the ProtoAir

#### 9.1 Navigate to the ProtoAir Web Configurator

• From the Web App Device List page, click the Settings tab and then click Configuration.

| BRYAN                  |          |                                                    | A System Status |
|------------------------|----------|----------------------------------------------------|-----------------|
| 🚳 Device List          | $\equiv$ | System View                                        |                 |
| 🛃 Data Log Viewer      |          | -                                                  |                 |
| 🛗 Event Log            |          |                                                    |                 |
| gr FieldServer Manager |          |                                                    |                 |
| Settings >             |          |                                                    |                 |
| About                  |          |                                                    |                 |
| ເ Logout               |          |                                                    |                 |
|                        |          | Copyright © 2022 All Rights Reserved - Diagnostics | fieldserver     |

Then click the Profiles Configuration button to go to the Web Configurator page.

| BRYAN<br>BOILERS    |          |                                                    | A System Status |
|---------------------|----------|----------------------------------------------------|-----------------|
| 2 Device List       | $\equiv$ | Configuration                                      |                 |
| Z Data Log Viewer   |          |                                                    |                 |
| 💾 Event Log         |          | Profile Configuration Page                         |                 |
| FieldServer Manager |          | Profiles Configuration                             |                 |
| Settings v          |          |                                                    |                 |
| Configuration       |          |                                                    |                 |
| Virtual Points      |          | Reset Application                                  |                 |
| Network             |          | Warning: This will remove all data from the device |                 |
| About               |          | Reset Application                                  |                 |
| C Logout            |          |                                                    |                 |
|                     |          | Copyright © 2022 All Rights Reserved - Diagnostics | fieldserver     |

NOTE: For Web App instructions to the System View, Data Log Viewer, Event Logger and Virtual Points functions, see the <u>MSA Grid - FieldServer Manager Start-up Guide</u>.

٠

#### 9.2 Select Field Protocol and Set Configuration Parameters

• On the Web Configurator page, the first configuration parameter is the Protocol Selector.

| Configuration Par | rameters                                            |                |
|-------------------|-----------------------------------------------------|----------------|
| Parameter Name    | Parameter Description                               | Value          |
|                   | Protocol Selector                                   |                |
|                   | Set to 1 for BACnet IP                              |                |
| protocol select   | Set to 2 for BACnet MSTP                            | 2 Submit       |
|                   | Set to 3 for Metasys N2                             |                |
|                   | Set to 5 for PACpat MSTP (single pade)              |                |
|                   | Sector a for prener norr (ungle node)               |                |
|                   | Modbus RTU Baud Rate                                | ( Descriptions |
| mod_baud_rate     | This sets the Modbus RTU baud rate.                 | 38400 Submit   |
|                   | (9600/19200/38400)                                  |                |
|                   | BACnet Network Number                               |                |
| network nr        | This sets the BACnet network number of the Gateway. | 50 Submit      |

- Select the field protocol by entering the appropriate number into the Protocol Selector Value. Click the Submit button. Click the System Restart button to save the updated configuration.
- NOTE: Protocol specific parameters are only visible when the associated protocol is selected.
- NOTE: If Modbus TCP/IP was selected and is used for the field protocol, skip Section 9.3 Configure Devices Connected to the Gateway. Device profiles are NOT used for Modbus TCP/IP.
- Ensure that all parameters are entered for successful operation of the gateway. Find the legal value options for each parameter under the Parameter Description in parentheses.
- NOTE: If multiple devices are connected to the ProtoAir, set the BACnet Virtual Server Nodes field to "Yes"; otherwise leave the field on the default "No" setting.

#### 9.3 Configure Devices Connected to the Gateway

#### 9.3.1 Use Discovery Mode

## This configuration method works only with devices set as Auto-Discovery in Section 1.2 Methods of Configuration.

• Click the Discovery Mode button at the bottom of the screen.

| Configuration Par | rameters                                                                                                    |              |
|-------------------|----------------------------------------------------------------------------------------------------|--------------|
| Parameter Name    | Parameter Description                                                                                                    | Value        |
| protocol_select   | <b>Protocol Selector</b><br>Set to 1 for BACnet IP<br>Set to 2 for BACnet MSTP<br>Set to 3 for Metasys N2<br>Set to 4 for Modbus TCP<br>Set to 5 for BACnet MSTP (single node) | 2 Submit     |
| mod_baud_rate     | Modbus RTU Baud Rate<br>This sets the Modbus RTU baud rate.<br>(9600/19200/38400)                                                                                              | 38400 Submit |
| network nr        | BACnet Network Number<br>This sets the BACnet network number of the Gateway.                                                                                                   | 50 Submit    |

- · Click the OK button in the window that appears to discover devices and restart the device.
- Wait for the ProtoAir to restart and the Discovery in Progress window to disappear.

#### NOTE: It may take about 3 minutes for all the devices to be discovered and the configuration file to be built.

• If the discovery is successful, the desired device profile should appear under the Active profiles title near the bottom of the screen.

| A  | ctive profi | les             |                                 |                               |                   |
|----|-------------|-----------------|---------------------------------|-------------------------------|-------------------|
| Nr | Node ID     | Current profile | Paramet                         | ers                           |                   |
| 1  | 1           | BAC_MSTP_4109   |                                 |                               | Remove            |
| 2  | 22          | BAC_MSTP_TSBC   |                                 |                               | Remove            |
| 3  | 33          | BAC_MSTP_4716   |                                 |                               | Remove            |
| A  | dd          |                 |                                 |                               |                   |
| HE | LP (?)      | Discovery Mode  | Clear Profiles and Restart Syst | em Restart Diagnostics & Debu | gging fieldserver |

NOTE: Scroll down the page if the Active profiles header is not visible.

#### 9.3.2 Setting Active Profiles

#### This section applies to Web Configurator devices referenced in Section 1.2 Methods of Configuration.

• In the Web Configurator, the Active Profiles are shown below the configuration parameters. The Active Profiles section lists the currently active device profiles. This list is empty for new installations, or after clearing all configurations.

| rameter Name  | Parameter Description                                                                                           | Value         |                                                                                                    |
|---------------|----------------------------------------------------------------------------------------------------|---------------|----------------------------------------------------------------------------------------------------|
|               | Protocol Selector                                                                                               |               |                                                                                                    |
|               | Set to 1 for BACnet IP                                                                                          | 1             |                                                                                                    |
| tocol_select  | Set to 3 for Metasys N2                                                                                         | 2             | Submit                                                                                                    |
|               | Set to 4 for Modbus TCP                                                                                         |               | No. of Contract of Contract of |
|               | Set to 5 for BAChet MSTP (single node)                                                                          |               |                                                                                                    |
|               | Modbus RTU Baud Rate                                                                                            | 20            |                                                                                                    |
| d_baud_rate   | This sets the Modbus RTU baud rate.                                                                             | 38400         | Submit                                                                                                    |
|               | (9000/19200/38400)                                                                                              |               |                                                                                                    |
|               | BACnet Network Number                                                                                           | (             |                                                                                                    |
| work_nr       | This sets the BACnet network number of the Gateway.                                                             | 50            | Submit                                                                                                    |
|               | (1 - 05535)                                                                                                    |               |                                                                                                    |
|               | BACnet Node Offset                                                                                              |               |                                                                                                    |
| la offsat     | This is used to set the BACnet device instance.<br>The device instance will be sum of the Modbus device         | 50000         | Submit                                                                                                    |
| e_onset       | address and the node offset.                                                                                    |               | Submit                                                                                                    |
|               | (0 - 4194303)                                                                                                   |               |                                                                                                    |
|               | BACnet MSTP Mac Address                                                                                         | ·             |                                                                                                    |
| _mac_addr     | This sets the BACnet MSTP MAC address.                                                                          | 127           | Submit                                                                                                    |
|               | (1 - 127)                                                                                                    | 12            |                                                                                                    |
|               | BACnet MSTP Baud Rate                                                                                           | (Transmission |                                                                                                    |
| _baud_rate    | This sets the BACnet MSTP baud rate.                                                                            | 38400         | Submit                                                                                                    |
|               | (9000/19200/38400/70800)                                                                                        |               |                                                                                                    |
|               | BACnet MSTP Max Master                                                                                          | ( Company)    |                                                                                                    |
| _max_master   | This sets the BACnet MSTP max master.                                                                           | 127           | Submit                                                                                                    |
|               | (1 - 127)                                                                                                    |               |                                                                                                    |
|               | BACnet COV                                                                                                    |               |                                                                                                    |
| _cov_option   | This enables or disables COVs for the BACnet connection.<br>Use COV Enable to enable Use COV Disable to disable | COV_Disable   | Submit                                                                                                    |
|               | (COV_Enable/COV_Disable)                                                                                        |               |                                                                                                    |
|               | RACnot Virtual Convor Nedas                                                                                     |               |                                                                                                    |
| with mader    | Set to NO if the unit is only converting 1 device to BACnet.                                                    | No            | Culture                                                                                                    |
| _virt_nodes   | Set to YES if the unit is converting multiple devices.                                                          | INO           | Submit                                                                                                    |
|               | (NO/YES)                                                                                                    |               |                                                                                                    |
| tive profiles |                                                                                                    |               |                                                                                                    |
| Node ID Curre | nt profile Parameters                                                                                           |               |                                                                                                    |

- To add an active profile to support a device, click the Add button under the Active Profiles heading. This will present a drop-down menu underneath the Current profile column.
- Once the Profile for the device has been selected from the drop-down list, enter the value of the device's Node-ID which was assigned in Section 2.3.2 Set Node-ID for Any Device Attached to the ProtoAir.
- Then press the "Submit" button to add the Profile to the list of devices to be configured.
- Repeat this process until all the devices have been added.
- Completed additions are listed under "Active profiles" as shown below.

| INT. | Node ID | Current profile | Parameters |        |
|------|---------|-----------------|------------|--------|
| 1    | 1       | BAC_MSTP_Sola   |            | Remove |
| 2    | 22      | BAC_MSTP_RWF40  |            | Remove |
| 3    | 33      | BAC_MSTP_LMV2_3 |            | Remove |
| Ac   | id      |                 |            |        |

#### 9.4 Verify Device Communications

- If using a serial connection, check that TX and RX LEDs are rapidly flashing. See **Section 10.4 LED Functions** for information and images.
- Confirm the software shows good communications without errors (Section 10.2 Viewing Diagnostic Information).

#### 9.5 BACnet: Setting Node\_Offset to Assign Specific Device Instances

- Follow the steps outlined in Section 6 Setup Web Server Security to access the ProtoAir Web Configurator.
- The Node\_Offset field shows the current value (default = 50,000).
  - The values allowed for a BACnet Device Instance can range from 1 to 4,194,303
- To assign a specific Device Instance (or range); change the Node\_Offset value as needed using the calculation below:

#### Device Instance (desired) = Node\_Offset + Node\_ID

For example, if the desired Device Instance for the device 1 is 50,001 and the following is true:

- Device 1 has a Node-ID of 1
- Device 2 has a Node-ID of 22
- Device 3 has a Node-ID of 33

Then plug the device 1's information into the formula to find the desired Node\_Offset:

50,001 = Node\_Offset + 1

#### 50,000 = Node\_Offset

Once the Node\_Offset value is input, it will be applied as shown below:

- Device 1 Instance = 50,000 + Node\_ID = 50,000 + 1 = 50,001
- Device 2 Instance = 50,000 + Node\_ID = 50,000 + 22 = 50,022
- Device 3 Instance = 50,000 + Node\_ID = 50,000 + 33 = 50,033

Click "Submit" once the desired value is entered.

| node_off | offset <u>(0 - 4194303)</u><br><u>(0 - 4194303)</u><br><u>BACnet Node Of</u><br>This is used to set<br>The device instance<br>address and the n<br><u>(0 - 4194303)</u> |                 | e Offset<br>set the BACnet device ins<br>tance will be sum of the M<br>re node offset. | itance.<br>Iodbus device | 50000                   | Submit |
|----------|----------------------------------------------------------------------------------------------------|-----------------|----------------------------------------------------------------------------------------|--------------------------|-------------------------|--------|
| Activ    | ve profil                                                                                                    | les             |                                                                                        |                          |                         |        |
| Nr N     | Node ID                                                                                                    | Current profile | Pa                                                                                     | arameters                |                         |        |
| 1 1      | 1                                                                                                    | BAC_MSTP_Sola   |                                                                                        |                          |                         | Remove |
| 2 2      | 22                                                                                                    | BAC_MSTP_RWF40  |                                                                                        |                          |                         | Remove |
| 3 3      | 33                                                                                                    | BAC_MSTP_LMV2_3 |                                                                                        |                          |                         | Remove |
| Add      |                                                                                                    | Discovon Mode   | Clear Brafiles and Bestart                                                             | Sustem Bostart           | Diagnostics 9 Dobugging | 6.11   |
| HELP     | (?)                                                                                                    | Discovery Mode  | Clear Profiles and Restart                                                             | System Restart           | Diagnostics & Debugging | fields |

#### 9.6 How to Start the Installation Over: Clearing Profiles

- Follow the steps outlined in Section 6 Setup Web Server Security to access the ProtoAir Web Configurator.
- At the bottom-left of the page, click the "Clear Profiles and Restart" button.
- Once restart is complete, all past profiles discovered and/or added via Web Configurator are deleted. The unit can now be reinstalled.

## 10 Troubleshooting

#### 10.1 Lost or Incorrect IP Address

- Ensure that FieldServer Toolbox is loaded onto the local PC. Otherwise, download the FieldServer-Toolbox.zip via the MSA Safety website.
- Extract the executable file and complete the installation.

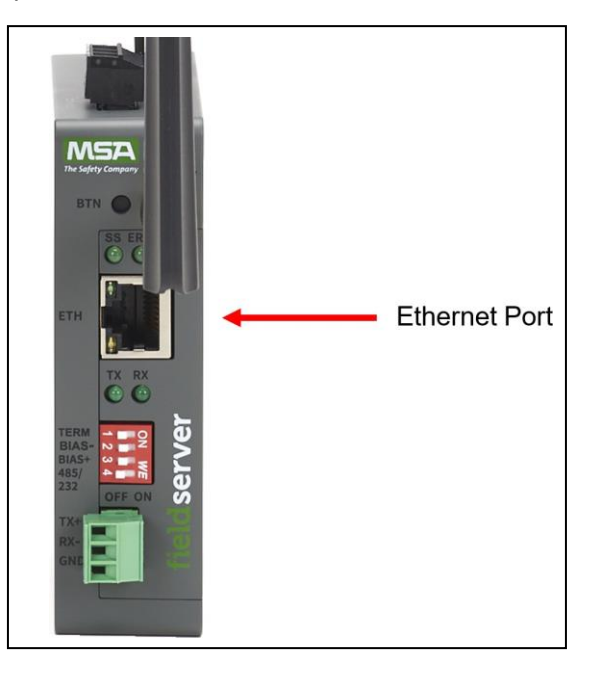

- Connect a standard Cat-5 Ethernet cable between the user's PC and ProtoAir.
- Double click on the FS Toolbox Utility and click Discover Now on the splash page.
- Check for the IP Address of the desired gateway.

| smc FieldServer Too | olbox  |             |                   |    |                        |              |   |     | ×              |
|---------------------|--------|-------------|-------------------|----|------------------------|--------------|---|-----|----------------|
| FieldSe             | rver 1 | Foolbox     |                   |    |                        | S            | n |     | erra<br>onitor |
| DEVICES             | ۲      | IP ADDRESS  | MAC ADDRESS       |    | <sup>:</sup> AVORITE ( | CONNECTIVITY |   |     |                |
| E8951 Gateway       |        | 10.40.50.90 | 00:50:4E:60:06:36 | C2 | *                      | •            |   | Con | nect -M        |
|                     |        |             |                   |    |                        |              |   |     |                |

#### **10.2** Viewing Diagnostic Information

- Type the IP Address of the FieldServer into the web browser or use the FieldServer Toolbox to connect to the FieldServer.
- Click on Diagnostics and Debugging Button, then click on view, and then on connections.
- If there are any errors showing on the Connection page, refer to **Section 10.3 Checking Wiring and Settings** for the relevant wiring and settings.

| Navigation                                             | Con     | nections           |        |         |         |         |          |
|--------------------------------------------------------|---------|--------------------|--------|---------|---------|---------|----------|
| DCC000 QS.CSV v1.00a<br>• About                        |         | verview            |        |         |         |         |          |
| > Setup                                                | Connect | ions               |        |         |         |         |          |
| Connections                                            | Index   | Name               | Tx Msg | Rx Msg  | Tx Char | Rx Char | Errors   |
| R1 - MODBUS_RTU                                        | 0       | R1 -<br>MODBUS RTU | 144    | 0       | 1,152   | 0       | 144      |
| • ETH1 - Modbus/TCP                                    | 1       | ETH1 -             | 0      | 0       | 0       | 0       | 0        |
| Data Arrays                                            | 0       |                    | 12     | - Arter |         | 50)<br> | 16.<br>1 |
| > Nodes                                                |         |                    |        |         |         |         |          |
| Map Descriptors                                        |         |                    |        |         |         |         |          |
|                                                        |         |                    |        |         |         |         |          |
| User Messages                                          |         |                    |        |         |         |         |          |
| <ul><li>User Messages</li><li>Diagnostics</li></ul>    |         |                    |        |         |         |         |          |
| <ul><li>User Messages</li><li>Diagnostics</li></ul>    |         |                    |        |         |         |         |          |
| <ul> <li>User Messages</li> <li>Diagnostics</li> </ul> |         |                    |        |         |         |         |          |
| <ul> <li>User Messages</li> <li>Diagnostics</li> </ul> |         |                    |        |         |         |         |          |
| User Messages     Diagnostics                          |         |                    |        |         |         |         |          |
| User Messages     Diagnostics                          |         |                    |        |         |         |         |          |
| User Messages     Diagnostics                          |         |                    |        |         |         |         |          |
| User Messages     Diagnostics                          |         |                    |        |         |         |         |          |
| <ul> <li>User Messages</li> <li>Diagnostics</li> </ul> |         |                    |        |         |         |         |          |

#### 10.3 Checking Wiring and Settings

No COMS on the Modbus RTU side. If the Tx/Rx LEDs are not flashing rapidly then there is a COM issue. To fix this problem, check the following:

- Visual observations of LEDs on the ProtoAir. (Section 10.4 LED Functions)
- Check baud rate, parity, data bits, stop bits.
- Check device address.
- Verify wiring.
- Verify the device was listed in the Web Configurator (Section 9.3.2 Setting Active Profiles).

#### Field COM problems:

- Visual observations of LEDs on the ProtoAir. (Section 10.4 LED Functions)
- Verify wiring.
- Verify IP Address setting.

## NOTE: If the problem still exists, a Diagnostic Capture needs to be taken and sent to support. (Section 10.5 Taking a FieldServer Diagnostic Capture)

## 10.4 LED Functions

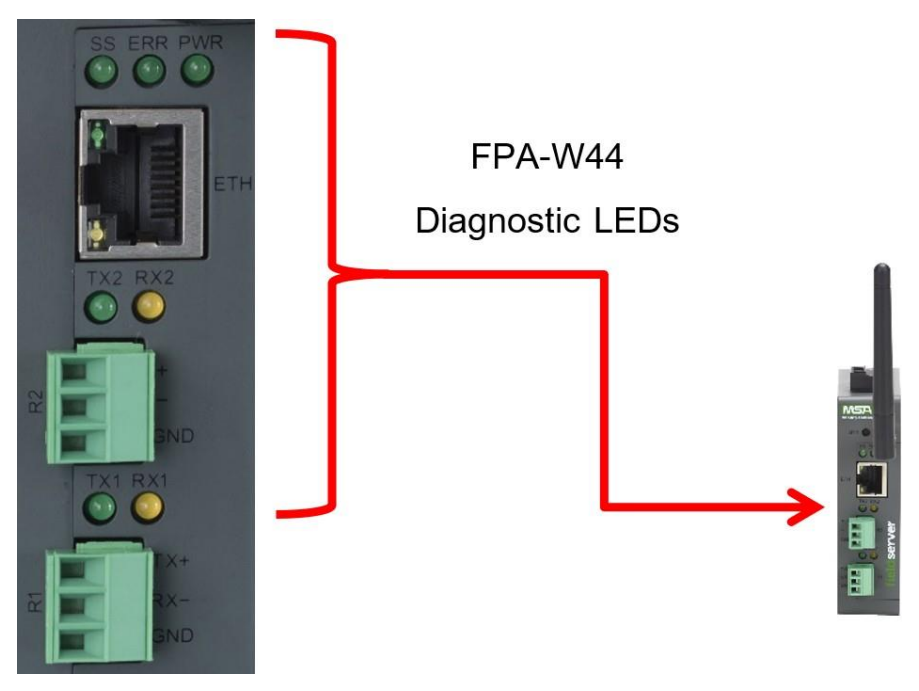

| Tag | Description                                                                                                    |
|-----|----------------------------------------------------------------------------------------------------|
| SS  | The SS LED will flash once a second to indicate that the bridge is in operation.                                                                                                    |
| ERR | The SYS ERR LED will go on solid indicating there is a system error. If this occurs, immediately report the related "system error" shown in the error screen of the FS-GUI interface to support for evaluation.                         |
| PWR | This is the power light and should always be steady green when the unit is powered.                                                                                                    |
| RX  | The RX LED will flash when a message is received on the serial port on the 3-pin connector.<br>If the serial port is not used, this LED is non-operational. RX1 applies to the R1 connection while RX2 applies to the<br>R2 connection. |
| тх  | The TX LED will flash when a message is sent on the serial port on the 3-pin connector.<br>If the serial port is not used, this LED is non-operational. TX1 applies to the R1 connection while TX2 applies to the<br>R2 connection.     |

#### 10.5 Taking a FieldServer Diagnostic Capture

When there is a problem on-site that cannot easily be resolved, perform a Diagnostic Capture before contacting support. Once the Diagnostic Capture is complete, email it to technical support. The Diagnostic Capture will accelerate diagnosis of the problem.

- Access the FieldServer Diagnostics page via one of the following methods:
  - Open the FieldServer FS-GUI page and click on Diagnostics in the Navigation panel
  - Open the FieldServer Toolbox software and click the diagnose icon 🗠 of the desired device

| Navigation                                                                          | Diagnostics                         |
|-------------------------------------------------------------------------------------|-------------------------------------|
| <ul> <li>DCC000 QS.CSV v1.00a</li> <li>About</li> </ul>                             | Captures                            |
| <ul> <li>Setup</li> <li>View</li> <li>User Messages</li> <li>Diagnostics</li> </ul> | Full Diagnostic                     |
|                                                                                     | Set capture period (max 1200 secs): |
|                                                                                     | 300                                 |
|                                                                                     | Start                               |
|                                                                                     | Serial Capture                      |
|                                                                                     | Set capture period (max 1200 secs): |
|                                                                                     | 300                                 |
|                                                                                     | Start                               |

- Go to Full Diagnostic and select the capture period.
- Click the Start button under the Full Diagnostic heading to start the capture.
  - When the capture period is finished, a Download button will appear next to the Start button

| Full Diagr      | nostic              |               |  |
|-----------------|---------------------|---------------|--|
| Set capture per | od (max 1200 secs): |               |  |
| 300             |                     |               |  |
|                 |                     | 100% Complete |  |
| Start Downloa   | d                   |               |  |

- Click Download for the capture to be downloaded to the local PC.
- Email the diagnostic zip file to technical support (<u>smc-support.emea@msasafety.com</u>).
- NOTE: Diagnostic captures of BACnet MS/TP communication are output in a ".PCAP" file extension which is compatible with Wireshark.

#### 10.6 Wi-Fi Signal Strength

| Wi-Fi              |
|--------------------|
| <60dBm – Excellent |
| <70dBm – Very good |
| <80dBm – Good      |
| >80dBm – Weak      |
|                    |

## NOTE: If the signal is weak or spotty, try to improve the signal strength by checking the antenna and the FieldServer position.

#### 10.7 Factory Reset Instructions

For instructions on how to reset a FieldServer back to its factory released state, see <u>ENOTE FieldServer Next Gen</u> <u>Recovery</u>.

#### 10.8 Internet Browser Software Support

The following web browsers are supported:

- · Chrome Rev. 57 and higher
- Firefox Rev. 35 and higher
- Microsoft Edge Rev. 41 and higher
- · Safari Rev. 3 and higher
- NOTE: Internet Explorer is no longer supported as recommended by Microsoft.
- NOTE: Computer and network firewalls must be opened for Port 80 to allow FieldServer GUI to function.

### 11 Additional Information

#### 11.1 Update Firmware

To load a new version of the firmware, follow these instructions:

- 1. Extract and save the new file onto the local PC.
- 2. Open a web browser and type the IP Address of the FieldServer in the address bar.
  - Default IP Address is 192.168.1.24
  - Use the FS Toolbox utility if the IP Address is unknown (Section 10.1 Lost or Incorrect IP Address)
- 3. Click on the "Diagnostics & Debugging" button.
- 4. In the Navigation Tree on the left hand side, do the following:
  - a. Click on "Setup"
  - b. Click on "File Transfer"
  - c. Click on the "General" tab
- 5. In the General tab, click on "Choose Files" and select the web.img file extracted in step 1.
- 6. Click on the orange "Submit" button.
- 7. When the download is complete, click on the "System Restart" button.

#### 11.2 BACnet: Setting Network\_Number for More Than One ProtoAir on the Subnet

For both BACnet MS/TP and BACnet/IP, if more than oneProtoAir is connected to the same subnet, they must be assigned unique Network\_Number values.

On the main Web Configuration screen, update the BACnet Network Number field and click submit. The default value is 50.

|            | BACnet Network Number                               |    |        |
|------------|-----------------------------------------------------|----|--------|
| network_nr | This sets the BACnet network number of the Gateway. | 50 | Submit |
|            | (1 - 65535)                                         | 02 | 2 M    |

#### 11.3 Mounting

The gateway can be mounted using the DIN rail mounting bracket on the back of the unit.

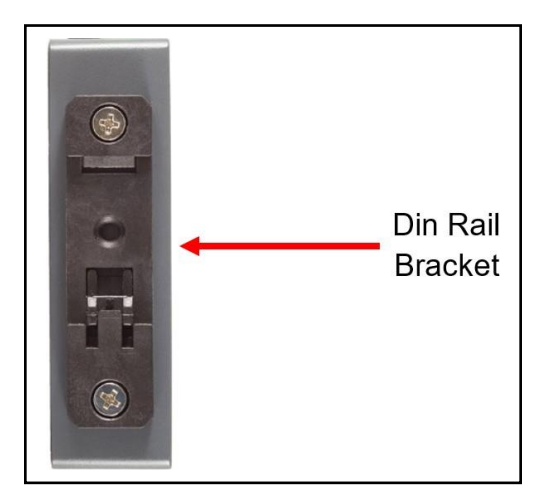

#### 11.4 Certification

#### **BTL Mark – BACnet Testing Laboratory**

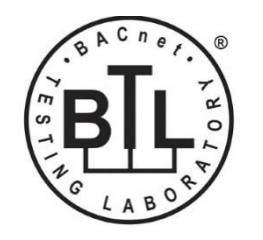

The BTL Mark on the FieldServer is a symbol that indicates that a product has passed a series of rigorous tests conducted by an independent laboratory which verifies that the product correctly implements the BACnet features claimed in the listing. The mark is a symbol of a high-quality BACnet product.

Go to <u>www.BACnetInternational.net</u> for more information about the BACnet Testing Laboratory. Click <u>here</u> for the BACnet PIC Statement. *BACnet is a registered trademark of ASHRAE*.

#### 11.5 Physical Dimensions

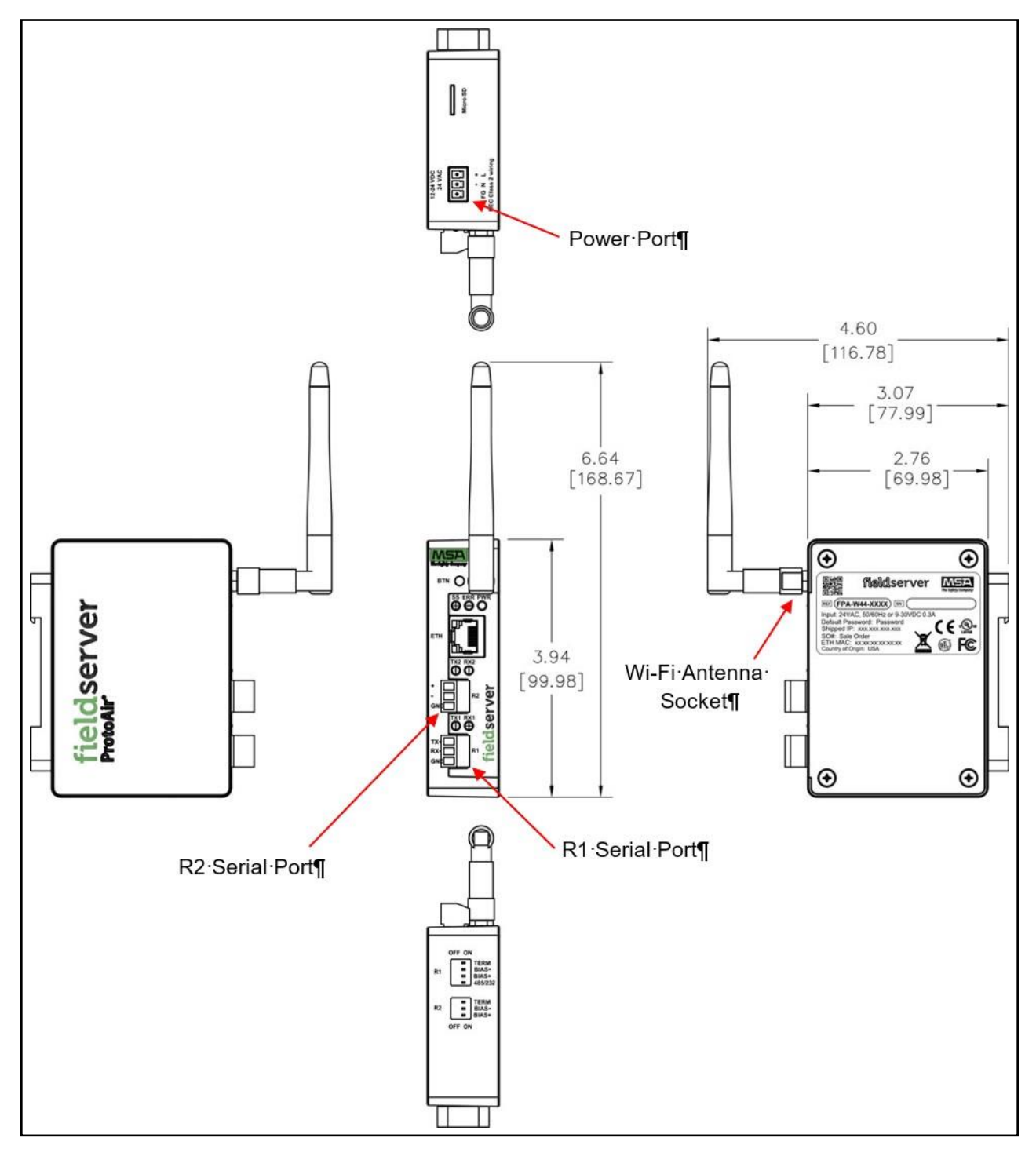

### 11.6 Change Web Server Security Settings After Initial Setup

### NOTE: Any changes will require a FieldServer reboot to take effect.

• Click Setup in the Navigation panel.

| Navigation                                              | DCC000 QS.CSV v1.00a |                           | - 1 |
|---------------------------------------------------------|----------------------|---------------------------|-----|
| <ul> <li>DCC000 QS.CSV v1.00a</li> <li>About</li> </ul> | Status Setti         | ngs Info Stats            |     |
| > Setup                                                 | Status               |                           |     |
| > View                                                  | Name                 | Value                     |     |
| User Messages                                           | Driver_Configuration | DCC000                    | *   |
| Diagnostics                                             | DCC_Version          | V6.05p (A)                |     |
|                                                         | Kernel_Version       | V6.51c (D)                |     |
|                                                         | Release_Status       | Normal                    |     |
|                                                         | Build_Revision       | 6.1.3                     |     |
|                                                         | Build_Date           | 2021-09-08 13:12:43 +0200 |     |
|                                                         | BIOS_Version         | 4.8.0                     |     |
|                                                         | FieldServer_Model    | FPC-N54                   |     |
|                                                         | Serial_Number        | 1911100008VZL             |     |
|                                                         | Carrier Type         |                           |     |
|                                                         | Data_Points_Used     | 220                       |     |
|                                                         | Data Points Max      | 1500                      |     |

#### 11.6.1 Change Security Mode

• Click Security in the Navigation panel.

| Navigation                                                                 | Security                                                                                                    |
|----------------------------------------------------------------------------|----------------------------------------------------------------------------------------------------|
| <ul> <li>DCC000 QS.CSV v1.00a</li> <li>About</li> </ul>                    | Web Server                                                                                                    |
| <ul> <li>Setup</li> <li>File Transfer</li> <li>Network Settings</li> </ul> | Mode                                                                                                    |
| User Management     Security                                               | <ul> <li>HTTPS with default trusted TLS certificate (requires internet connection to be trusted)</li> <li>HTTPS with own trusted TLS certificate</li> </ul>                                                             |
| <ul><li>Time Settings</li><li>View</li></ul>                               | O HTTP (not secure, vulnerable to man-in-the-middle attacks)                                                                                                    |
| <ul><li>User Messages</li><li>Diagnostics</li></ul>                        | Save                                                                                                    |
|                                                                            | Selected Certificate Info         Issued By:       Sectigo RSA Domain Validation Secure Server CA         Issued To:       *.gw.fieldpop.io         Valid From:       Aug 10, 2021         Valid To:       Aug 11, 2022 |
|                                                                            | Update Certificate                                                                                                    |

- Click the Mode desired.
  - If HTTPS with own trusted TLS certificate is selected, follow instructions in Section 6.2.1 HTTPS with Own Trusted TLS Certificate
- Click the Save button.

#### 11.6.2 Edit the Certificate Loaded onto the FieldServer

- NOTE: A loaded certificate will only be available if the security mode was previously setup as HTTPS with own trusted TLS certificate.
- Click Security in the Navigation panel.

| Navigation                                               | Security                                                                                |  |
|----------------------------------------------------------|-----------------------------------------------------------------------------------------|--|
| <ul> <li>DCC000 QS.CSV v1.00a</li> <li>About</li> </ul>  | Web Server                                                                              |  |
| ✓ Setup                                                  |                                                                                         |  |
| <ul><li>File Transfer</li><li>Network Settings</li></ul> | Mode                                                                                    |  |
| <ul> <li>User Management</li> </ul>                      | HTTPS with default trusted TLS certificate (requires internet connection to be trusted) |  |
| Security                                                 | <ul> <li>HTTPS with own trusted TLS certificate</li> </ul>                              |  |
| Time Settings                                            | <ul> <li>HTTP (not secure, vulnerable to man-in-the-middle attacks)</li> </ul>          |  |
| > View                                                   |                                                                                         |  |
| User Messages                                            | Save                                                                                    |  |
| <ul> <li>Diagnostics</li> </ul>                          |                                                                                         |  |
|                                                          | Selected Certificate Info                                                               |  |
|                                                          | Issued By: Sectigo RSA Domain Validation Secure Server CA                               |  |
|                                                          | Issued To: *.gw.fieldpop.io                                                             |  |
|                                                          | Valid From: Aug 10, 2021                                                                |  |
|                                                          | valid to: Aug 11, 2022                                                                  |  |
|                                                          | Undato Cortificato                                                                      |  |
|                                                          | opuale certificate                                                                      |  |

- Click the Edit Certificate button to open the certificate and key fields.
- Edit the loaded certificate or key text as needed.
- · Click Save.

#### 11.7 Change User Management Settings

- From the FS-GUI page, click Setup in the Navigation panel.
- Click User Management in the navigation panel.
- NOTE: If the passwords are lost, the unit can be reset to factory settings to reinstate the default unique password on the label. For recovery instructions, see the <u>FieldServer Next Gen Recovery document</u>. If the default unique password is lost, then the unit must be mailed back to the factory.

#### NOTE: Any changes will require a FieldServer reboot to take effect.

· Check that the Users tab is selected.

| Navigation                                                                                                    | User Management  |          |           |
|----------------------------------------------------------------------------------------------------|------------------|----------|-----------|
| <ul> <li>DCC000 QS.CSV v1.00a</li> <li>About</li> <li>Setup</li> </ul>                                                                                                    | Users Passwo     | rd       |           |
| <ul> <li>File Transfer</li> <li>Network Settings</li> <li>User Management</li> <li>Security</li> <li>Time Settings</li> <li>View</li> <li>User Messages</li> <li>Diagnostics</li> </ul> | Username         | V Groups | ✓ Actions |
|                                                                                                    | <<br>Create User |          | b T       |

User Types:

Admin - Can modify and view any settings on the FieldServer.

Operator - Can modify and view any data in the FieldServer array(s).

Viewer - Can only view settings/readings on the FieldServer.

#### 11.7.1 Create Users

• Click the Create User button.

| Create User             | >        |
|-------------------------|----------|
| Username:               |          |
| Enter a unique username |          |
| Security Groups:        |          |
| Admin                   |          |
| □ Operator              |          |
| ✓ Viewer                |          |
| Password:               | 0 Weak   |
| Enter password          |          |
| Show Passwords          |          |
| Confirm Password:       |          |
| Confirm password        |          |
| Generate Password       |          |
| Create                  | e Cancel |

- Enter the new User fields: Name, Security Group and Password.
  - User details are hashed and salted

NOTE: The password must meet the minimum complexity requirements. An algorithm automatically checks the password entered and notes the level of strength on the top right of the Password text field.

- Click the Create button.
- Once the Success message appears, click OK.

#### 11.7.2 Edit Users

• Click the pencil icon next to the desired user to open the User Edit window.

| Users Passwor | rd                      |              |
|---------------|-------------------------|--------------|
| Username      | Groups                  | ✓ Actions    |
| User A        | Viewer                  | <i>▲</i> 🗇 🗘 |
| User B        | Admin, Operator, Viewer | e 🗇          |
|               |                         |              |
|               |                         | -            |
|               |                         |              |

• Once the User Edit window opens, change the User Security Group and Password as needed.

| E                 | Edit U | Jser |         |        |
|-------------------|--------|------|---------|--------|
| Username:         |        |      |         |        |
| User A            |        |      |         |        |
| Security Groups:  |        |      |         |        |
| Admin             |        |      |         |        |
| Operator          |        |      |         |        |
| Viewer            |        |      |         |        |
| Password:         |        |      |         |        |
| Optional          |        |      |         |        |
| Show passwords    |        |      |         |        |
| Confirm Password: |        |      |         |        |
| Optional          |        |      |         |        |
| Generate Password |        |      |         |        |
|                   |        | C    | Confirm | Cancel |

- Click Confirm.
- Once the Success message appears, click OK.

#### 11.7.3 Delete Users

• Click the trash can icon next to the desired user to delete the entry.

| Users Passwor | rd                      |   |         |   |
|---------------|-------------------------|---|---------|---|
| Username      | ✓ Groups                | ~ | Actions |   |
| User A        | Viewer                  |   | e 🖉     | - |
| User B        | Admin, Operator, Viewer |   | e 🖉     |   |
|               |                         |   |         |   |
|               |                         |   |         | - |

• When the warning message appears, click Confirm.

|                                               | × |
|-----------------------------------------------|---|
| Warning                                       |   |
| Are you sure you want to delete user: User A? |   |
| Confirm Cancel                                |   |

#### 11.7.4 Change Field Server Password

• Click the Password tab.

| Navigation                                                                                                    | User Management                                                                                                    |         |
|----------------------------------------------------------------------------------------------------|----------------------------------------------------------------------------------------------------|---------|
| <ul> <li>DCC000 QS.CSV v1.00a</li> <li>About</li> <li>Setup</li> <li>File Transfer</li> </ul>                                                                    | Users Password                                                                                                    |         |
| <ul> <li>Network Settings</li> <li>User Management</li> <li>Security</li> <li>Time Settings</li> <li>View</li> <li>User Messages</li> <li>Diagnostics</li> </ul> | Password:         Enter password         Show passwords         Confirm Password:         Confirm password         Generate Password | O Weak  |
|                                                                                                    |                                                                                                    | Confirm |

- Change the general login password for the FieldServer as needed.
- NOTE: The password must meet the minimum complexity requirements. An algorithm automatically checks the password entered and notes the level of strength on the top right of the Password text field.

#### 11.8 FieldServer Manager Connection Warning Message

- If a warning message appears instead of the page as shown below, follow the suggestion that appears on screen.
  - If the FieldServer cannot reach the server, the following message will appear

| Grid F                                                                            | FieldServer Manager Registration                                                                                                    |
|-----------------------------------------------------------------------------------|----------------------------------------------------------------------------------------------------|
| Grid H<br>The de<br>The follo<br>Co<br>Co<br>Ensure yo<br>Ensure yo<br>Fie<br>All | FieldServer Manager <sup>™</sup> Server Unreachable<br>wice is unable to connect to the Grid FieldServer Manager server.<br>wing network issues have been detected. Correcting them might resolve connectivity to the server:<br>build not ping Gateway [192.168.2.1]<br>build not ping Domain Name Server 1 [8.8.8.8]<br>build not ping Domain Name Server 2 [8.8.4.4]<br>our network firewall is configured to allow this device to access the Grid FieldServer Manager server:<br>ror Code: EAL_AGAIN<br>eldServer MAC address: 00:50:4E:60:6C:E8<br>low HTTPS communications to the following domains on port 443:<br>• www.fieldpop.io<br>• ts.fieldpop.io |

- Follow the directions presented in the warning message.
  - · Go to the network settings by clicking the Settings tab and then click the Network tab
  - · Check with the site's IT support that the DNS settings are setup correctly
  - Ensure that the FieldServer is properly connected to the Internet

NOTE: If changes to the network settings are done, remember to click the Save button. Then power cycle the FieldServer by clicking on the Confirm button in the window and click on the bolded "Restart" text in the yellow pop-up box that appears in the upper right corner of the screen.

#### 11.9 System Status Button

The System Status Button can be found on any page of the web apps. This shows the level of alert/functionality for the customer device. This is an aggregate of the Web App page's resource usage upon the local PC or mobile device, connectivity and device alert level.

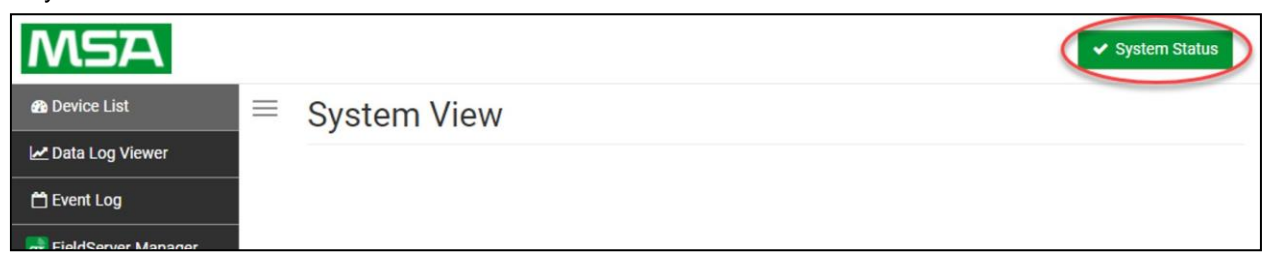

The color of the button represents the status of one to all three systems:

Green – Normal status

Yellow - Warning status

```
Red - Alarm status
```

Click on the System Status Button to open the System Status window, showing more details on the status of each system.

|                                     | System                                   | Status       |            |
|-------------------------------------|------------------------------------------|--------------|------------|
| Resource Usage<br>CPU Load          | RAM Usage                                | Disk Usage   | Loop Delay |
| 10% System running                  | 80 / 240 MB<br>smoothly                  | 124 / 435 MB | 11 ms      |
| System View All devices in no       | rmal state                               |              |            |
| System View Conf<br>There are no co | iguration                                |              |            |
| Grid FieldServer M                  | lanager<br>ed to Grid FieldServer Manage | r            |            |
|                                     |                                          |              | Close      |

NOTE: If it was selected to opt out of the FieldServer Manager, the Grid FieldServer Manager status will not appear in the System Status window. This means the status will show as green even if the gateway is not connected to the FieldServer Manager.

## 12 Points Lists

## 12.1 BRYAN STEAM HONEYWELL SOLA MODBUS RTU MAPPINGS TO BACNET, METASYS N2, AND LONWORKS

|               |                                               | FPC-N34 |        |      |         | FPC-N35          |               |
|---------------|-----------------------------------------------|---------|--------|------|---------|------------------|---------------|
| Point Name    | Description                                   | BACnet  | BACnet | N2   | N2      | Lon Name         | Lon SNVT Type |
|               |                                               | Data    | Object | Data | Point   |                  |               |
|               |                                               | Туре    | Id     | Туре | Address |                  |               |
| Com Status    | 1 = Communication Established                 | BI      | 1      | DI   | 1       | nvoComStatus_XXX | SNVT_switch   |
|               | 0 = No Communication                          |         |        |      |         |                  |               |
| Demand        | Current demand source:                        | AI      | 1      | AI   | 1       | nvoDemSrc_XXX    | SNVT_count_f  |
| source        | 0=Unknown                                     |         |        |      |         |                  |               |
|               | 1=No source demand                            |         |        |      |         |                  |               |
|               | 2=CH                                          |         |        |      |         |                  |               |
|               | 3=DHW                                         |         |        |      |         |                  |               |
|               | 4=Lead Lag slave                              |         |        |      |         |                  |               |
|               | 5=Lead Lag master                             |         |        |      |         |                  |               |
|               | B=CH frost protection                         |         |        |      |         |                  |               |
|               | 8-No demand, burner switch turned off         |         |        |      |         |                  |               |
|               | 9=DHW storage                                 |         |        |      |         |                  |               |
|               | 10=Reserved                                   |         |        |      |         |                  |               |
|               | 11=Warm weather shutdown                      |         |        |      |         |                  |               |
| Outlet sensor | Boiler supply water temperature               | AI      | 2      | AI   | 2       | nvoOutletSen_XXX | SNVT_temp_f   |
| Fan speed     | Speed of the combustion air blower in rpm     | AI      | 3      | AI   | 3       | nvoFanSpeed_XXX  | SNVT_count_f  |
| Flame signal  | Signal strength of the flame 0 – 15 VDC       | AI      | 4      | AI   | 4       | nvoFlmSignal_XXX | SNVT_count_f  |
| Inlet sensor  | Boilers return water temperature              | AI      | 5      | AI   | 5       | nvoInletSen_XXX  | SNVT_temp_f   |
| DHW sensor    | Domestic hot water temperature                | AI      | 6      | AI   | 6       | nvoDHW_Sen_XXX   | SNVT_temp_f   |
| S5 sensor     | Header temperature or outdoor temperature     | AI      | 7      | AI   | 7       | nvoS5Sensor_XXX  | SNVT_temp_f   |
| Stack sensor  | Temperature of the flue gasses.               | AI      | 8      | AI   | 8       | nvoStackSen_XXX  | SNVT_temp_f   |
| 4-20 mA       | The mA value for S2 (J8-6)                    | AI      | 9      | AI   | 9       | nvoRemCtlIn_XXX  | SNVT_count_f  |
| remote input  | remote set point & remote modulation          |         |        |      |         |                  |               |
| Burner        | 0=Disabled                                    | AI      | 10     | AI   | 10      | nvoBrnCtlSt_XXX  | SNVT_count_f  |
| control       | 1=Locked out                                  |         |        |      |         |                  |               |
| status        | 4=Anti-short cycle                            |         |        |      |         |                  |               |
|               | 5=Unconfigured safety data                    |         |        |      |         |                  |               |
|               | 34=Standby Hold                               |         |        |      |         |                  |               |
|               | 35=Standby Delay                              |         |        |      |         |                  |               |
|               | 48=NOTITIAL Stationary                        |         |        |      |         |                  |               |
|               | 50=lgnition                                   |         |        |      |         |                  |               |
|               | 51=Firing                                     |         |        |      |         |                  |               |
|               | 52=Postpurge                                  |         |        |      |         |                  |               |
| Lockout code  | 0 = No lockout                                | AI      | 11     | AI   | 11      | nvoLockotCod_XXX | SNVT_count_f  |
|               | 1 – 282                                       |         |        |      |         |                  |               |
|               | (see table 9 in SOLA Modbus Interface Manual) |         |        |      |         |                  |               |

| Annunciator<br>first out   | See boiler control manual for annunciator names<br>0 = None or undetermined<br>1 = Running interlock (ILK)<br>2 = PII (Proof of valve closure when provided)<br>11 = A1<br>12 = A2<br>13 = A3<br>14 = A4<br>15 = A5<br>16 = A6<br>17 = A7<br>18 = A8 | AI | 12 | AI | 12 | nvoAnn1stOut_XXX     | SNVT_count_f |
|----------------------------|----------------------------------------------------------------------------------------------------|----|----|----|----|----------------------|--------------|
| Burner cycle<br>count      | 0-999,999 (U32)                                                                                                    | AI | 13 | AI | 13 | nvoBrnCycCnt_XXX     | SNVT_count_f |
| Burner run<br>time         | Hours (U32)                                                                                                    | AI | 14 | AI | 14 | nvoBrnRunTim_XXX     | SNVT_count_f |
| CH pump cycle<br>count     | 0-999,999 (U32)                                                                                                    | AI | 15 | AI | 15 | nvoCHPmpCyCn_XXX     | SNVT_count_f |
| DHW pump<br>cycle count    | 0-999,999 (U32)                                                                                                    | AI | 16 | AI | 16 | nvoDHWPmCyCt_XXX     | SNVT_count_f |
| System pump<br>cycle count | 0-999,999 (U32)                                                                                                    | AI | 17 | AI | 17 | nvoSysPmCyCt_XXX     | SNVT_count_f |
| Boiler pump<br>cycle count | 0-999,999 (U32)                                                                                                    | AI | 18 | AI | 18 | nvoBlrPmCyCt_XXX     | SNVT_count_f |
| Outdoor<br>temperature     | Temperature of the remote outdoor sensor                                                                                                    | AI | 19 | AI | 19 | nvoOutdrTmp_XXX      | SNVT_temp_f  |
| Burner switch              | Used to Enable/Disable boiler firing<br>1 = Enabled<br>0 = Disabled                                                                                                    | BV | 20 | DO | 20 | nvi/nvoBurnerSw_XXX  | SNVT_switch  |
| CH enable                  | Enable/Disable central heating<br>1 = Enabled<br>0 = Disabled                                                                                                    | BV | 21 | DO | 21 | nvi/nvoCH_Enable_XXX | SNVT_switch  |
| CH setpoint                | Change Boiler Set point <sup>1</sup>                                                                                                    | AV | 22 | AO | 22 | nvi/nvoCH_SP_XXX     | SNVT_temp_f  |
| CH TOD<br>setpoint         | Boiler Set point when Time of Day switch is on <sup>1</sup>                                                                                                    | AV | 23 | AO | 23 | nvi/nvoCH_TOD_SP_XXX | SNVT_temp_f  |
| DHW Enable                 | Enable/Disable domestic hot water.<br>1 = Enabled<br>0 = Disabled                                                                                                    | BV | 24 | DO | 24 | nvi/nvoDHW_Enabl_XXX | SNVT_switch  |
| DHW Setpoint               | Change the domestic hot water set point <sup>1</sup>                                                                                                    | AV | 25 | AO | 25 | nvi/nvoDHW_SP_XXX    | SNVT_temp_f  |
| Lead Lag<br>setpoint       | Change the lead lag set point <sup>1</sup>                                                                                                    | AV | 26 | AO | 26 | nvi/nvoLeadLagSP_XXX | SNVT_temp_f  |
| Lead Lag<br>enable         | Enable/ Disable Lead Lag<br>1 = Enabled<br>0 = Disabled                                                                                                    | BV | 27 | DO | 27 | nvi/nvoLdLgEnabl_XXX | SNVT_switch  |

<sup>1</sup> All temperature registers are expressed in °C regardless what Temperature units (register 179) is set to. Temperature range is -40°C to 130°C with values given in 0.1°C units (for example, 32.0°C = 320). A temperature that is NOT applicable in this SOLA, i.e., not enabled, has a value of 0x8FFF. This temperature setting is denoted as "UNCONFIGURED" at the user interface.

### 12.2 SIEMENS RWF55 MODBUS RTU MAPPINGS TO BACNET, METASYS N2 AND LONWORKS

|                                     | FPC-N34 |        |      |         | FPC-N35          |                  |  |
|-------------------------------------|---------|--------|------|---------|------------------|------------------|--|
|                                     | BACnet  | BACnet | N2   | N2      | Lon Name         | Lon SNVT Type    |  |
|                                     | Data    | Object | Data | Point   |                  |                  |  |
| Point Name                          | Туре    | Id     | Туре | Address |                  |                  |  |
| Com Status                          | BI      | 1      | DI   | 1       | nvoComStatus_XXX | SNVT_switch      |  |
| Analog Input InP1                   | AI      | 1      | AI   | 1       | nvoInP1_XXX      | SNVT_count_inc_f |  |
| Analog Input InP2                   | AI      | 2      | AI   | 2       | nvolnP2_XXX      | SNVT_count_inc_f |  |
| Analog Input InP3                   | AI      | 3      | AI   | 3       | nvoInP3_XXX      | SNVT_count_inc_f |  |
| Actual Setpoint                     | AI      | 4      | AI   | 4       | nvoActSP_XXX     | SNVT_count_inc_f |  |
| Setpoint 1                          | AV      | 5      | AO   | 5       | nvi/nvoSP_1_XXX  | SNVT_count_inc_f |  |
| Setpoint 2                          | AV      | 6      | AO   | 6       | nvi/nvoSP_2_XXX  | SNVT_count_inc_f |  |
| Analog Input InP3                   | AI      | 7      | AI   | 7       | nvoInP3Unfil_XXX | SNVT_count_inc_f |  |
| Actual Angular Positioning          | AI      | 8      | AI   | 8       | nvoActAngPos_XXX | SNVT_count_inc_f |  |
| Burner Alarm                        | AI      | 9      | AI   | 9       | nvoBrnrAlm_XXX   | SNVT_count_inc_f |  |
| Activation Remote Operation         | AV      | 10     | AO   | 10      | nvi/nvoREM_XXX   | SNVT_count_inc_f |  |
| Controller Off In Remote Setpoint   | AV      | 11     | AO   | 11      | nvi/nvorOFF_XXX  | SNVT_count_inc_f |  |
| Switch-On Threshold Remote          | AV      | 12     | AO   | 12      | nvi/nvorHYS1_XXX | SNVT_count_inc_f |  |
| Switch-Off Threshold Down Remote    | AV      | 13     | AO   | 13      | nvi/nvorHYS2_XXX | SNVT_count_inc_f |  |
| Switch-Off Threshold Up Remote      | AV      | 14     | AO   | 14      | nvi/nvorHYS3_XXX | SNVT_count_inc_f |  |
| Setpoint Remote                     | AV      | 15     | AO   | 15      | nvi/nvoSPr_XXX   | SNVT_count_inc_f |  |
| Burner Release Remote Operation     | AV      | 16     | AO   | 16      | nvi/nvoRK1_XXX   | SNVT_count_inc_f |  |
| Relay K2 Remote Operation           | AV      | 17     | AO   | 17      | nvi/nvoRK2_XXX   | SNVT_count_inc_f |  |
| Relay K3 Remote Operation           | AV      | 18     | AO   | 18      | nvi/nvoRK3_XXX   | SNVT_count_inc_f |  |
| Relay K6 Remote Operation           | AV      | 19     | AO   | 19      | nvi/nvoRK6_XXX   | SNVT_count_inc_f |  |
| Step-By-Step Control Rem Operation  | AV      | 20     | AO   | 20      | nvi/nvorStEP_XXX | SNVT_count_inc_f |  |
| Angular Pos Output Remote Operation | AV      | 21     | AO   | 21      | nvi/nvorY_XXX    | SNVT_count_inc_f |  |
| Switch-On Threshold Remote          | AV      | 22     | AO   | 22      | nvi/nvorHYS4_XXX | SNVT_count_inc_f |  |
| Switch-Off Threshold Down Remote    | AV      | 23     | AO   | 23      | nvi/nvorHYS5_XXX | SNVT_count_inc_f |  |
| Switch-Off Threshold Up Remote      | AV      | 24     | AO   | 24      | nvi/nvorHYS6_XXX | SNVT_count_inc_f |  |

## 12.3 SIEMENS LMV52 MODBUS RTU MAPPINGS TO BACNET, METASYS N2 AND LONWORKS

| Point Name                            | BACnet<br>Data<br>Type | BACnet<br>Object<br>Id | N2<br>Data<br>Type | N2<br>Point<br>Address | Lon Name            | Lon SNVT Type    |
|---------------------------------------|------------------------|------------------------|--------------------|------------------------|---------------------|------------------|
| Com Status                            | BI                     | 1                      | DI                 | 1                      | nvoComStatus_XXX    | SNVT_switch      |
| Process Value                         | AI                     | 1                      | AI                 | 1                      | nvoProcVal_XXX      | SNVT_count_f     |
| Flame Signal                          | AI                     | 2                      | AI                 | 2                      | nvoFlameSig_XXX     | SNVT_lev_percent |
| Fuel Rate Volume                      | AI                     | 3                      | AI                 | 3                      | nvoFuelRtVol_XXX    | SNVT_count_f     |
| O2 Level                              | AI                     | 4                      | AI                 | 4                      | nvoO2Level_XXX      | SNVT_lev_percent |
| Supply Air                            | AI                     | 5                      | AI                 | 5                      | nvoSupplyAir_XXX    | SNVT_count_f     |
| Flue Gas                              | AI                     | 6                      | AI                 | 6                      | nvoFlueGas_XXX      | SNVT_count_f     |
| Combustion Efficiency                 | AI                     | 7                      | AI                 | 7                      | nvoCombstEff_XXX    | SNVT_lev_percent |
| Control Mode                          | BV                     | 8                      | DO                 | 8                      | nvi/nvoCtrlMode_XXX | SNVT_switch      |
| Operating Mode                        | AV                     | 9                      | AO                 | 9                      | nvi/nvoOpMode_XXX   | SNVT_count_f     |
| External Setpoint                     | AV                     | 10                     | AO                 | 10                     | nvi/nvoExtSP_XXX    | SNVT_count_f     |
| Fuel Rate                             | AV                     | 11                     | AO                 | 11                     | nvi/nvoFuelRate_XXX | SNVT_count_f     |
| Process Setpoint                      | AV                     | 12                     | AO                 | 12                     | nvi/nvoProcSP_XXX   | SNVT_count_f     |
| Hours                                 | AI                     | 13                     | AI                 | 13                     | nvoHours_XXX        | SNVT_time_hour   |
| Current Lockout Error code            | AI                     | 14                     | AI                 | 14                     | nvoCrntErCd_XXX     | SNVT_count_f     |
| Current Lockout Error diagnosis       | AI                     | 15                     | AI                 | 15                     | nvoCrntErDg_XXX     | SNVT_count_f     |
| Current Lockout Error class           | AI                     | 16                     | AI                 | 16                     | nvoCrntErCls_XXX    | SNVT_count_f     |
| Current Lockout Error phase           | AI                     | 17                     | AI                 | 17                     | nvoCrntErPh_XXX     | SNVT_count_f     |
| Current Lockout Fuel                  | AI                     | 18                     | AI                 | 18                     | nvoCrntFuel_XXX     | SNVT_count_f     |
| Current Lockout Output                | AI                     | 19                     | AI                 | 19                     | nvoCrntOutpt_XXX    | SNVT_count_f     |
| Current Lockout Date: Year            | AI                     | 20                     | AI                 | 20                     | nvoCrntTPDYr_XXX    | SNVT_count_f     |
| Current Lockout Date: Month           | AI                     | 21                     | AI                 | 21                     | nvoCrntTPDMn_XXX    | SNVT_count_f     |
| Current Lockout Date: Day             | AI                     | 22                     | AI                 | 22                     | nvoCrntTPDDy_XXX    | SNVT_count_f     |
| Current Lockout Time of day: hours    | AI                     | 23                     | AI                 | 23                     | nvoCrntTODHr_XXX    | SNVT_count_f     |
| Current Lockout Time of day: minutes  | AI                     | 24                     | AI                 | 24                     | nvoCrntTODMn_XXX    | SNVT_count_f     |
| Current Lockout Time of day: Seconds  | AI                     | 25                     | AI                 | 25                     | nvoCrntTODSc_XXX    | SNVT_count_f     |
| Current Lockout Startup counter total | AI                     | 26                     | AI                 | 26                     | nvoCrntStCtT_XXX    | SNVT_count_f     |
| Current Lockout Hours run total       | AI                     | 27                     | AI                 | 27                     | nvoCrntHrRnT_XXX    | SNVT_time_hour   |
| Lockout Error Code                    | AI                     | 140                    | AI                 | 140                    | nvoLckotErCd_XXX    | SNVT_count_f     |
| Lockout Diagnostic Code               | AI                     | 141                    | AI                 | 141                    | nvoLckotDgCd_XXX    | SNVT_count_f     |
| Fuel Selected                         | AI                     | 142                    | AI                 | 142                    | nvoFuelSel_XXX      | SNVT_count_f     |
| Firing Rate                           | AI                     | 143                    | AI                 | 143                    | nvoFirRate_XXX      | SNVT_count_f     |

## 12.4 HONEYWELL RM7800 MODBUS RTU MAPPINGS TO BACNET, METASYS N2 AND LONWORKS

|                               | BACnet   | BACnet | N2   | N2      |                  |                |
|-------------------------------|----------|--------|------|---------|------------------|----------------|
| Point Name                    | Data     | Object | Data | Point   | Lon Name         | Lon SNVT Type  |
|                               | Туре     | Id     | Туре | Address |                  |                |
| Com Status                    | BI       | 1      | DI   | 1       | nvoComStatus_XXX | SNVT_switch    |
| Flame Signal                  | AI       | 1      | AI   | 1       | nvoFlameSig_XXX  | SNVT_count_f   |
| Burner Cycles                 | AI       | 2      | AI   | 2       | nvoBrnCyc_XXX    | SNVT_count_f   |
| Burner Hours                  | AI       | 3      | AI   | 3       | nvoBrnHrs_XXX    | SNVT_time_hour |
| Burner Fault Code             | AI       | 4      | AI   | 4       | nvoBrnFltCod_XXX | SNVT_count_f   |
| Initiate                      | AI       | 53     | AI   | 53      | nvolnitiate_XXX  | SNVT_switch    |
| Standby                       | AI       | 54     | AI   | 54      | nvoStandby_XXX   | SNVT_switch    |
| Purge                         | AI       | 55     | AI   | 55      | nvoPurge_XXX     | SNVT_switch    |
| Pilot Ignition                | AI       | 56     | AI   | 56      | nvoPilotIgn_XXX  | SNVT_switch    |
| Main Ignition                 | AI       | 57     | AI   | 57      | nvoMainIgn_XXX   | SNVT_switch    |
| Run                           | AI       | 58     | AI   | 58      | nvoRun_XXX       | SNVT_switch    |
| Postpurge                     | AI       | 59     | AI   | 59      | nvoPostpurge_XXX | SNVT_switch    |
| Pre-Ignition                  | AI       | 60     | AI   | 60      | nvoPrelgntn_XXX  | SNVT_switch    |
| Valve Proving                 | AI       | 61     | AI   | 61      | nvoVlvProv_XXX   | SNVT_switch    |
| Alarm                         | AI       | 62     | AI   | 62      | nvoAlarm_XXX     | SNVT_switch    |
| Hold                          | AI       | 63     | AI   | 63      | nvoHold_XXX      | SNVT_switch    |
| Lockout                       | AI       | 64     | AI   | 64      | nvoLockout_XXX   | SNVT_switch    |
| First Out Code *              | AI       | 65     | AI   | 65      | nvo1stOutCod_XXX | SNVT_count_f   |
| Main Valve Proof of Closure * | BI       | 66     | DI   | 66      | nvoMnVlvCls_XXX  | SNVT_switch    |
| Burner Switch *               | BI       | 67     | DI   | 67      | nvoBrnrSw_XXX    | SNVT_switch    |
| Operating Control *           | BI       | 68     | DI   | 68      | nvoOpCtrl_XXX    | SNVT_switch    |
| Auxiliary Limit 1 *           | BI       | 69     | DI   | 69      | nvoAuxLim1_XXX   | SNVT_switch    |
| Auxiliary Limit 2 *           | BI       | 70     | DI   | 70      | nvoAuxLim2_XXX   | SNVT_switch    |
| Low Water Cutoff *            | BI       | 71     | DI   | 71      | nvoLoWtrCut_XXX  | SNVT_switch    |
| High Limit *                  | BI       | 72     | DI   | 72      | nvoHiLim_XXX     | SNVT_switch    |
| Auxiliary Limit 3 *           | BI       | 73     | DI   | 73      | nvoAuxLim3_XXX   | SNVT_switch    |
| Oil Select Switch *           | BI       | 74     | DI   | 74      | nvoOilSelSw_XXX  | SNVT_switch    |
| High Oil Pressure *           | BI       | 75     | DI   | 75      | nvoHiOilPrs_XXX  | SNVT_switch    |
| Low Oil Pressure *            | BI       | 76     | DI   | 76      | nvoLoOilPrs_XXX  | SNVT_switch    |
| High Oil Temperature *        | BI       | 77     | DI   | 77      | nvoHiOilTmp_XXX  | SNVT_switch    |
| Low Oil Temperature *         | BI       | 78     | DI   | 78      | nvoLoOilTmp_XXX  | SNVT_switch    |
| Gas Select Switch *           | BI       | 79     | DI   | 79      | nvoGasSelSw_XXX  | SNVT_switch    |
| High Gas Pressure *           | BI       | 80     | DI   | 80      | nvoHiGasPrs_XXX  | SNVT_switch    |
| Low Gas Pressure *            | BI       | 81     | DI   | 81      | nvoLoGasPrs_XXX  | SNVT_switch    |
| Air Flow Switch *             | BI       | 82     | DI   | 82      | nvoAirFLoSw_XXX  | SNVT_switch    |
| Auxiliary Interlock 4 *       | BI       | 83     | DI   | 83      | nvoAuxIntlk4_XXX | SNVT_switch    |
| Auxiliary Interlock 5 *       | BI       | 84     | DI   | 84      | nvoAuxIntlk5_XXX | SNVT_switch    |
| *Requires S7830 Expanded Ann  | unciator |        |      |         |                  |                |

| Point Name       | BACnet<br>Data<br>Type | BACnet<br>Object<br>Id | N2 Data<br>Type | N2<br>Point<br>Address |
|------------------|------------------------|------------------------|-----------------|------------------------|
| Com Status       | BI                     | 1                      | DI              | 1                      |
| Input 1          | AI                     | 1                      | AI              | 1                      |
| Input 2          | AI                     | 2                      | AI              | 2                      |
| Input 3          | AI                     | 3                      | AI              | 3                      |
| First Setpoint   | AV                     | 4                      | AO              | 4                      |
| Second Setpoint  | AV                     | 5                      | AO              | 5                      |
| Operation Mode   | AV                     | 6                      | AO              | 6                      |
| Process Enable   | BV                     | 7                      | DO              | 7                      |
| Process Setpoint | AV                     | 8                      | AO              | 8                      |
| Enable K1        | BV                     | 9                      | DO              | 9                      |
| Enable K2        | BV                     | 10                     | DO              | 10                     |
| Enable K3        | BV                     | 11                     | DO              | 11                     |
| Enable K6        | BV                     | 12                     | DO              | 12                     |
| Step Control     | AV                     | 13                     | AO              | 13                     |
| Modulation       | AV                     | 14                     | AO              | 14                     |

## 12.5 SIEMENS RWF40 MODBUS RTU MAPPINGS TO BACNET, AND METASYS N2

#### 12.6 SIEMENS LMV36 MODBUS RTU MAPPINGS TO BACNET, METASYS N2 AND LONWORKS

|                         | BACnet | BACnet | N2   | N2      |                     |                  |  |
|-------------------------|--------|--------|------|---------|---------------------|------------------|--|
| Point Name              | Data   | Object | Data | Point   | Lon Name            | Lon SNVT Type    |  |
|                         | Туре   | Id     | Туре | Address |                     |                  |  |
| Com Status              | BI     | 1      | DI   | 1       | nvoComStatus_XXX    | SNVT_switch      |  |
| Flame Signal            | AI     | 1      | AI   | 1       | nvoFlameSig_XXX     | SNVT_lev_percent |  |
| Lockout Error Code      | AI     | 2      | AI   | 2       | nvoLckotErCd_XXX    | SNVT_count_f     |  |
| Lockout Diagnostic Code | AI     | 3      | AI   | 3       | nvoLckotDgCd_XXX    | SNVT_count_f     |  |
| Control Mode            | BV     | 4      | DO   | 4       | nvi/nvoCtrlMode_XXX | SNVT_switch      |  |
| Operating Mode          | AV     | 5      | AO   | 5       | nvi/nvoOp_Mode_XXX  | SNVT_count_f     |  |
| Fuel Rate               | AV     | 6      | AO   | 6       | nvi/nvoFuelRate_XXX | SNVT_count_f     |  |
| Fuel Selected           | AI     | 7      | AI   | 7       | nvoFuelSel_XXX      | SNVT_count_f     |  |
| Firing Rate             | AI     | 8      | AI   | 8       | nvoFirRate_XXX      | SNVT_count_f     |  |

# **12.7** PRECISION DIGITAL TRIDENT PD765 MODBUS RTU MAPPINGS TO BACNET, METASYS N2 AND LONWORKS PD765 Modbus RTU Mappings to BACnet, Metasys N2 and LonWorks

| Point Name                              | BACnet<br>Data<br>Type | BACnet<br>Object<br>Id | N2 Data<br>Type | N2<br>Point<br>Address | Lon Name             | Lon SNVT Type |  |  |  |  |  |
|-----------------------------------------|------------------------|------------------------|-----------------|------------------------|----------------------|---------------|--|--|--|--|--|
| Com Status                              | BI                     | 1                      | DI              | 1                      | nvoComStatus_XXX     | SNVT_switch   |  |  |  |  |  |
| Display Value                           | AI                     | 1                      | AI              | 1                      | nvoDispVal_XXX       | SNVT_count_f  |  |  |  |  |  |
| Relay 1 Status                          | BV                     | 2                      | DO              | 2                      | nvi/nvoRel1Stat_XXX  | SNVT_switch   |  |  |  |  |  |
| Relay 2 Status                          | BV                     | 3                      | DO              | 3                      | nvi/nvoRel2Stat_XXX  | SNVT_switch   |  |  |  |  |  |
| Alarm 1 Status                          | BI                     | 4                      | DI              | 4                      | nvoAlm1Stat_XXX      | SNVT_switch   |  |  |  |  |  |
| Alarm 2 Status                          | BI                     | 5                      | DI              | 5                      | nvoAlm2Stat_XXX      | SNVT_switch   |  |  |  |  |  |
| Alarm 1 Acknowledge                     | BV                     | 6                      | DO              | 6                      | nvi/nvoAlm1Ack_XXX   | SNVT_switch   |  |  |  |  |  |
| Alarm 2 Acknowledge                     | BV                     | 7                      | DO              | 7                      | nvi/nvoAlm2Ack_XXX   | SNVT_switch   |  |  |  |  |  |
| Relay 1 Set Point                       | AV                     | 8                      | AO              | 8                      | nvi/nvoRl1SP_XXX     | SNVT_count_f  |  |  |  |  |  |
| Relay 1 Reset Point                     | AV                     | 9                      | AO              | 9                      | nvi/nvoRl1ResPt_XXX  | SNVT_count_f  |  |  |  |  |  |
| Relay 1 Turn-on Delay                   | AV                     | 10                     | AO              | 10                     | nvi/nvoRl1TnOnDl_XXX | SNVT_count_f  |  |  |  |  |  |
| Relay 1 Turn-off Delay                  | AV                     | 11                     | AO              | 11                     | nvi/nvoRl1TnOfDl_XXX | SNVT_count_f  |  |  |  |  |  |
| Relay 1 Normal/Fail-Safe                | BV                     | 12                     | DO              | 12                     | nvi/nvoRl1NrFlSf_XXX | SNVT_switch   |  |  |  |  |  |
| Relay 1 Operation                       | AV                     | 13                     | AO              | 13                     | nvi/nvoRl1Oper_XXX   | SNVT_count_f  |  |  |  |  |  |
| Relay 2 Set Point                       | AV                     | 14                     | AO              | 14                     | nvi/nvoRl2SP_XXX     | SNVT_count_f  |  |  |  |  |  |
| Relay 2 Reset Point                     | AV                     | 15                     | AO              | 15                     | nvi/nvoRl2ResPt_XXX  | SNVT_count_f  |  |  |  |  |  |
| Relay 2 Turn-on Delay                   | AV                     | 16                     | AO              | 16                     | nvi/nvoRl2TnOnDl_XXX | SNVT_count_f  |  |  |  |  |  |
| Relay 2 Turn-off Delay                  | AV                     | 17                     | AO              | 17                     | nvi/nvoRl2TnOfDl_XXX | SNVT_count_f  |  |  |  |  |  |
| Relay 2 Normal/Fail-Safe                | BV                     | 18                     | DO              | 18                     | nvi/nvoRl2NrFlSf_XXX | SNVT_switch   |  |  |  |  |  |
| Relay 2 Operation                       | AV                     | 19                     | AO              | 19                     | nvi/nvoRl2Oper_XXX   | SNVT_count_f  |  |  |  |  |  |
| 4-20mA Out-Mode Output                  |                        |                        |                 |                        |                      |               |  |  |  |  |  |
| Option                                  | BV                     | 20                     | DO              | 20                     | nvi/nvo420MdOtOp_XXX | SNVT_switch   |  |  |  |  |  |
| 4-20mA Out-Mode Data Source             | AV                     | 21                     | AO              | 21                     | nvi/nvo420MdDtSr_XXX | SNVT_count_f  |  |  |  |  |  |
| 4-20mA Out–Sensor Break Value           | AV                     | 22                     | AO              | 22                     | nvi/nvo420SnBkVI_XXX | SNVT_count_f  |  |  |  |  |  |
| 4-20mA Out–Overrange value              | AV                     | 23                     | AO              | 23                     | nvi/nvo420OvrVal_XXX | SNVT_count_f  |  |  |  |  |  |
| 4-20mA Out–Underrange value             | AV                     | 24                     | AO              | 24                     | nvi/nvo420UndVal_XXX | SNVT_count_f  |  |  |  |  |  |
| 4-20mA Out–Max value Allowed            | AV                     | 25                     | AO              | 25                     | nvi/nvo420MxVIAI_XXX | SNVT_count_f  |  |  |  |  |  |
| 4-20mA Out–Min value Allowed            | AV                     | 26                     | AO              | 26                     | nvi/nvo420MnVlAl_XXX | SNVT_count_f  |  |  |  |  |  |
| 4-20mA Out–Display Value 1              | AV                     | 27                     | AO              | 27                     | nvi/nvo420DspVl1_XXX | SNVT_count_f  |  |  |  |  |  |
| 4-20mA Out–Display Value 2              | AV                     | 28                     | AO              | 28                     | nvi/nvo420DspVl2_XXX | SNVT_count_f  |  |  |  |  |  |
| 4-20mA Out–Output 1                     | AV                     | 29                     | AO              | 29                     | nvi/nvo420Outpt1_XXX | SNVT_count_f  |  |  |  |  |  |
| 4-20mA Out–Output 2                     | AV                     | 30                     | AO              | 30                     | nvi/nvo420Outpt2_XXX | SNVT_count_f  |  |  |  |  |  |
| 4-20mA Out–Data in mA or Data<br>in bit | AV                     | 31                     | AO              | 31                     | nvi/nvo420DtmABt_XXX | SNVT_count_f  |  |  |  |  |  |
### 12.8 THERMAL SOLUTIONS HONEYWELL SOLA (4109 SOFTWARE\*) MODBUS RTU MAPPINGS TO BACNET, METASYS N2 AND LONWORKS

|                            | Read/<br>Write | BAC          | Cnet       | N            | 2           | LonWorks             |                |
|----------------------------|----------------|--------------|------------|--------------|-------------|----------------------|----------------|
| Point Name                 |                | Data<br>Type | Data<br>ID | Data<br>Type | Pnt<br>Addr | Lon Name             | Lon SNVT       |
| Burner On Off <sup>1</sup> | R/W            | BI           | 1          | DI           | 1           | nvi/nvoBrnrOnOff_XXX | SNVT_switch    |
| Demand Source              | R              | AI           | 2          | AI           | 2           | nvoDem_Src_XXX       | SNVT_count_f   |
| CH Setpoint <sup>2</sup>   | R/W            | AV           | 3          | AO           | 3           | nvi/nvoCH_SP_XXX     | SNVT_temp_p    |
| DHW Setpoint               | R/W            | AV           | 4          | AO           | 4           | nvi/nvoDHW_SP_XXX    | SNVT_temp_p    |
| Lead Lag Setpoint          | R/W            | AV           | 5          | AO           | 5           | nvi/nvoLL_SP_XXX     | SNVT_temp_p    |
| CH TOD Setpoint            | R/W            | AV           | 6          | AO           | 6           | nvi/nvoCH_TOD_SP_XXX | SNVT_temp_p    |
| CH Setpoint Source         | R              | AI           | 7          | AI           | 7           | nvoCH_SP_Src_XXX     | SNVT_count_f   |
| Active CH Setpoint         | R              | AI           | 8          | AI           | 8           | nvoAct_CH_SP_XXX     | SNVT_temp_p    |
| DHW Setpoint Source        | R              | AI           | 9          | AI           | 9           | nvoDHW_SPSrc_XXX     | SNVT_count_f   |
| Active DHW Setpoint        | R              | AI           | 10         | AI           | 10          | nvoActDHW_SP_XXX     | SNVT_temp_p    |
| LL Master Setpoint Source  | R              | AI           | 11         | AI           | 11          | nvoLLMstSPSr_XXX     | SNVT_count_f   |
| Active LL Setpoint         | R              | AI           | 12         | AI           | 12          | nvoAct_LL_SP_XXX     | SNVT_temp_p    |
| Supply Sensor              | R              | AI           | 13         | AI           | 13          | nvoSupSensor_XXX     | SNVT_temp_p    |
| Return Sensor              | R              | AI           | 14         | AI           | 14          | nvoRetSensor_XXX     | SNVT_temp_p    |
| Header Sensor              | R              | AI           | 15         | AI           | 15          | nvoHdrSensor_XXX     | SNVT_temp_p    |
| Stack Sensor               | R              | AI           | 16         | AI           | 16          | nvoStkSensor_XXX     | SNVT_temp_p    |
| Outdoor Sensor             | R              | AI           | 17         | AI           | 17          | nvoOtdrSensr_XXX     | SNVT_temp_p    |
| 4-20 mA Rem Control Input  | R              | AI           | 18         | AI           | 18          | nvoRemCtrlIn_XXX     | SNVT_count_f   |
| Fan Speed                  | R              | AI           | 19         | AI           | 19          | nvoFan_Speed_XXX     | SNVT_count_f   |
| Flame Signal               | R              | AI           | 20         | AI           | 20          | nvoFlmSig_XXX        | SNVT_count_f   |
| Burner Control State       | R              | AI           | 21         | AI           | 21          | nvoBrnCtrlSt_XXX     | SNVT_count_f   |
| Lockout Code               | R              | AI           | 22         | AI           | 22          | nvoLockotCod_XXX     | SNVT_count_f   |
| Hold Code                  | R              | AI           | 23         | AI           | 23          | nvoHoldCode_XXX      | SNVT_count_f   |
| Burner Cycle Count         | R/W            | AV           | 24         | AO           | 24          | nvi/nvoBrnCycCnt_XXX | SNVT_count_f   |
| Burner Run Time            | R/W            | AV           | 25         | AO           | 25          | nvi/nvoBrnRunTim_XXX | SNVT_time_hour |
| System Pump Cycle Count    | R/W            | AV           | 26         | AO           | 26          | nvi/nvoSysPmCyCt_XXX | SNVT_count_f   |
| DHW Pump Cycle Count       | R/W            | AV           | 27         | AO           | 27          | nvi/nvoDHWPmCyCt_XXX | SNVT_count_f   |
| Boiler Pump Cycle Count    | R/W            | AV           | 28         | AO           | 28          | nvi/nvoBlrPmCyCt_XXX | SNVT_count_f   |

\*4109 software revision was superseded by version 4716 on Sola controls released after 5/11/15.

<sup>1</sup> If only the burner on/off Modbus signal is used instead of the Enable / Disable contact input the boiler will be turned off, but the system pump may remain running.

<sup>2</sup> When writing CH Setpoint the Energy Management System is responsible for the boiler's setpoint for central heating. Disable the boiler's Outdoor Air Reset function. **WARNING:** All parameters are stored in EEPROM. Only perform writes when it is absolutely necessary to change the value of a register. Care must be taken to avoid excessive writing to parameters stored in EEPROM memory.

# 12.9 TSBC MODBUS RTU MAPPINGS TO BACNET, METASYS N2 AND LONWORKS

|                                       | Read/<br>Write | BACnet       | N2           | Lon<br>Works |            | Read/<br>Write       | BACnet        |
|---------------------------------------|----------------|--------------|--------------|--------------|------------|----------------------|---------------|
| Point Name                            |                | Data<br>Type | Object<br>Id | Data<br>Type | Pt<br>Addr | Lon Name             | Lon SNVT Type |
| Outdoor Air Reset Enable/Disable      |                | BI           | 1            | DI           | 1          | nvoOAResEnDs_XXX     | SNVT_switch   |
| Domestic Hot Water Priority           |                | BI           | 2            | DI           | 2          | nvoDmHtWtPri_XXX     | SNVT_switch   |
| Local/Remote                          |                | BI           | 3            | DI           | 3          | nvoLoc_Rem_XXX       | SNVT_switch   |
| Remote On/Off Modbus<br>Command       | R/W            | BV           | 4            | DO           | 4          | nvi/nvoRmOnOfCmd_XXX | SNVT_switch   |
| Spare Input (Programmable)            |                | BI           | 5            | DI           | 5          | nvoSprInput_XXX      | SNVT_switch   |
| Low Water Cutoff Switch               |                | BI           | 6            | DI           | 6          | nvoLoWtCtOff_XXX     | SNVT_switch   |
| Burner On/Off Switch                  |                | BI           | 7            | DI           | 7          | nvoBrnOnOfSw_XXX     | SNVT_switch   |
| Low Water Flow                        |                | BI           | 8            | DI           | 8          | nvoLoWtrFLo_XXX      | SNVT_switch   |
| High and Low Gas Pressure<br>Switches |                | BI           | 9            | DI           | 9          | nvoHiLoGsPrs_XXX     | SNVT_switch   |
| Operating or High Limit               |                | BI           | 10           | DI           | 10         | nvoOpOrHiLim_XXX     | SNVT_switch   |
| Low Combustion Air Flow               |                | BI           | 11           | DI           | 11         | nvoLoCmbArFI_XXX     | SNVT_switch   |
| Fuel Valve Energized                  |                | BI           | 12           | DI           | 12         | nvoFIVIvEnrg_XXX     | SNVT_switch   |
| Flame Safeguard Alarm                 |                | BI           | 13           | DI           | 13         | nvoFlmSfgdAl_XXX     | SNVT_switch   |
| Call For Heat (CFH)                   |                | BI           | 14           | DI           | 14         | nvoCallForHt_XXX     | SNVT_switch   |
| General Alarm                         |                | BI           | 15           | DI           | 15         | nvoGenAlm_XXX        | SNVT_switch   |
| Vent Inducer                          |                | BI           | 16           | DI           | 16         | nvoVntIndcr_XXX      | SNVT_switch   |
| Boiler Pump                           |                | BI           | 17           | DI           | 17         | nvoBlrPump_XXX       | SNVT_switch   |
| System Pump                           |                | BI           | 18           | DI           | 18         | nvoSystPmp_XXX       | SNVT_switch   |
| Spare Output (Programmable)           |                | BI           | 19           | DI           | 19         | nvoSprOutput_XXX     | SNVT_switch   |
| State Boiler Disabled                 |                | BI           | 20           | DI           | 20         | nvoStBlrDis_XXX      | SNVT_switch   |
| State Weather Shutdown                |                | BI           | 21           | DI           | 21         | nvoStWthShdn_XXX     | SNVT_switch   |
| State Lockout                         |                | BI           | 22           | DI           | 22         | nvoStLockout_XXX     | SNVT_switch   |
| State Pump Purge                      |                | BI           | 23           | DI           | 23         | nvoStPmpPurg_XXX     | SNVT_switch   |
| State Limit Hold                      |                | BI           | 24           | DI           | 24         | nvoStLimHold_XXX     | SNVT_switch   |
| State Purge/Pilot Ign                 |                | BI           | 25           | DI           | 25         | nvoStPrgPIIg_XXX     | SNVT_switch   |
| State Low Fire/Ignition               |                | BI           | 26           | DI           | 26         | nvoStLoFirlg_XXX     | SNVT_switch   |
| State Main Ignition                   |                | BI           | 27           | DI           | 27         | nvoStMainIgn_XXX     | SNVT_switch   |
| State Low Fire Hold                   |                | BI           | 28           | DI           | 28         | nvoStLoFrHld_XXX     | SNVT_switch   |
| State Boiler Running                  |                | BI           | 29           | DI           | 29         | nvoStBlrRun_XXX      | SNVT_switch   |
| State Fan Post Purge                  |                | BI           | 30           | DI           | 30         | nvoStFnPstPg_XXX     | SNVT_switch   |
| State Pump Cool Down                  |                | BI           | 31           | DI           | 31         | nvoStPmpCIDn_XXX     | SNVT_switch   |
| State Standby                         |                | BI           | 32           | DI           | 32         | nvoStStandby_XXX     | SNVT_switch   |
| Annunciator Low Water Level           |                | BI           | 33           | DI           | 33         | nvoAnLoWtLvI_XXX     | SNVT_switch   |
| Annunciator Off Switch                |                | BI           | 34           | DI           | 34         | nvoAnnOffSw_XXX      | SNVT_switch   |
| Annunciator Low Water Flow            |                | BI           | 35           | DI           | 35         | nvoAnLoWtFlo_XXX     | SNVT_switch   |
| Annunciator Fuel Limit                |                | BI           | 36           | DI           | 36         | nvoAnnFlLim_XXX      | SNVT_switch   |
| Annunciator High Temp Limit           |                | BI           | 37           | DI           | 37         | nvoAnHiTmpLm_XXX     | SNVT_switch   |
| Annunciator Low Air Flow              |                | BI           | 38           | DI           | 38         | nvoAnLoArFlo_XXX     | SNVT_switch   |
| Annunciator FSG Lockout               |                | BI           | 39           | DI           | 39         | nvoAnFSGLkot_XXX     | SNVT_switch   |
| Annunciator Outlet Temp Fail          |                | BI           | 40           | DI           | 40         | nvoAnOtlTpFI_XXX     | SNVT_switch   |
| Annunciator Inlet Temp Fail           |                | BI           | 41           | DI           | 41         | nvoAnInITpFI_XXX     | SNVT_switch   |

| Annunciator OA Temp Fail        |     | BI | 42 | DI | 42 | nvoAnOATmpFI_XXX     | SNVT_switch      |
|---------------------------------|-----|----|----|----|----|----------------------|------------------|
| Annunciator Remote Temp Fail    |     | BI | 43 | DI | 43 | nvoAnRemTpFI_XXX     | SNVT_switch      |
| Annunciator Remote In Fail      |     | BI | 44 | DI | 44 | nvoAnRemInFI_XXX     | SNVT_switch      |
| Annunciator Comm Fail           |     | BI | 45 | DI | 45 | nvoAnComFI_XXX       | SNVT_switch      |
| Annunciator Low Inlet Temp      |     | BI | 46 | DI | 46 | nvoAnLoInITp_XXX     | SNVT_switch      |
| Annunciator Memory Failure      |     | BI | 47 | DI | 47 | nvoAnnMemFI_XXX      | SNVT_switch      |
| Boiler Outlet Water Temp        |     | AI | 48 | AI | 48 | nvoBlOtlWtTp_XXX     | SNVT_temp_p      |
| Boiler Inlet Water Temp         |     | AI | 49 | AI | 49 | nvoBIInIWtTp_XXX     | SNVT_temp_p      |
| Outside Air Temp                |     | AI | 50 | AI | 50 | nvoOATmp_XXX         | SNVT_temp_p      |
| Boiler Actual SP                |     | AI | 51 | AI | 51 | nvoBlrActSP_XXX      | SNVT_temp_p      |
| Remote System Temp              |     | AI | 52 | AI | 52 | nvoRemSysTmp_XXX     | SNVT_temp_p      |
| Remote Firing Rate or Remote SP | R/W | AV | 53 | AO | 53 | nvi/nvoRmFrRatSP_XXX | SNVT_count_f     |
| PCB Temp Sensor                 |     | AI | 54 | AI | 54 | nvoPCBTmpSen_XXX     | SNVT_temp_p      |
| Firing Rate Output to Mod Motor |     | AI | 55 | AI | 55 | nvoFrRtOtMod_XXX     | SNVT_lev_percent |
| Minimum Return Temp SP          |     | AI | 56 | AI | 56 | nvoMnRetTpSP_XXX     | SNVT_temp_p      |
| Mixing Valve Output             |     | AI | 57 | AI | 57 | nvoMixVlvOut_XXX     | SNVT_lev_percent |
| Control Mode                    |     | AI | 58 | AI | 58 | nvoCtrlMode_XXX      | SNVT_count_f     |

## 12.10 THERMAL SOLUTIONS HONEYWELL SOLA (4716 SOFTWARE) MODBUS RTU MAPPINGS TO BACNET, METASYS N2 AND LONWORKS

|                           |                | BAG          | Cnet       | N            | 2          | LonWorks             |                  |  |
|---------------------------|----------------|--------------|------------|--------------|------------|----------------------|------------------|--|
| Point Name                | Read/<br>Write | Data<br>Type | Data<br>Id | Data<br>Type | Pt<br>Addr | Lon Name             | Lon SNVT Type    |  |
| Burner On Off             | R              | BV           | 1          | DO           | 1          | nvi/nvoBrnrOnOff_XXX | SNVT_switch      |  |
| Demand Source             | R              | AI           | 2          | AI           | 2          | nvoDem_Src_XXX       | SNVT_count_f     |  |
| CH Setpoint               | R              | AV           | 3          | AO           | 3          | nvi/nvoCH_SP_XXX     | SNVT_temp_p      |  |
| DHW Setpoint              | R              | AV           | 4          | AO           | 4          | nvi/nvoDHW_SP_XXX    | SNVT_temp_p      |  |
| Lead Lag Setpoint         | R              | AV           | 5          | AO           | 5          | nvi/nvoLL_SP_XXX     | SNVT_temp_p      |  |
| CH TOD Setpoint           | R              | AV           | 6          | AO           | 6          | nvi/nvoCH_TOD_SP_XXX | SNVT_temp_p      |  |
| CH Setpoint Source        | R              | AI           | 7          | AI           | 7          | nvoCH_SP_Src_XXX     | SNVT_count_f     |  |
| Active CH Setpoint        | R              | AI           | 8          | AI           | 8          | nvoAct_CH_SP_XXX     | SNVT_temp_p      |  |
| DHW Setpoint Source       | R              | AI           | 9          | AI           | 9          | nvoDHW_SPSrc_XXX     | SNVT_count_f     |  |
| Active DHW Setpoint       | R              | AI           | 10         | AI           | 10         | nvoActDHW_SP_XXX     | SNVT_temp_p      |  |
| LL Master Setpoint Source | R              | AI           | 11         | AI           | 11         | nvoLLMstSPSr_XXX     | SNVT_count_f     |  |
| Active LL Setpoint        | R              | AI           | 12         | AI           | 12         | nvoAct_LL_SP_XXX     | SNVT_temp_p      |  |
| Supply Sensor             | R              | AI           | 13         | AI           | 13         | nvoSupSensor_XXX     | SNVT_temp_p      |  |
| Return Sensor             | R              | AI           | 14         | AI           | 14         | nvoRetSensor_XXX     | SNVT_temp_p      |  |
| Header Sensor             | R              | AI           | 15         | AI           | 15         | nvoHdrSensor_XXX     | SNVT_temp_p      |  |
| Stack Sensor              | R              | AI           | 16         | AI           | 16         | nvoStkSensor_XXX     | SNVT_temp_p      |  |
| Outdoor Sensor            | R              | AI           | 17         | AI           | 17         | nvoOtdrSensr_XXX     | SNVT_temp_p      |  |
| 4-20 mA Rem Control Input | R              | AI           | 18         | AI           | 18         | nvoRemCtrlIn_XXX     | SNVT_count_f     |  |
| Fan Speed                 | R              | AI           | 19         | AI           | 19         | nvoFan_Speed_XXX     | SNVT_count_f     |  |
| Flame Signal              | R              | AI           | 20         | AI           | 20         | nvoFlmSig_XXX        | SNVT_count_f     |  |
| Burner Control State      | R              | AI           | 21         | AI           | 21         | nvoBrnCtrlSt_XXX     | SNVT_count_f     |  |
| Lockout Code              | R              | AI           | 22         | AI           | 22         | nvoLockotCod_XXX     | SNVT_count_f     |  |
| Hold Code                 | R              | AI           | 23         | AI           | 23         | nvoHoldCode_XXX      | SNVT_count_f     |  |
| Burner Cycle Count        | R/W            | AV           | 24         | AO           | 24         | nvi/nvoBrnCycCnt_XXX | SNVT_count_f     |  |
| Burner Run Time           | R/W            | AV           | 25         | AO           | 25         | nvi/nvoBrnRunTim_XXX | SNVT_time_hour   |  |
| System Pum Cycle Count    | R/W            | AV           | 26         | AO           | 26         | nvi/nvoSysPmCyCt_XXX | SNVT_count_f     |  |
| DHW Pump Cycle Count      | R/W            | AV           | 27         | AO           | 27         | nvi/nvoDHWPmCyCt_XXX | SNVT_count_f     |  |
| Boiler Pump Cycle Count   | R/W            | AV           | 28         | AO           | 28         | nvi/nvoBlrPmCyCt_XXX | SNVT_count_f     |  |
| CH Modbus Stat            | W              | BV           | 29         | DO           | 29         | nvi/nvoCHModStat_XXX | SNVT_switch      |  |
| LLCH Modbus Stat          | W              | BV           | 30         | DO           | 30         | nvi/nvoLLCHModSt_XXX | SNVT_switch      |  |
| CH Modbus SP              | W              | AV           | 31         | AO           | 31         | nvi/nvoCHModSP_XXX   | SNVT_temp_p      |  |
| CH Sequencer Modbus SP    | W              | AV           | 32         | AO           | 32         | nvi/nvoCHSeqMdSP_XXX | SNVT_temp_p      |  |
| Outdoor Temperature       | W              | AV           | 33         | AO           | 33         | nvi/nvoOutTemp_XXX   | SNVT_temp_p      |  |
| CH Modbus Rate            | W              | AV           | 34         | С            | 34         | nvi/nvoCHModRate_XXX | SNVT_lev_percent |  |
| Fan Speed Measured        | R              | AI           | 35         | AI           | 35         | nvoFanSpdMes_XXX     | SNVT_count_f     |  |
| Modbus command timeout    | R/W            | AV           | 36         | AO           | 36         | nvoModCmdTim_XXX     | SNVT_count_f     |  |
| CH pump status            | R              | AI           | 37         | AI           | 37         | nvoCHPmpStat_XXX     | SNVT_count_f     |  |
| DHW pump status           | R              | AI           | 38         | AI           | 38         | nvoDHWPmpSt_XXX      | SNVT_count_f     |  |
| Boiler pump status        | R              | AI           | 39         | AI           | 39         | nvoBlrPmpSt_XXX      | SNVT_count_f     |  |
| Low Temp SP               | R              | AI           | 40         | AI           | 40         | nvoLoTmpSP_XXX       | SNVT_temp_p      |  |
| Low TempSP source         | R              | AI           | 41         | AI           | 41         | nvoLoTmpSPSr_XXX     | SNVT_count_f     |  |
| Active Low Temp SP        | R              | AI           | 42         | AI           | 42         | nvoActLoTpSP_XXX     | SNVT_temp_p      |  |
| CH heat demand            | W              | BI           | 43         | DI           | 43         | nvoCH_HtDem_XXX      | SNVT_switch      |  |
| DHW heat demand           | R              | BI           | 44         | DI           | 44         | nvoDHW_HtDem_XXX     | SNVT_switch      |  |
| Low Temp Loop demand      | R              | BI           | 45         | DI           | 45         | nvoLoTpLHtDm_XXX     | SNVT_switch      |  |

## 12.11 CONDUCTOR MODBUS RTU MAPPINGS TO BACNET

| Modbus<br>Register<br>Address | Protocol Name      | BACnet<br>Data<br>Type | BACnet<br>Object<br>ID | Read I/<br>Write<br>(W) | Description                                                                                                    |
|-------------------------------|--------------------|------------------------|------------------------|-------------------------|----------------------------------------------------------------------------------------------------|
| System St                     | atus               |                        |                        |                         |                                                                                                    |
| 9847                          | Plant_load         | AI                     | 0                      | R                       | Status of Load Monitoring. Units: kBTU/h                                                                                                    |
| 9848                          | EMS_Enable         | BV                     | 0                      | R/W                     | Use this register to enable the Master<br>Sequencer.<br>0 = Disable<br>1 = Enable<br>Jumper 1 on PCB-10 must be cut.                                                                                                    |
| 9849                          | EMS_Setpoint       | AV                     | 0                      | R/W                     | Use this register to change the Sequencer<br>setpoint.<br>Valid range 60°F to 230°F or [pressure range]<br>PSI                                                                                                    |
| 9845                          | Firing_Rate        | AI                     | 1                      | R                       | Master Sequencer modulation rate. Units: %                                                                                                    |
| 9846                          | Active_Setpoint    | AI                     | 2                      | R                       | Setpoint currently in use by controller. Units: F                                                                                                    |
| 9850                          | Master_SP_Source   | AI                     | 4                      | R                       | Master Setpoint Source<br>0 = Normal<br>1 = Remote<br>2 = DHW<br>3 = Reset,<br>4 = Reset/Setback<br>5 = Setback                                                                                                    |
| 9851                          | Status             | AI                     | 3                      | R                       | <ul> <li>0 Standby</li> <li>1 Start Lead</li> <li>2 Start 1<sup>st</sup> Lag</li> <li>3 Start 2<sup>nd</sup> Lag</li> <li>4 Start 3<sup>rd</sup> Lag</li> <li>5 Start 4<sup>th</sup> Lag</li> <li>6 Start 5<sup>th</sup> Lag</li> <li>7 Start 6<sup>th</sup> Lag</li> <li>8 Start 7<sup>th</sup> Lag</li> </ul> |
| 9844                          | Priority           | AI                     | 5                      | R                       | <ul> <li>0 Disabled</li> <li>1 Sequence Off</li> <li>2 WWSD Both</li> <li>3 WWSD Boiler</li> <li>4 Non-Condensing</li> <li>5 Condensing</li> </ul>                                                                                                    |
| 9827                          | Lead               | AI                     | 6                      | R                       | Number of Lead Boiler                                                                                                    |
| Analog Inp                    | outs               |                        | T                      | I                       |                                                                                                    |
| 9836                          | SYSTEM_SUPPLY      | AI                     | 7                      | R                       | Units: F                                                                                                    |
| 9837                          | SYSTEM_RETURN      | AI                     | 8                      | R                       | Units: F                                                                                                    |
| 9838                          | OUTDOOR_AIR        | AI                     | 9                      | R                       | Units: F                                                                                                    |
| 8976                          | UAI5_EMS_SETPOINT  | AI                     | 10                     | R                       | Units: F                                                                                                    |
| 8978                          | UAI7_PUMP_FEEDBACK | AI                     | 11                     | R                       | Units: %                                                                                                    |
| 9843                          | STEAM_PRESSURE     | AI                     | 12                     | R                       | Units: psi                                                                                                    |
| 9839                          | BLR_A_SHELL        | AI                     | 13                     | R                       | Units: F                                                                                                    |
| 9840                          | BLR_B_SHELL        | AI                     | 14                     | R                       | Units: F                                                                                                    |
| 9841                          | BLR_C_SHELL        | AI                     | 15                     | R                       | Units: F                                                                                                    |
| 9842                          | BLR_D_SHELL        | AI                     | 16                     | R                       | Units: F                                                                                                    |

| Discre | ete Outputs                 |    |    |   |                                                                   |
|--------|-----------------------------|----|----|---|-------------------------------------------------------------------|
| 8990   | UDO1_CONFIGURABLE           | AI | 17 | R | 0 = Off<br>1 = On                                                 |
| 8991   | UDO2_ALARM                  | AI | 18 | R | 0 = Off<br>1 = On                                                 |
| 8996   | UDO7_BLR_D_ISOLATION_VALVE  | AI | 19 | R | 0 = Off<br>1 = On                                                 |
| 8997   | UDO8_PUMP_A                 | AI | 20 | R | 0 = Off<br>1 = On                                                 |
| 8998   | UDO9_BLR_A_ISOLATION_VALVE  | AI | 21 | R | 0 = Off<br>1 = On                                                 |
| 8999   | UDO10_BLR_B_ISOLATION_VALVE | AI | 22 | R | 0 = Off<br>1 = On                                                 |
| 9000   | UDO11_BLR_C_ISOLATION_VALVE | AI | 23 | R | 0 = Off<br>1 = On                                                 |
| 9001   | UDO12_PUMP_B                | AI | 24 | R | 0 = Off<br>1 = On                                                 |
| Syste  | m Alarms                    |    |    |   |                                                                   |
| 9684   | ALR_Press_High              | AI | 25 | R | High Steam Pressure<br>0 = Normal<br>1 = High                     |
| 9685   | ALR_Press_Low               | AI | 26 | R | Low Steam Pressure<br>0 = Normal<br>1 = Low                       |
| 9686   | ALR_Temp_High               | AI | 27 | R | High Supply Water Temperature<br>0 = Normal<br>1 = High           |
| 9687   | ALR_Temp_Low                | AI | 28 | R | Low Supply Water Temperature<br>0 = Normal<br>1 = Low             |
| 9688   | ALR_Return_Temp_Low         | AI | 29 | R | Low Return Water Temperature<br>0 = Normal<br>1 = Low             |
| 9696   | ALR_Pump_A_Fault            | AI | 30 | R | System Pump A Fault<br>0 = Normal<br>1 = Fault                    |
| 9697   | ALR_Pump_B_Fault            | AI | 31 | R | System Pump B Fault<br>0 = Normal<br>1 = Fault                    |
| 9702   | ALR_Shell_1_High            | AI | 32 | R | Boiler 1 High Shell Temperature (Steam)<br>0 = Normal<br>1 = High |
| 9703   | ALR_Shell_2_High            | AI | 33 | R | Boiler 2 High Shell Temperature (Steam)<br>0 = Normal<br>1 = High |
| 9704   | ALR_Shell_3_High            | AI | 34 | R | Boiler 3 High Shell Temperature (Steam)<br>0 = Normal<br>1 = High |
| 9705   | ALR_Shell_4_High            | AI | 35 | R | Boiler 4 High Shell Temperature (Steam)<br>0 = Normal<br>1 = High |

| Boiler 1 Poi                                                                                                    | nts                                                                                                    |                                                                                                    |    |   |                                                                                                    |                                                                                                    |  |  |
|----------------------------------------------------------------------------------------------------|----------------------------------------------------------------------------------------------------|----------------------------------------------------------------------------------------------------|----|---|----------------------------------------------------------------------------------------------------|----------------------------------------------------------------------------------------------------|--|--|
| 9426                                                                                                    | BLR1_Supply                                                                                                    | AI                                                                                                    | 36 | R | Supply Temperature, Ur                                                                                                    | Supply Temperature, Units: F                                                                                                    |  |  |
| 9427                                                                                                    | BLR1_Return                                                                                                    | AI                                                                                                    | 37 | R | Return Temperature, Units: F                                                                                                    |                                                                                                    |  |  |
| 9428                                                                                                    | BLR1_Stack                                                                                                    | AI                                                                                                    | 38 | R | Stack Temperature, Uni                                                                                                    | ts: F                                                                                                    |  |  |
| 9429                                                                                                    | BLR1_CH_Mod_Rate                                                                                                    | AI                                                                                                    | 39 | R | Boiler Firing Rate, Units                                                                                                    | : %                                                                                                    |  |  |
| 9430                                                                                                    | BLR1_Rate_Commanded                                                                                                    | AI                                                                                                    | 40 | R | Boiler Firing Rate Feedb                                                                                                    | oack, Units: %                                                                                                    |  |  |
| 9433                                                                                                    | BLR1_CH_Mod_Stat                                                                                                    | AI                                                                                                    | 41 | R | CH Modbus STAT<br>0 = No Demand<br>1 = Demand                                                                                                    |                                                                                                    |  |  |
| 9434                                                                                                    | BLR1_General_Alarm                                                                                                    | AI                                                                                                    | 42 | R | 0 = Normal<br>1 = Fault                                                                                                    |                                                                                                    |  |  |
| 9435                                                                                                    | BLR1_Boiler_Pump                                                                                                    | AI                                                                                                    | 43 | R | 0 = Off<br>1 = On                                                                                                    |                                                                                                    |  |  |
| 9436                                                                                                    | BLR1_System_Pump                                                                                                    | AI                                                                                                    | 44 | R | 0 = Off<br>1 = On                                                                                                    |                                                                                                    |  |  |
| 9920                                                                                                    | BLR1_Pump_Status                                                                                                    | Al 45 <b>R</b>                                                                                                    |    |   | 0 = Off<br>1 = On                                                                                                    |                                                                                                    |  |  |
| 9438                                                                                                    | BLR1_Flame                                                                                                    | AI                                                                                                    | 46 | R | Flame Signal, Units: mA                                                                                                    | /V                                                                                                    |  |  |
| 9439                                                                                                    | BLR1_State                                                                                                    | AI                                                                                                    | 47 | R | See state codes below:                                                                                                    |                                                                                                    |  |  |
| Sola States0Initiate1Standby I2Standby I3Safe Star4Drive Pur5Prepurge6Drive Ligh7Preignitio8Preignitio9Pilot Flam10Main Flam11Direct Ign12Running13Postpurge14Lockout                                                                                                  | Delay<br>tup<br>ge<br>ntoff<br>n Test<br>n<br>ne Establishing Period<br>ne Establishing Period<br>ition                                                                                                    | TSBC States0Undefined1Boiler Disabled2Weather Shutdown3Lockout4Pump Purge5Limit Hold6Purge/Pilot Ignition7Low Fire/Ignition8Main Ignition9Low Fire Hold10Boiler Running11Fan Post Purge12Pump Cool Down13Standby                                                                                                    |    |   | <ul> <li>0 Initiate</li> <li>1 Standby</li> <li>2 Purge</li> <li>3 Pilot Ignition</li> <li>4 Main Ignition</li> <li>5 Run</li> <li>6 Postpurge</li> <li>7 Pre-Ignition</li> <li>8 Valve Proving</li> <li>13 Alarm</li> <li>14 Hold</li> <li>15 Lockout</li> </ul>                                  | <ul> <li>0 Unknown</li> <li>1 Off Network</li> <li>2 Disabled</li> <li>3 Blocked</li> <li>4 Available</li> <li>5 Valve Opening</li> <li>6 Limit Hold</li> <li>7 Add stage</li> <li>8 Drive to Low Fire</li> <li>9 Low Fire Hold</li> <li>10 Running</li> </ul>                                                                                                    |  |  |
| 9440                                                                                                    | BLR1_Ann_Lockout                                                                                                    | AI                                                                                                    | 48 | R | See Lockout codes below                                                                                                    | <u>/:</u>                                                                                                    |  |  |
| Sola Lockour<br>0 No lockour<br>4 Supply h<br>5 DHW hig<br>6 Stack Hig<br>12 Flame de<br>18 Lightoff r<br>19 Purge ra<br>20 Invalid Si<br>21 Invalid M<br>22 Safety da<br>23 24VAC v<br>24 Fuel Valv<br>25 Hardward<br>26 Internal F<br>27 Ignition F<br>27 Ignition F | t<br>ut,<br>igh limit<br>h limit<br>stected out of sequence<br>ate proving failed<br>te proving failed<br>afety Parameters<br>odulation Parameter<br>ata verification needed<br>oltage low/high<br>ve Error<br>e Fault<br>Fault<br>failure<br>ad Air SW ON | TSBC Lockout         0       No Lockout         1       Low Water Level         2       Off Switch         3       Low Water Flow         4       Fuel Limit         5       High Temp Limit         6       Low Air Flow         7       FSG Lockout         8       Outlet Temp Fail         9       Inlet Temp Fail         10       OA Temp Fail         11       Remote Temp Fail         12       Remote In Fail         13       Comm Fail         14       Low Inlet Temp         15       Memory Failure |    |   | S7800 Lockout0No lockout,1No Purge Card2AC Frequency/Noise3AC Line Dropout4AC Frequency5Low Line Voltage6Purge Card Error7Flame Amplifier8Flame Amp/Shutter9Flame Detected10Preignition ILK11Running ILK On12Lockout ILK On13Airflow Switch On14High Fire Switch15Flame-Out Timer16Main Flame Fail | <ul> <li>31 Flame Amp Type</li> <li>32 Jumpers Changed</li> <li>33 Delayed MV On</li> <li>34 Man-Open SW On</li> <li>35 Jumpers Wrong</li> <li>36 Flame Too Strong</li> <li>37 Lockout Switch</li> <li>38 Comb. Pressure</li> <li>39 Purge Fan SW On</li> <li>40 Block Intake</li> <li>41 Purge Fan SW Off</li> <li>42 AC Phase</li> <li>43 Device Specific</li> <li>44 Accessory</li> <li>45 Poor Flame Sensor</li> <li>46 Valve Closure</li> <li>47 Aux Interlock</li> </ul> |  |  |

| <ul> <li>27 Interrupte</li> <li>42 AC Phase</li> <li>47 Flame Los</li> <li>48 Static flam</li> <li>49 Pre-ignitic</li> <li>50 Pilot test I</li> <li>51 Demand I</li> </ul> | d Air SW OFF<br>Fault<br>st<br>ne<br>on Interlock Off<br>nold<br>ost in run |    |     |   | <ul> <li>18 Low Fire SW Off</li> <li>19 Running ILK</li> <li>20 Lockout ILK</li> <li>21 Air Flow Switch</li> <li>22 Call Service</li> <li>23 Man-Open Sw. Off</li> <li>24 Start Switch On</li> <li>25 Pilot Flame Fail</li> <li>26 Control On</li> <li>27 Main Valve On</li> <li>28 Pilot Valve 1 On</li> <li>29 Ignition On</li> <li>30 Pilot Valve 2 On</li> </ul> | <ul> <li>49 High Gas Pressure</li> <li>50 Atomizing SW</li> <li>51 Low Oil Temp</li> <li>52 High Oil Temp</li> <li>53 Low Oil Pressure</li> <li>54 High Oil Pressure</li> <li>55 Both Fuels Select</li> <li>56 Fuel Select Off</li> <li>57 Aux Limit</li> <li>58 High Limit</li> <li>59 LWCO</li> </ul> |
|----------------------------------------------------------------------------------------------------|-----------------------------------------------------------------------------|----|-----|---|----------------------------------------------------------------------------------------------------|----------------------------------------------------------------------------------------------------|
| 9441                                                                                                    | BLR1_Ann_Hold                                                               | AI | 49  | R | Hold Code (Sola Only)0None1Anti short cycle2Boiler Safety Limit O3Boiler Safety Limit O7Return sensor fault8Supply sensor fault9DHW sensor fault10Stack sensor fault11Ignition failure13Flame rod shorted to14Delta T inlet/outlet hi15Return temp higher t16Supply temp has rise17Fan speed not prove2324VAC voltage low/h25Hardware Fault27Ignition Failure        | open<br>open, (ILK Off)<br>o ground<br>igh<br>than supply<br>n too quickly<br>ed<br>nigh                                                                                                    |
| 9706                                                                                                    | ALR_BLR1SupplyHigh                                                          | AI | 50  | R | High Supply Water Tem<br>0 = Normal<br>1 = Fault                                                                                                    | perature                                                                                                    |
| 9714                                                                                                    | ALR_LeadBLR1Fault                                                           | AI | 51  | R | Lead Boiler Fault<br>0 = Normal<br>1 = Fault                                                                                                    |                                                                                                    |
| 9722                                                                                                    | ALR_BLR1StartFault                                                          | AI | 52  | R | Boiler Start Fault<br>0 = Normal<br>1 = Fault                                                                                                    |                                                                                                    |
| 9730                                                                                                    | ALR_BLR1Lockout                                                             | AI | 53  | R | Boiler Lockout<br>0 = Normal<br>1 = Fault                                                                                                    |                                                                                                    |
| 9738                                                                                                    | ALR_BLR1lost                                                                | AI | 54  | R | Communication Lost<br>0 = Normal<br>1 = Fault                                                                                                    |                                                                                                    |
| 9891                                                                                                    | ALR_BLR1Mod_Source                                                          | AI | 55  | R | Modulation Source Fault<br>0 = Normal<br>1 = Fault                                                                                                    | t                                                                                                    |
| 9900                                                                                                    | ALR_BLR1DMD_Source                                                          | AI | 56  | R | Demand Source Fault<br>0 = Normal<br>1 = Fault                                                                                                    |                                                                                                    |
| 10264                                                                                                    | BLR1_Cycles                                                                 | AI | 212 | R | Count of boiler starts                                                                                                    |                                                                                                    |
| 10280                                                                                                    | BLR1_Run_Time                                                               | AI | 220 | R | Units: hours                                                                                                    |                                                                                                    |

| Boiler 2 Points (see Boiler 1 Points for descriptions) |                                        |         |     |   |  |  |  |
|--------------------------------------------------------|----------------------------------------|---------|-----|---|--|--|--|
| 9446                                                   | BLR2_Supply                            | AI      | 57  | R |  |  |  |
| 9447                                                   | BLR2_Return                            | AI      | 58  | R |  |  |  |
| 9448                                                   | BLR2_Stack                             | AI      | 59  | R |  |  |  |
| 9449                                                   | BLR2_CH_Mod_Rate                       | AI      | 60  | R |  |  |  |
| 9450                                                   | BLR2_Rate_Commanded                    | AI      | 61  | R |  |  |  |
| 9453                                                   | BLR2_CH_Mod_Stat                       | AI      | 62  | R |  |  |  |
| 9454                                                   | BLR2_General_Alarm                     | AI      | 63  | R |  |  |  |
| 9455                                                   | BLR2_Boiler_Pump                       | AI      | 64  | R |  |  |  |
| 9456                                                   | BLR2_System_Pump                       | AI      | 65  | R |  |  |  |
| 9921                                                   | BLR2_Pump_Status                       | AI      | 66  | R |  |  |  |
| 9458                                                   | BLR2_Flame                             | AI      | 67  | R |  |  |  |
| 9459                                                   | BLR2_State                             | AI      | 68  | R |  |  |  |
| 9460                                                   | BLR2_Ann_Lockout                       | AI      | 69  | R |  |  |  |
| 9461                                                   | BLR2_Ann_Hold                          | AI      | 70  | R |  |  |  |
| 9707                                                   | ALR_BLR2SupplyHigh                     | AI      | 71  | R |  |  |  |
| 9715                                                   | ALR_LeadBLR2Fault                      | AI      | 72  | R |  |  |  |
| 9723                                                   | ALR_BLR2StartFault                     | AI      | 73  | R |  |  |  |
| 9731                                                   | ALR_BLR2Lockout                        | AI      | 74  | R |  |  |  |
| 9739                                                   | ALR_BLR2lost                           | AI      | 75  | R |  |  |  |
| 9893                                                   | ALR_BLR2Mod_Source                     | AI      | 76  | R |  |  |  |
| 9901                                                   | ALR_BLR2DMD_Source                     | AI      | 77  | R |  |  |  |
| 10266                                                  | BLR2_Cycles                            | AI      | 213 | R |  |  |  |
| 10282                                                  | BLR2_Run_Time                          | AI      | 221 | R |  |  |  |
| Boiler 3 P                                             | oints (see Boiler 1 Points for descrip | otions) |     |   |  |  |  |
| 9466                                                   | BLR3_Supply                            | AI      | 78  | R |  |  |  |
| 9467                                                   | BLR3_Return                            | AI      | 79  | R |  |  |  |
| 9468                                                   | BLR3_Stack                             | AI      | 80  | R |  |  |  |
| 9469                                                   | BLR3_CH_Mod_Rate                       | AI      | 81  | R |  |  |  |
| 9470                                                   | BLR3_Rate_Commanded                    | AI      | 82  | R |  |  |  |
| 9473                                                   | BLR3_CH_Mod_Stat                       | AI      | 83  | R |  |  |  |
| 9474                                                   | BLR3_General_Alarm                     | AI      | 84  | R |  |  |  |
| 9475                                                   | BLR3_Boiler_Pump                       | AI      | 85  | R |  |  |  |
| 9476                                                   | BLR3_System_Pump                       | AI      | 86  | R |  |  |  |
| 9922                                                   | BLR3_Pump_Status                       | AI      | 87  | R |  |  |  |
| 9478                                                   | BLR3_Flame                             | AI      | 88  | R |  |  |  |
| 9479                                                   | BLR3_State                             | AI      | 89  | R |  |  |  |
| 9480                                                   | BLR3_Ann_Lockout                       | AI      | 90  | R |  |  |  |
| 9481                                                   | BLR3_Ann_Hold                          | AI      | 91  | R |  |  |  |
| 9708                                                   | ALR_BLR3SupplyHigh                     | AI      | 92  | R |  |  |  |

| Boiler 3 P | oints (continued)                     |         |     |   |  |
|------------|---------------------------------------|---------|-----|---|--|
| 9716       | ALR_LeadBLR3Fault                     | AI      | 93  | R |  |
| 9724       | ALR_BLR3StartFault                    | AI      | 94  | R |  |
| 9732       | ALR_BLR3Lockout                       | AI      | 95  | R |  |
| 9740       | ALR_BLR3lost                          | AI      | 96  | R |  |
| 9894       | ALR_BLR3Mod_Source                    | AI      | 97  | R |  |
| 9902       | ALR_BLR3DMD_Source                    | AI      | 98  | R |  |
| 10268      | BLR3_Cycles                           | AI      | 214 | R |  |
| 10284      | BLR3_Run_Time                         | AI      | 222 | R |  |
| Boiler 4 P | oints (see Boiler 1 Points for descri | ptions) |     |   |  |
| 9486       | BLR4_Supply                           | AI      | 99  | R |  |
| 9487       | BLR4_Return                           | AI      | 100 | R |  |
| 9488       | BLR4_Stack                            | AI      | 101 | R |  |
| 9489       | BLR4_CH_Mod_Rate                      | AI      | 102 | R |  |
| 9490       | BLR4_Rate_Commanded                   | AI      | 103 | R |  |
| 9493       | BLR4_CH_Mod_Stat                      | AI      | 104 | R |  |
| 9494       | BLR4_General_Alarm                    | AI      | 105 | R |  |
| 9495       | BLR4_Boiler_Pump                      | AI      | 106 | R |  |
| 9496       | BLR4_System_Pump                      | AI      | 107 | R |  |
| 9923       | BLR4_Pump_Status                      | AI      | 108 | R |  |
| 9498       | BLR4_Flame                            | AI      | 109 | R |  |
| 9499       | BLR4_State                            | AI      | 110 | R |  |
| 9500       | BLR4_Ann_Lockout                      | AI      | 111 | R |  |
| 9501       | BLR4_Ann_Hold                         | AI      | 112 | R |  |
| 9709       | ALR_BLR4SupplyHigh                    | AI      | 113 | R |  |
| 9717       | ALR_LeadBLR4Fault                     | AI      | 114 | R |  |
| 9725       | ALR_BLR4StartFault                    | AI      | 115 | R |  |
| 9733       | ALR_BLR4Lockout                       | AI      | 116 | R |  |
| 9741       | ALR_BLR4lost                          | AI      | 117 | R |  |
| 9895       | ALR_BLR4Mod_Source                    | AI      | 118 | R |  |
| 9903       | ALR_BLR4DMD_Source                    | AI      | 119 | R |  |
| 10270      | BLR4_Cycles                           | AI      | 215 | R |  |
| 10286      | BLR4_Run_Time                         | AI      | 223 | R |  |
| Boiler 5 P | oints (see Boiler 1 Points for descri | ptions) |     |   |  |
| 9506       | BLR5_Supply                           | AI      | 120 | R |  |
| 9507       | BLR5_Return                           | AI      | 121 | R |  |
| 9508       | BLR5_Stack                            | AI      | 122 | R |  |
| 9509       | BLR5_CH_Mod_Rate                      | AI      | 123 | R |  |
| 9510       | BLR5_Rate_Commanded                   | AI      | 124 | R |  |
| 9513       | BLR5_CH_Mod_Stat                      | AI      | 125 | R |  |

| Boiler 5 | Points (continued)                                     |    |     |   |  |  |  |  |  |
|----------|--------------------------------------------------------|----|-----|---|--|--|--|--|--|
| 9514     | BLR5_General_Alarm                                     | AI | 126 | R |  |  |  |  |  |
| 9515     | BLR5_Boiler_Pump                                       | AI | 127 | R |  |  |  |  |  |
| 9516     | BLR5_System_Pump                                       | AI | 128 | R |  |  |  |  |  |
| 9924     | BLR5_Pump_Status                                       | AI | 129 | R |  |  |  |  |  |
| 9518     | BLR5_Flame                                             | AI | 130 | R |  |  |  |  |  |
| 9519     | BLR5_State                                             | AI | 131 | R |  |  |  |  |  |
| 9520     | BLR5_Ann_Lockout                                       | AI | 132 | R |  |  |  |  |  |
| 9521     | BLR5_Ann_Hold                                          | AI | 133 | R |  |  |  |  |  |
| 9710     | ALR_BLR5SupplyHigh                                     | AI | 134 | R |  |  |  |  |  |
| 9718     | ALR_LeadBLR5Fault                                      | AI | 135 | R |  |  |  |  |  |
| 9726     | ALR_BLR5StartFault                                     | AI | 136 | R |  |  |  |  |  |
| 9734     | ALR_BLR5Lockout                                        | AI | 137 | R |  |  |  |  |  |
| 9742     | ALR_BLR5lost                                           | AI | 138 | R |  |  |  |  |  |
| 9896     | ALR_BLR5Mod_Source                                     | AI | 139 | R |  |  |  |  |  |
| 9904     | ALR_BLR5DMD_Source                                     | AI | 140 | R |  |  |  |  |  |
| 10272    | BLR5_Cycles                                            | AI | 216 | R |  |  |  |  |  |
| 10288    | BLR5_Run_Time                                          | AI | 224 | R |  |  |  |  |  |
| Boiler 6 | Boiler 6 Points (see Boiler 1 Points for descriptions) |    |     |   |  |  |  |  |  |
| 9526     | BLR6_Supply                                            | AI | 141 | R |  |  |  |  |  |
| 9527     | BLR6_Return                                            | AI | 142 | R |  |  |  |  |  |
| 9528     | BLR6_Stack                                             | AI | 143 | R |  |  |  |  |  |
| 9529     | BLR6_CH_Mod_Rate                                       | AI | 144 | R |  |  |  |  |  |
| 9530     | BLR6_Rate_Commanded                                    | AI | 145 | R |  |  |  |  |  |
| 9533     | BLR6_CH_Mod_Stat                                       | AI | 146 | R |  |  |  |  |  |
| 9534     | BLR6_General_Alarm                                     | AI | 147 | R |  |  |  |  |  |
| 9535     | BLR6_Boiler_Pump                                       | AI | 148 | R |  |  |  |  |  |
| 9536     | BLR6_System_Pump                                       | AI | 149 | R |  |  |  |  |  |
| 9925     | BLR6_Pump_Status                                       | AI | 150 | R |  |  |  |  |  |
| 9538     | BLR6_Flame                                             | AI | 151 | R |  |  |  |  |  |
| 9539     | BLR6_State                                             | AI | 152 | R |  |  |  |  |  |
| 9540     | BLR6_Ann_Lockout                                       | AI | 153 | R |  |  |  |  |  |
| 9541     | BLR6_Ann_Hold                                          | AI | 154 | R |  |  |  |  |  |
| 9711     | ALR_BLR6SupplyHigh                                     | AI | 155 | R |  |  |  |  |  |
| 9719     | ALR_LeadBLR6Fault                                      | AI | 156 | R |  |  |  |  |  |
| 9727     | ALR_BLR6StartFault                                     | AI | 157 | R |  |  |  |  |  |
| 9735     | ALR_BLR6Lockout                                        | AI | 158 | R |  |  |  |  |  |
| 9743     | ALR_BLR6lost                                           | AI | 159 | R |  |  |  |  |  |
| 9897     | ALR_BLR6Mod_Source                                     | AI | 160 | R |  |  |  |  |  |
| 9905     | ALR_BLR6DMD_Source                                     | AI | 161 | R |  |  |  |  |  |

| Boiler 6                                               | Points (continued)                     |          |     |   |  |  |  |  |
|--------------------------------------------------------|----------------------------------------|----------|-----|---|--|--|--|--|
| 10274                                                  | BLR6_Cycles                            | AI       | 217 | R |  |  |  |  |
| 10290                                                  | BLR6_Run_Time                          | AI       | 225 | R |  |  |  |  |
| Boiler 7 Points (see Boiler 1 Points for descriptions) |                                        |          |     |   |  |  |  |  |
| 9546                                                   | BLR7_Supply                            | AI       | 162 | R |  |  |  |  |
| 9547                                                   | BLR7_Return                            | AI       | 163 | R |  |  |  |  |
| 9548                                                   | BLR7_Stack                             | AI       | 164 | R |  |  |  |  |
| 9549                                                   | BLR7_CH_Mod_Rate                       | AI       | 165 | R |  |  |  |  |
| 9550                                                   | BLR7_Rate_Commanded                    | AI       | 166 | R |  |  |  |  |
| 9553                                                   | BLR7_CH_Mod_Stat                       | AI       | 167 | R |  |  |  |  |
| 9554                                                   | BLR7_General_Alarm                     | AI       | 168 | R |  |  |  |  |
| 9555                                                   | BLR7_Boiler_Pump                       | AI       | 169 | R |  |  |  |  |
| 9556                                                   | BLR7_System_Pump                       | AI       | 170 | R |  |  |  |  |
| 9926                                                   | BLR7_Pump_Status                       | AI       | 171 | R |  |  |  |  |
| 9558                                                   | BLR7_Flame                             | AI       | 172 | R |  |  |  |  |
| 9559                                                   | BLR7_State                             | AI       | 173 | R |  |  |  |  |
| 9560                                                   | BLR7_Ann_Lockout                       | AI       | 174 | R |  |  |  |  |
| 9561                                                   | BLR7_Ann_Hold                          | AI       | 175 | R |  |  |  |  |
| 9712                                                   | ALR_BLR7SupplyHigh                     | AI       | 176 | R |  |  |  |  |
| 9720                                                   | ALR_LeadBLR7Fault                      | AI       | 177 | R |  |  |  |  |
| 9728                                                   | ALR_BLR7StartFault                     | AI       | 178 | R |  |  |  |  |
| 9736                                                   | ALR_BLR7Lockout                        | AI       | 179 | R |  |  |  |  |
| 9744                                                   | ALR_BLR7lost                           | AI       | 180 | R |  |  |  |  |
| 9898                                                   | ALR_BLR7Mod_Source                     | AI       | 181 | R |  |  |  |  |
| 9906                                                   | ALR_BLR7DMD_Source                     | AI       | 182 | R |  |  |  |  |
| 10276                                                  | BLR7_Cycles                            | AI       | 218 | R |  |  |  |  |
| 10292                                                  | BLR7_Run_Time                          | AI       | 226 | R |  |  |  |  |
| Boiler 8                                               | Points (see Boiler 1 Points for descri | iptions) |     |   |  |  |  |  |
| 9566                                                   | BLR8_Supply                            | AI       | 183 | R |  |  |  |  |
| 9567                                                   | BLR8_Return                            | AI       | 184 | R |  |  |  |  |
| 9568                                                   | BLR8_Stack                             | AI       | 185 | R |  |  |  |  |
| 9569                                                   | BLR8_CH_Mod_Rate                       | AI       | 186 | R |  |  |  |  |
| 9570                                                   | BLR8_Rate_Commanded                    | AI       | 187 | R |  |  |  |  |
| 9573                                                   | BLR8_CH_Mod_Stat                       | AI       | 188 | R |  |  |  |  |
| 9574                                                   | BLR8_General_Alarm                     | AI       | 189 | R |  |  |  |  |
| 9575                                                   | BLR8_Boiler_Pump                       | AI       | 190 | R |  |  |  |  |
| 9576                                                   | BLR8_System_Pump                       | AI       | 191 | R |  |  |  |  |
| 9927                                                   | BLR8_Pump_Status                       | AI       | 192 | R |  |  |  |  |
| 9578                                                   | BLR8_Flame                             | AI       | 193 | R |  |  |  |  |
| 9579                                                   | BLR8_State                             | AI       | 194 | R |  |  |  |  |

| Boiler 8 Points (continued) |                    |    |     |   |  |
|-----------------------------|--------------------|----|-----|---|--|
| 9580                        | BLR8_Ann_Lockout   | AI | 195 | R |  |
| 9581                        | BLR8_Ann_Hold      | AI | 196 | R |  |
| 9713                        | ALR_BLR8SupplyHigh | AI | 197 | R |  |
| 9721                        | ALR_LeadBLR8Fault  | AI | 198 | R |  |
| 9729                        | ALR_BLR8StartFault | AI | 199 | R |  |
| 9737                        | ALR_BLR8Lockout    | AI | 200 | R |  |
| 9745                        | ALR_BLR8lost       | AI | 201 | R |  |
| 9899                        | ALR_BLR8Mod_Source | AI | 202 | R |  |
| 9907                        | ALR_BLR8DMD_Source | AI | 203 | R |  |
| 10278                       | BLR8_Cycles        | AI | 219 | R |  |
| 10294                       | BLR8_Run_Time      | AI | 227 | R |  |

## 12.12 SIEMENS LMV2\_3 MODBUS RTU MAPPINGS TO BACNET, AND METASYS N2

| Defail News                          | BACnet | BACnet | N2 Data | N2      |
|--------------------------------------|--------|--------|---------|---------|
| Point Name                           | Data   | Object | Туре    | Point   |
|                                      | Type   | iu     |         | Auuress |
| Com Status                           | BV     | 1      | DO      | 1       |
| Burner control phase                 | AI     | 1      | Al      | 1       |
| Pos of current fuel actuator         | AI     | 2      | Al      | 2       |
| Pos of air actuator                  | AI     | 3      | AI      | 3       |
| Manipulated variable VSD             | AI     | 4      | AI      | 4       |
| Current type of fuel                 | AI     | 5      | Al      | 5       |
| Current output                       | AI     | 6      | Al      | 6       |
| Flame signal                         | AI     | 7      | AI      | 7       |
| Current fuel throughput              | AI     | 8      | AI      | 8       |
| Startup counter total                | AI     | 9      | AI      | 9       |
| Current error: Error code            | AI     | 10     | AI      | 10      |
| Current error: Diagnostic code       | AI     | 11     | AI      | 11      |
| Current error: Error class           | AI     | 12     | AI      | 12      |
| Current error: Error phase           | AI     | 13     | AI      | 13      |
| Program stop                         | AV     | 14     | AO      | 14      |
| Modbus mode                          | AV     | 15     | AO      | 15      |
| Modbus breakdown time                | AV     | 16     | AO      | 16      |
| Operating mode in remote op          | AV     | 17     | AO      | 17      |
| Preselect target output mod/multistg | AV     | 18     | AO      | 18      |
| Hours run fuel 0 resettable          | AV     | 19     | AO      | 19      |
| Hours run fuel 1 resettable          | AV     | 20     | AO      | 20      |
| Hours run unit live                  | AI     | 21     | AI      | 21      |
| Start counter fuel 0 resettable      | AV     | 22     | AO      | 22      |
| Start counter fuel 1 resettable      | AV     | 23     | AO      | 23      |
| Start counter total                  | AI     | 24     | AI      | 24      |
| Fuel volume fuel 0 resettable        | AV     | 25     | AO      | 25      |
| Fuel volume fuel 1 resettable        | AV     | 26     | AO      | 26      |
| Number of faults                     | AI     | 27     | AI      | 27      |
| Preselected output Fuel 0            | AV     | 28     | AO      | 28      |
| Preselected output Fuel 1            | AV     | 29     | AO      | 29      |
| Burner control parameter set code    | AI     | 30     | AI      | 30      |
| Burner control parameter set version | AI     | 31     | AI      | 31      |
| Burner control identification number | AI     | 32     | AI      | 32      |
| SW version burner control            | AI     | 33     | AI      | 33      |
| Min output fuel 0                    | AI     | 34     | AI      | 34      |
| Max output fuel 0                    | AI     | 35     | AI      | 35      |
| Min output fuel 1                    | AI     | 36     | AI      | 36      |
| Max output fuel 1                    | AI     | 37     | AI      | 37      |
| Operation mode of burner fuel 0      | AI     | 38     | AI      | 38      |

| Operation mode of burner fuel 1   | AI | 39 | AI | 39 |
|-----------------------------------|----|----|----|----|
| Error History Current Error       | AI | 40 | AI | 40 |
| Error History Diagnostic Code     | AI | 41 | AI | 41 |
| Error History Error Class         | AI | 42 | AI | 42 |
| Error History Error Phase         | AI | 43 | AI | 43 |
| Error History Type of Fuel        | AI | 44 | AI | 44 |
| Error History Output              | AI | 45 | AI | 45 |
| Error History Start counter total | AI | 46 | AI | 46 |
| Inputs Word                       | AI | 47 | AI | 47 |
| Controller On/Off                 | BI | 1  | DI | 1  |
| Inputs Word 1                     | BI | 2  | DI | 2  |
| Inputs Word 2                     | BI | 3  | DI | 3  |
| Inputs Word 3                     | BI | 4  | DI | 4  |
| Inputs Word 4                     | BI | 5  | DI | 5  |
| Inputs Word 5                     | BI | 6  | DI | 6  |
| Inputs Word 6                     | BI | 7  | DI | 7  |
| Pressure Switch Valve Proving     | BI | 8  | DI | 8  |
| Safety Loop                       | BI | 9  | DI | 9  |
| Inputs Word 9                     | BI | 10 | DI | 10 |
| Pressure Switch Min               | BI | 11 | DI | 11 |
| Pressure Switch Max               | BI | 12 | DI | 12 |
| Inputs Word 12                    | BI | 13 | DI | 13 |
| Air Pressure Switch               | BI | 14 | DI | 14 |
| Inputs Word 14                    | BI | 15 | DI | 15 |
| Inputs Word 15                    | BI | 16 | DI | 16 |
| Outputs Word                      | AI | 60 | AI | 60 |
| Alarm                             | BI | 17 | DI | 17 |
| Outputs Word 1                    | BI | 18 | DI | 18 |
| Outputs Word 2                    | BI | 19 | DI | 19 |
| Outputs Word 3                    | BI | 20 | DI | 20 |
| Ignition                          | BI | 21 | DI | 21 |
| Outputs Word 5                    | BI | 22 | DI | 22 |
| Fan                               | BI | 23 | DI | 23 |
| Outputs Word 7                    | BI | 24 | DI | 24 |
| Outputs Word 8                    | BI | 25 | DI | 25 |
| Outputs Word 9                    | BI | 26 | DI | 26 |
| Outputs Word 10                   | BI | 27 | DI | 27 |
| Outputs Word 11                   | BI | 28 | DI | 28 |
| Outputs Word 12                   | BI | 29 | DI | 29 |
| Fuel Valve 1                      | BI | 30 | DI | 30 |
| Fuel Valve 2                      | BI | 31 | DI | 31 |
| Fuel Valve 3/PV                   | BI | 32 | DI | 32 |

# 12.13 YB110 MODBUS RTU MAPPINGS TO BACNET, AND METASYS N2

|                     | BACnet | BACnet |      | N2      |
|---------------------|--------|--------|------|---------|
| Point Name          | Data   | Object |      | Point   |
|                     | Туре   | Id     | Type | Address |
| Com Status          | BV     | 1      | DO   | 1       |
| Safety_Relay        | BI     | 1      | DI   | 1       |
| Main_Valve_In       | BI     | 2      | DI   | 2       |
| Delayed_Valve_In    | BI     | 3      | DI   | 3       |
| Pilot_Valve_In      | BI     | 4      | DI   | 4       |
| Ignition_In         | BI     | 5      | DI   | 5       |
| Blower_In           | BI     | 6      | DI   | 6       |
| Op_Cntrl            | BI     | 7      | DI   | 7       |
| Run_Intlck          | BI     | 8      | DI   | 8       |
| Purge_Damper        | BI     | 9      | DI   | 9       |
| Term_23             | BI     | 10     | DI   | 10      |
| Remote_Reset        | BI     | 11     | DI   | 11      |
| Start_Input         | BI     | 12     | DI   | 12      |
| FVES_POC            | BI     | 13     | DI   | 13      |
| Pilot_Hold          | BI     | 14     | DI   | 14      |
| Low_Fire_Start      | BI     | 15     | DI   | 15      |
| Ref_AC_Line         | BI     | 16     | DI   | 16      |
| Ignition_Out        | BI     | 17     | DI   | 17      |
| Pilot_Valve_Out     | BI     | 18     | DI   | 18      |
| Blower_Out          | BI     | 19     | DI   | 19      |
| Main_Valve_Out      | BI     | 20     | DI   | 20      |
| Delayed_Valve_Out   | BI     | 21     | DI   | 21      |
| Internal_Safety_Out | BI     | 22     | DI   | 22      |
| Low_Fire_Out        | BI     | 23     | DI   | 23      |
| High_Fire_Out       | BI     | 24     | DI   | 24      |
| Auto_Out            | BI     | 25     | DI   | 25      |
| Alarm_Out           | BI     | 26     | DI   | 26      |
| Status              | AI     | 1      | AI   | 1       |
| Msgn                | AI     | 2      | AI   | 2       |
| Gstat               | AI     | 3      | AI   | 3       |
| Timer               | AI     | 4      | AI   | 4       |
| Flame               | AI     | 5      | AI   | 5       |
| Logstat             | AI     | 6      | AI   | 6       |
| Sysmins             | AI     | 7      | AI   | 7       |
| Bnrmins             | AI     | 8      | AI   | 8       |
| Cycles              | AI     | 9      | AI   | 9       |
| Lockout_Count       | AI     | 10     | AI   | 10      |
| Lockout1_Msg        | AI     | 11     | AI   | 11      |
| Lockout1_Module     | AI     | 12     | AI   | 12      |

| Lockout1_BnrHrs   | AI | 13 | AI | 13 |
|-------------------|----|----|----|----|
| Lockout1_BnrCycs  | AI | 14 | AI | 14 |
| Lockout2_Msg      | AI | 15 | AI | 15 |
| Lockout2_Module   | AI | 16 | AI | 16 |
| Lockout2_BnrHrs   | AI | 17 | AI | 17 |
| Lockout2_BnrCycs  | AI | 18 | AI | 18 |
| Lockout3_Msg      | AI | 19 | AI | 19 |
| Lockout3_Module   | AI | 20 | AI | 20 |
| Lockout3_BnrHrs   | AI | 21 | AI | 21 |
| Lockout3_BnrCycs  | AI | 22 | AI | 22 |
| Lockout4_Msg      | AI | 23 | AI | 23 |
| Lockout4_Module   | AI | 24 | AI | 24 |
| Lockout4_BnrHrs   | AI | 25 | AI | 25 |
| Lockout4_BnrCycs  | AI | 26 | AI | 26 |
| Lockout5_Msg      | AI | 27 | AI | 27 |
| Lockout5_Module   | AI | 28 | AI | 28 |
| Lockout5_BnrHrs   | AI | 29 | AI | 29 |
| Lockout5_BnrCycs  | AI | 30 | AI | 30 |
| Lockout6_Msg      | AI | 31 | AI | 31 |
| Lockout6_Module   | AI | 32 | AI | 32 |
| Lockout6_BnrHrs   | AI | 33 | AI | 33 |
| Lockout6_BnrCycs  | AI | 34 | AI | 34 |
| Lockout7_Msg      | AI | 35 | AI | 35 |
| Lockout7_Module   | AI | 36 | AI | 36 |
| Lockout7_BnrHrs   | AI | 37 | AI | 37 |
| Lockout7_BnrCycs  | AI | 38 | AI | 38 |
| Lockout8_Msg      | AI | 39 | AI | 39 |
| Lockout8_Module   | AI | 40 | AI | 40 |
| Lockout8_BnrHrs   | AI | 41 | AI | 41 |
| Lockout8_BnrCycs  | AI | 42 | AI | 42 |
| Lockout9_Msg      | AI | 43 | AI | 43 |
| Lockout9_Module   | AI | 44 | AI | 44 |
| Lockout9_BnrHrs   | AI | 45 | AI | 45 |
| Lockout9_BnrCycs  | AI | 46 | AI | 46 |
| Lockout10_Msg     | AI | 47 | AI | 47 |
| Lockout10_Module  | AI | 48 | AI | 48 |
| Lockout10_BnrHrs  | AI | 49 | AI | 49 |
| Lockout10_BnrCycs | AI | 50 | AI | 50 |
| Op_Control        | BI | 27 | DI | 27 |
| Aux_1             | BI | 28 | DI | 28 |
| Aux_2             | BI | 29 | DI | 29 |
| Aux_3             | BI | 30 | DI | 30 |
| High_water        | BI | 31 | DI | 31 |
| Low_Water         | BI | 32 | DI | 32 |

| High_Oil_Temp  | BI | 33 | DI | 33 |
|----------------|----|----|----|----|
| Low_Oil_Temp   | BI | 34 | DI | 34 |
| Low_Oil_Press  | BI | 35 | DI | 35 |
| Low_Atom_Media | BI | 36 | DI | 36 |
| Low_Gas_Press  | BI | 37 | DI | 37 |
| High_Gas_Press | BI | 38 | DI | 38 |
| Aux_Gas        | BI | 39 | DI | 39 |
| High_Press     | BI | 40 | DI | 40 |
| High_Temp      | BI | 41 | DI | 41 |
| Aux_4          | BI | 42 | DI | 42 |
| Aux_5          | BI | 43 | DI | 43 |
| Aux_6          | BI | 44 | DI | 44 |
| Aux_7          | BI | 45 | DI | 45 |
| Air_Flow       | BI | 46 | DI | 46 |

## 13 Specifications

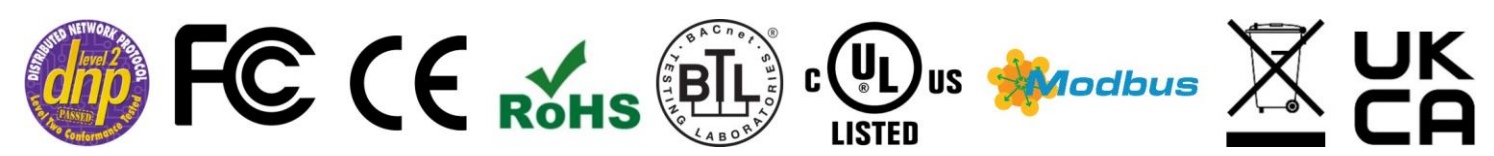

|                        | ProtoAir FPA-W44                                                                                                    |                                                                            |  |  |
|------------------------|----------------------------------------------------------------------------------------------------|----------------------------------------------------------------------------|--|--|
| Electrical Connections | One 3-pin Phoenix connector with: RS-485/RS-232 (Tx+ / Rx- / gnd)<br>One 3-pin Phoenix connector with: RS-485 (+ / - / gnd)<br>One 3-pin Phoenix connector with: Power port (+ / - / Frame-gnd)<br>One Ethernet 10/100 BaseT port |                                                                            |  |  |
| Power Requirements     | Input Voltage:12-24VDC or 24VAC<br>Max Power: 3 Watts                                                                                                    | <i>Current draw:</i> 24VAC 0.125A<br>12-24VDC 0.25A @12VDC                 |  |  |
| Approvals              | CE and FCC Part 15 C, UL 60950-1 and CAN/CSA C22.2, DNP 3.0 and Modbus conformance tested, WEEE compliant, RoHS3 compliant, REACH compliant, UKCA compliant                                                                       |                                                                            |  |  |
| Physical Dimensions    | 4 x 1.1 x 2.7 in (10.16 x 2.8 x 6.8 cm)                                                                                                    |                                                                            |  |  |
| Weight                 | 0.4 lbs (0.2 Kg)                                                                                                    |                                                                            |  |  |
| Operating Temperature  | -20°C to 70°C (-4°F to158°F)                                                                                                    |                                                                            |  |  |
| Humidity               | 10-95% RH non-condensing                                                                                                    |                                                                            |  |  |
| Wi-Fi 802.11 b/g/n     | Frequency: 2.4 GHz<br>Antenna Type: SMA                                                                                                    | <i>Channels:</i> 1 to 11 (inclusive)<br><i>Encryption:</i> TKIP, WPA & AES |  |  |

#### NOTE: Specifications subject to change without notice.

#### 13.1 Compliance with UL Regulations

For UL compliance, the following instructions must be met when operating the ProtoAir.

- The units shall be powered by listed LPS or Class 2 power supply suited to the expected operating temperature range.
- The interconnecting power connector and power cable shall:
  - Comply with local electrical code
  - Be suited to the expected operating temperature range
  - Meet the current and voltage rating for the FieldServer
- · Furthermore, the interconnecting power cable shall:
  - Be of length not exceeding 3.05m (118.3")
  - Be constructed of materials rated VW-1, FT-1 or better
- If the unit is to be installed in an operating environment with a temperature above 65 °C, it should be installed in a Restricted Access Area requiring a key or a special tool to gain access.
- This device must not be connected to a LAN segment with outdoor wiring.

### 14 Limited 2 Year Warranty

MSA Safety warrants its products to be free from defects in workmanship or material under normal use and service for two years after date of shipment. MSA Safety will repair or replace any equipment found to be defective during the warranty period. Final determination of the nature and responsibility for defective or damaged equipment will be made by MSA Safety personnel.

All warranties hereunder are contingent upon proper use in the application for which the product was intended and do not cover products which have been modified or repaired without MSA Safety's approval or which have been subjected to accident, improper maintenance, installation or application; or on which original identification marks have been removed or altered. This Limited Warranty also will not apply to interconnecting cables or wires, consumables or to any damage resulting from battery leakage.

In all cases MSA Safety's responsibility and liability under this warranty shall be limited to the cost of the equipment. The purchaser must obtain shipping instructions for the prepaid return of any item under this warranty provision and compliance with such instruction shall be a condition of this warranty.

Except for the express warranty stated above, MSA Safety disclaims all warranties with regard to the products sold hereunder including all implied warranties of merchantability and fitness and the express warranties stated herein are in lieu of all obligations or liabilities on the part of MSA Safety for damages including, but not limited to, consequential damages arising out of/or in connection with the use or performance of the product.